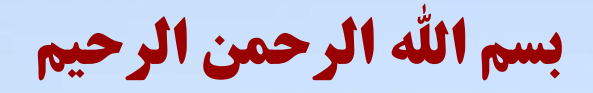

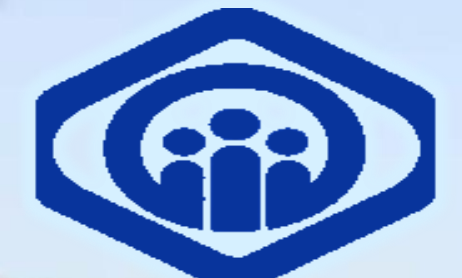

د ختر رسدی به اساد برشی مامن احماعی

#### راهنما ی استفاده از پورتال معاونت درمان سازمان تامین اجتماعی

ارتان اصفهان

تهیه کننده : علی طالبی مزرعه شاهی -کارشناس واحد داروخانه

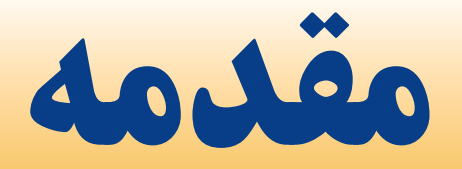

پورتال معاونت درمان سازمان تامین اجتماعی شامل قسمتهای مهم ومختلف و کاربردی می باشد که آگاهی ازنحوه استفاده از امکانات گسترده آن برای داروخانه ضروری می باشد . با بهره مندی از امکانات این پورتال علاوه بر امکان تایید دارو و پذیرش ماهیانه نسخ می توان به اطلاعات مهم واخبار گوناگون وبخشنامه ها و دستور العملها واطلاعیه های مهم سازمان در خصوص تائید دارو ، ثبت نسخ، اطلاعات مالی داروخانه و.... دسترسی داشت .

آدرس پورتال سازمان تامین اجتماعی :

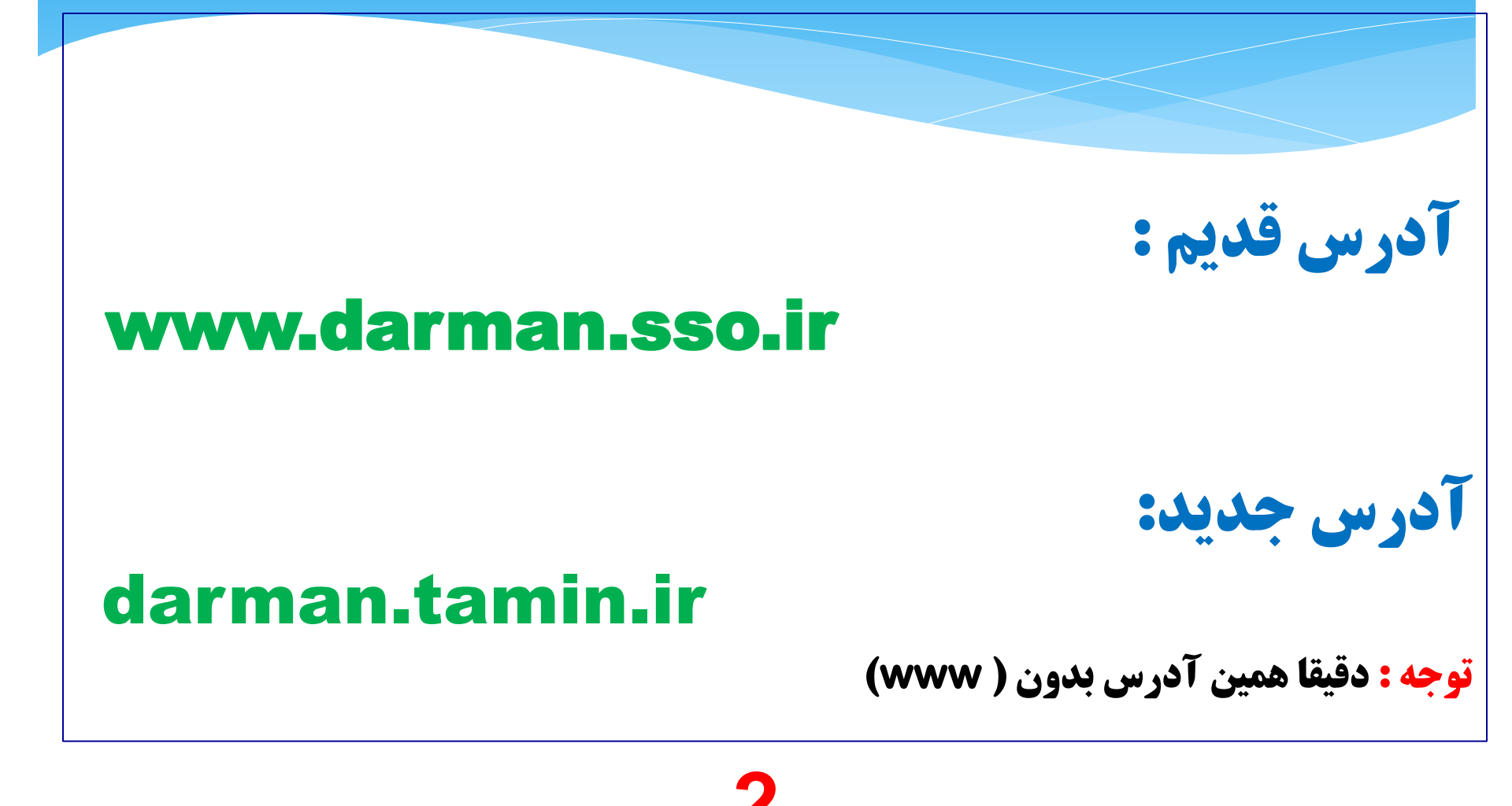

توضيحات

- درحال حاضر این دو آدرس فعال می باشند واز طریق هریک دسترسی به سایت امکان پذیر می باشد ولی در آینده فقط با آدرس جدید دسترسی به سایت امکان پذیر خواهد بود.
  - برای ورود به قسمت عمومی سایت نیازی به کد کاربری و رمز عبور نمی باشد ولی برای دسترسی به قسمت های اختصاصی سایت از جمله قسمت اختصاصی داروخانه ها هر داروخانه بایستی دارای نام کاربری و رمز عبورمخصوص به خود باشد که توسط واحد فرابری داده ها ( واحد کامپیوتر ) با هماهنگی مسئول واحد داروخانه در اختیار مراکز قرار میگیرد .
    - « هرداروخانه می تواند برای پرسنل خود که صرفا"عملیات تائید نسخه را انجام می دهند درخواست رمز عبورجداگانه نماید.(به دلیل عدم دسترسی پرسنل به اطلاعات شخصی و مالی موسس داروخانه )
       « لطفا" و الزاما" پس از جابجایی پرسنل ، برای غیر فعال کردن رمز عبور آنان به دفتر اسناد پزشکی اطلاع
      - دهید.مسئولیت سوء استفاده از رمز عبور به عهده موسس داروخانه می باشد .

#### نحوه ورود به پورتال معاونت درمان تامین اجتماعی :

برای ورود به سایت بایستی ابتدا آدرس سایت را وارد نموده وسپس نام کاربری ورمز عبور خود را مطابق شکل ذیل ثبت نموده وسپس کلمه ورود یا کلید Enterراانتخاب نمائید . شکل صفحه ۵

نکته مهم آموزشی و کاربردی: در مواقعی که درقسمت تائید دارو پس از ثبت کد دارو هیچ مشخصاتی از دارو مانند نام دارو ویا مشخصات آن در صفحه تائید ظاهر نشد بایستی مطابق شکل صفحه ۶ عمل نمود .

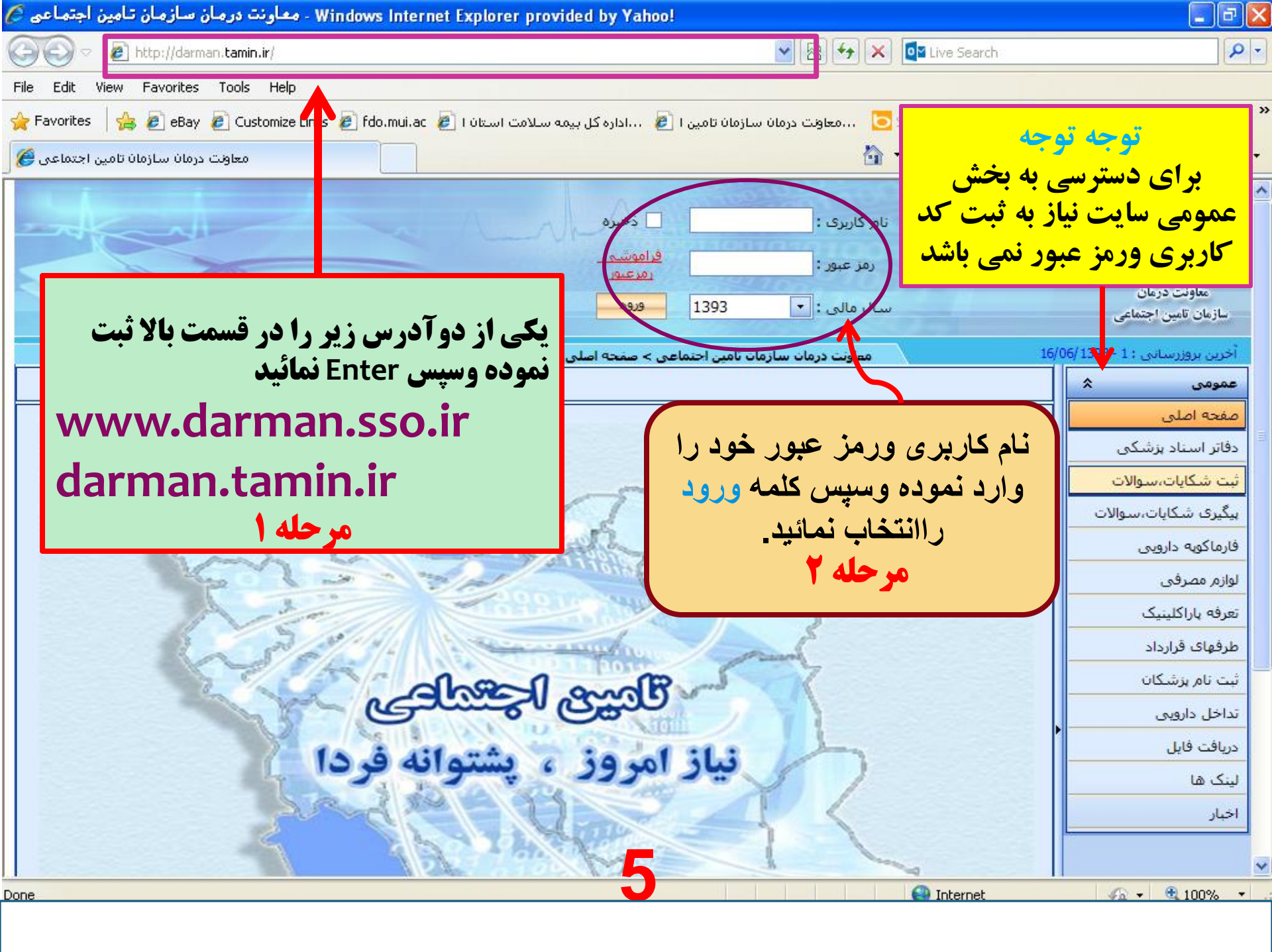

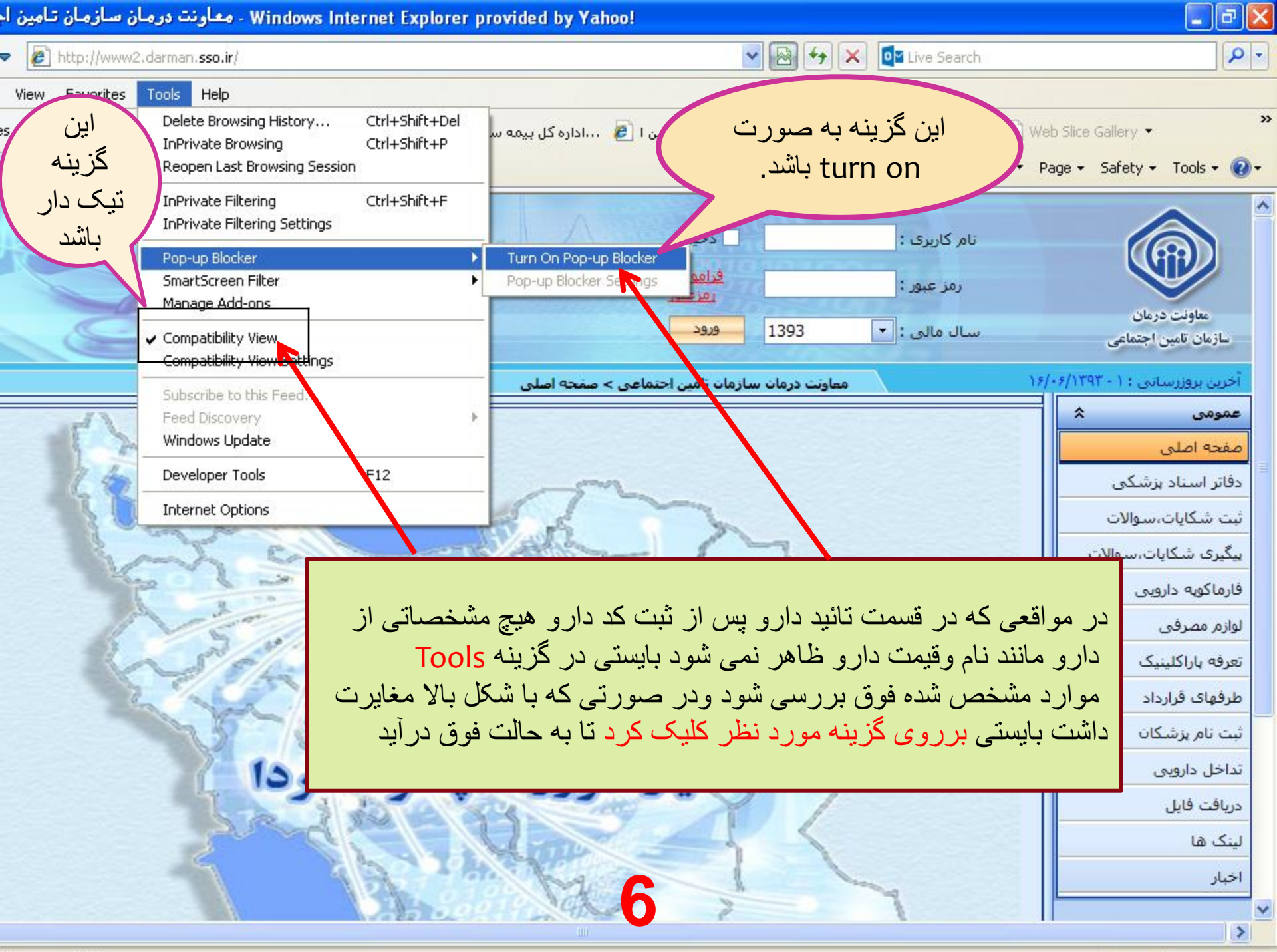

## 🗔 امکانات سایت ( عمومی )

شما دراین بخش قادر خواهید بود:

**1- فارماکوپه دارویی که شامل کد ژنریک ، نام دارو ، بیمه** ای، یمارستانی و شروط تخصصی دارو و....می باشد رامشاهده و داروی مورد نظر را در آن قسمت جستجو نمائید .

۲ - فایلهای مورد نیاز وکاربردی رادریافت نمائید .

۳-لیست طرفهای قرارداد با سازمان درکل کشور رامشاهده و داروخانه ویا مرکز موردنظر خود را به تفکیک استان جستجو نمایید.

۴- در قسمت تداخل دارویی ، پس ازانتخاب داروهای موردنظردرصورت داشتن تداخل دارویی آن را به همراه توضیحات مشاهده نمایید

**۵-لیست خبرهای موجود درسایت رامشاهده نمایید.** 

۶-به سایتهای مرتبط لینک شده و ازآنها استفاده کنید.

۷-سوالات و شکایات خود را مطرح و پاسخ آن را دریافت نمائید.

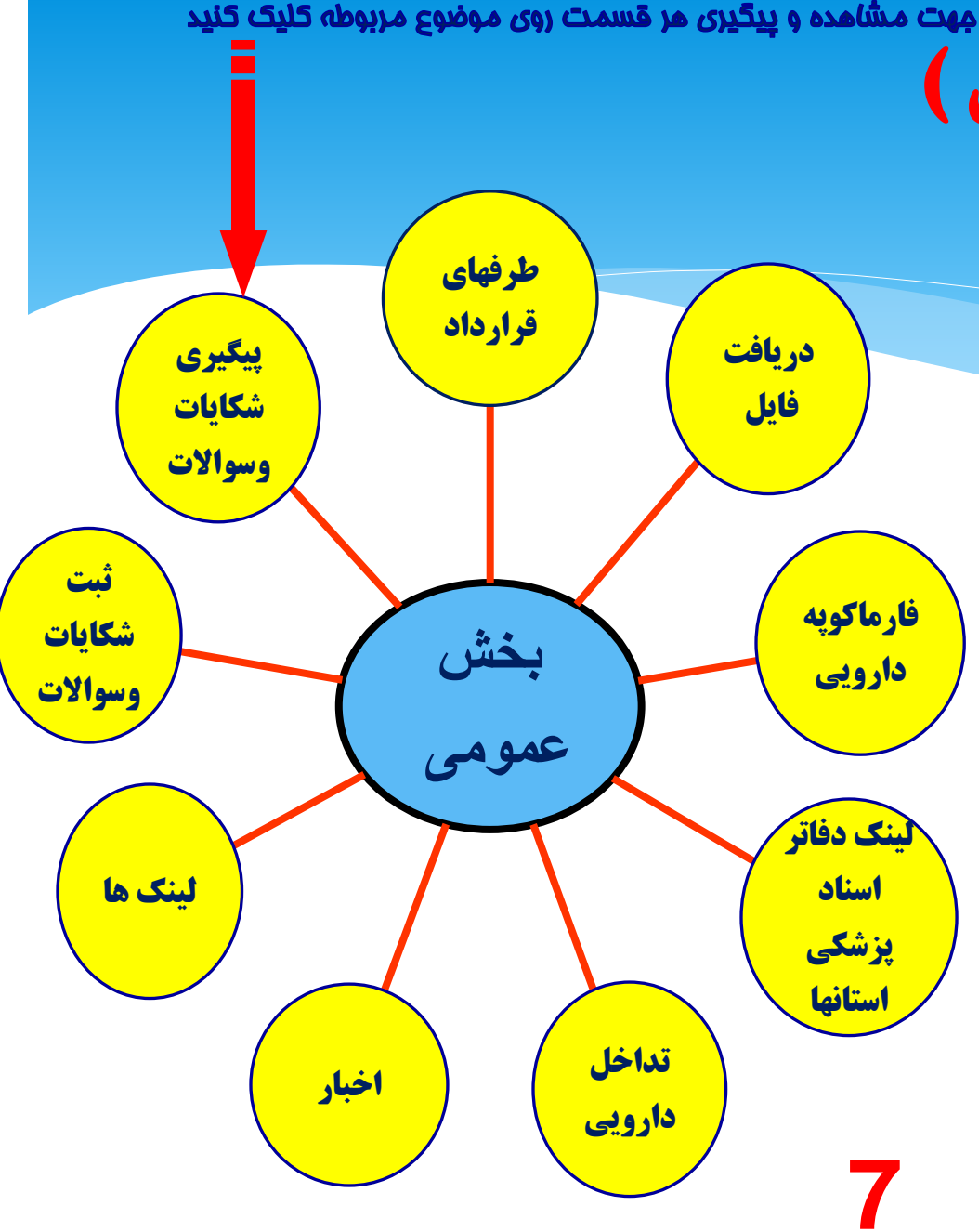

امکانات موجود درسایت

8

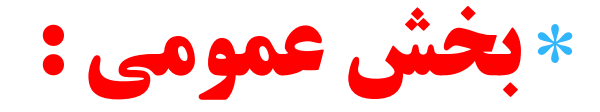

\* 1- دفاتر اسناد پزشکی ( لینک استانها )
\* 2- ثبت شکایات وسوالات
\* 3- فارماکوپه دارویی
\* 5- دریافت فایل
\* 2- اخبار
\* 7- طرفهای قرارداد
\* 5- تداخلات دارویی
\* 9 - لینکها

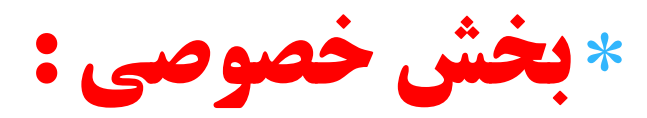

- \* 1- قسمت اختصاصی داروخانه
  - \* ۲- پذیرش اینترنتی
    - \* ۲- طرف قرارداد
- « هرکدام دارای زیر مجموعه های جداگانه می باشند

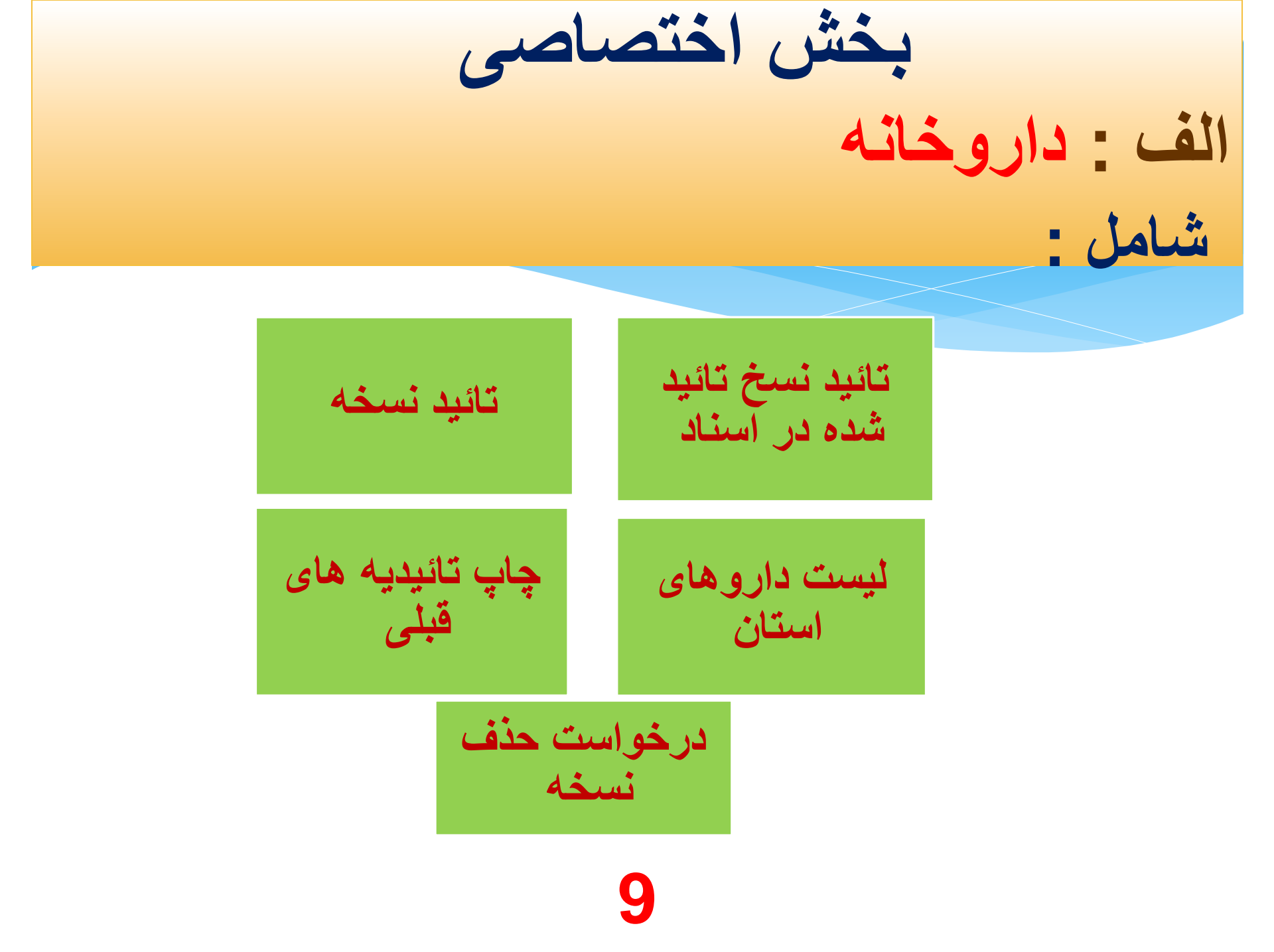

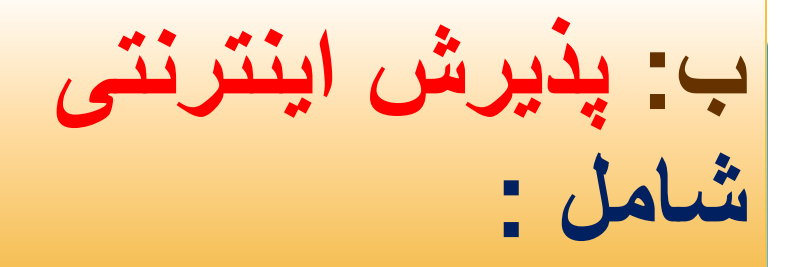

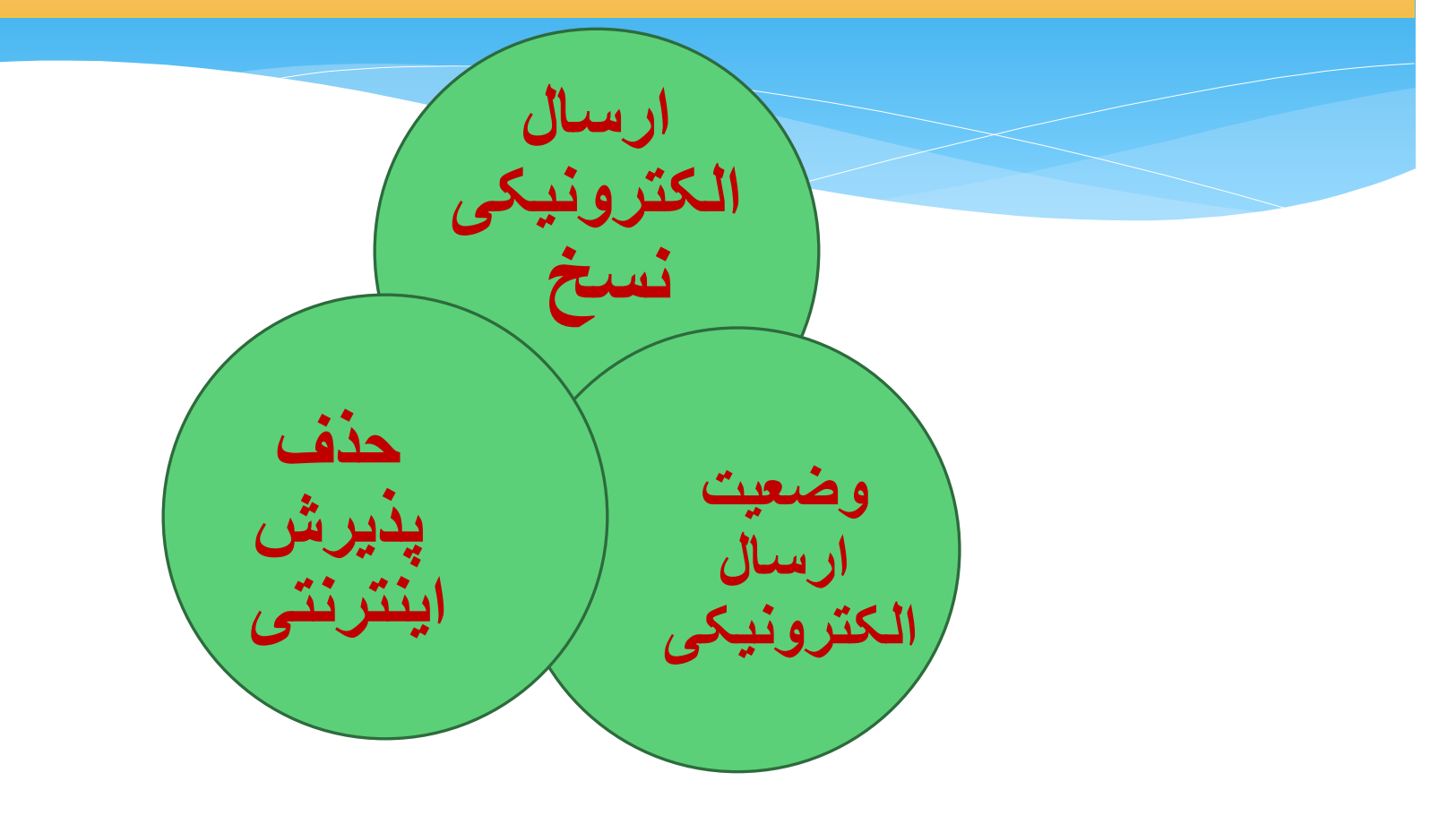

# ج: طرف قرار داد شامل:

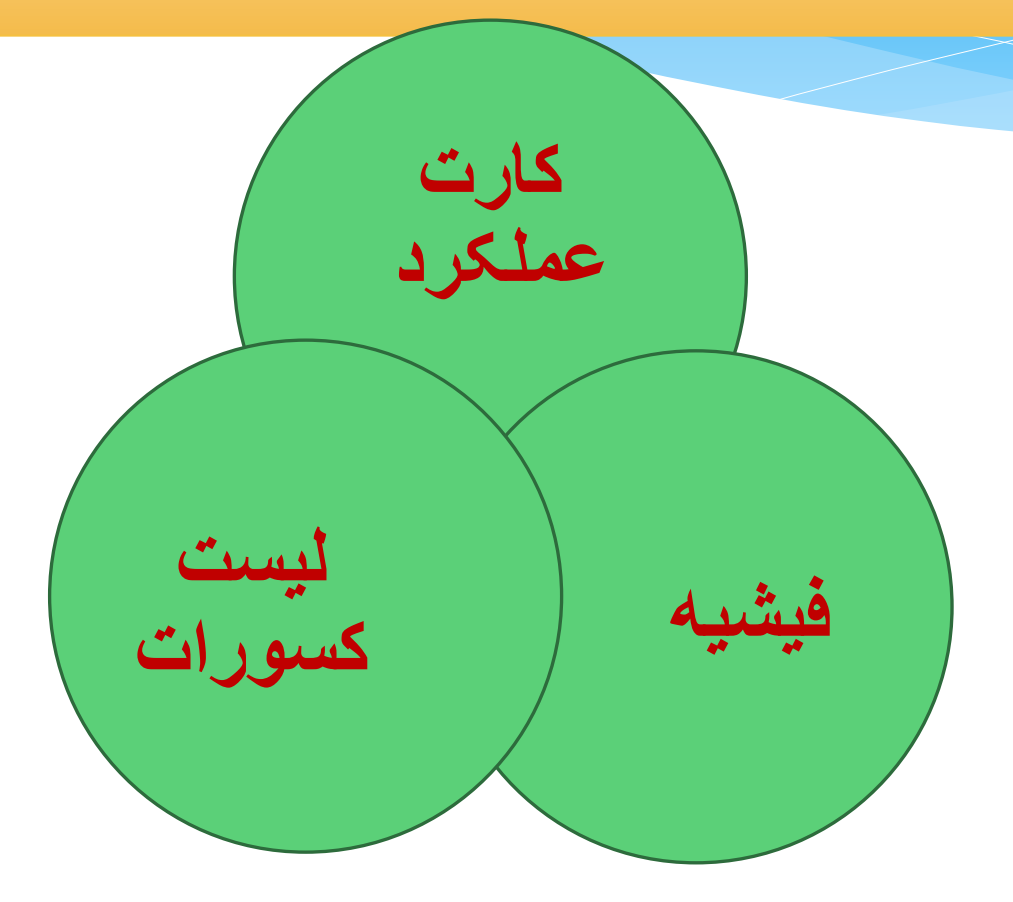

11

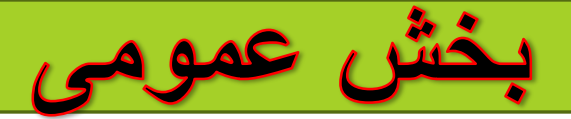

- \* **۱- دفاتر اسناد پزشکی : از این قسمت می توان به لینک اسناد پزشکی استانها از جمله سایت اسناد پزشکی اصفهان متصل شد واز آخرین اخبار و اطلاعات** مربوطه مطلع و آگاه شد.
  - · ( بعد ازانتخاب این آیتم نقشه ایران نمایش داده می شود ، استان اصفهان یا هر استان دیگری را می توان انتخاب نمود و سپس گزینه ورود به سایت را انتخاب نمائید تا وارد سایت اسناد پزشکی مورد نظرشوید ). شکل صفحه ۱۳
- - ·  **۳- پیگیری شکایات وسوالات : از این طریق می توان پاسخ سوالات خود را مشاهده نمود .**
- **۴ فارماکوپه دارویی : ک**لیه اطلاعات مربوط به داروها و شرایط تعهد و آخرین قیمت ودرصد سهم سازمان وشروط تخصص داروها ، تائیدی بودن ( صرفا وبی بودن )در این قسمت قابل مشاهده است .چنانچه قسمت درصد سهم سازمان با خط تیره نمایش داده شده وعددی ثبت نشده باشد ، منظور این است که سهم سازمان به صورت ۷۰% قابل محاسبه وپرداخت می باشد . شکل صفحه ۱<mark>۵</mark>
- \* ۵- دریافت فایل : با استفاده از این قسمت می توان به فایلهای ارسالی از سوی ستاد وفایل لیست آخرین داروهای در تعهد آمده را دریافت وذخیره نمود شکل صفحه ۱۶
  - **ه 6- اخبار :** در این قسمت کلیه اخبار واطلاعات مرتبط با امور داروخانه نمایش داده می شود .
  - \* ۲− ارسال ودریافت پیام: در این قسمت کلیه پیامها وبخشنامه هاواطلاعیه های ارسالی از سوی سازمان که برای داروخانه لازم الاجرا می باشد قابل نمایش ورویت است نحوه خواندن پیامها مطابق با شکل صفحه ۱۷، ۱۸، ۱۹می باشد . برای حذف پیامهای خوانده شده مطابق شکل صفحه ۲۰عمل گردد.
- \* توجه خیلی مهم: در آینده در صورتی که این پیامها و اطلاعیه ها توسط داروخانه وکاربر مطالعه نشود توسط مرکز، دسترسی به سایت سازمان وامکانات آن
   از جمله تائید دارو برای کاربر غیر ممکن خواهد شد .
  - \* 🔥 فهرست پزشگان : با استفاده از این گزینه شما می توانید به اطلاعات کاملی از پزشک مورد نظر خود دسترسی پیدا نمائید .

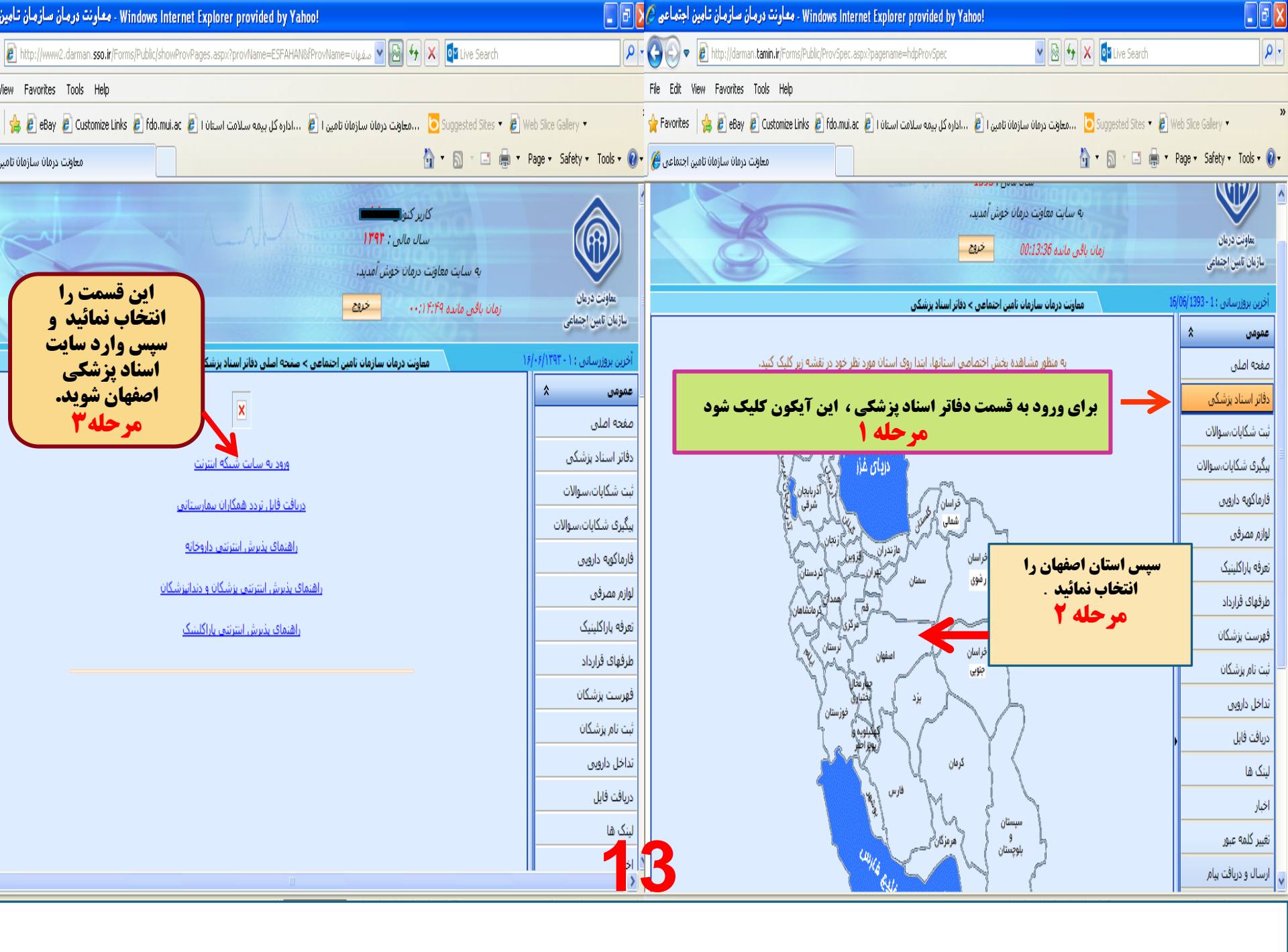

| - Windows Internet Explorer provided by Yahoo! - معاونت درمان سازمان تامين ا                                                                                                    | _ 2 2                                                                             |
|----------------------------------------------------------------------------------------------------|-----------------------------------------------------------------------------------|
| 🗢 🙋 http://www2.darman. <b>sso.ir</b> /Forms/Public/offers_Post.aspx?pagename=hdpRegQuestion 🛛 🔹 🚱 🗲 🗙 💽 Li                                                                                                    | ve Search                                                                         |
| View Favorites Tools Help                                                                                                    |                                                                                   |
| eBay 🙋 Customize Links 🙋 fdo.mui.ac 🤌 استان ا 🖉 ۲۰۰۰داره کل بیمه سلامت استان ا 🖉 Sugges 🔬 😸 s                                                                                                    | ited Sites 🔹 🤌 Web Slice Gallery 👻 🎇                                              |
| 🗟 🝷 🟠 🔪 🔪معاونت درمان سازمان تام                                                                                                    | 🔹 🖃 🔹 Page 🗸 Safety 🗸 Tools 🕇 🔞 🕇                                                 |
| کاربر کنوز<br>سال مالی : ۱۳۹۲<br>ایت معاونت درمان خوش آمدید.<br>مانده ۲۰:۱۴:۴۲ خرفت<br>معاونت درمان سازمان تامین اجتماعی > ثبت شکابات,سوالات                                                                                     | به ساونت درمان<br>معاونت درمان<br>سازمان تامین ای<br>آخرین بروزرسیا<br>انتخاب شود |
| به منظور پیگیری مشکل مطرح شده لازم است کلمه رمزی دلخواه را برای موضوع مطرحی خود انتخاب نمایید و آنرا بخاطر بسپارید.<br>پر کردن فیلدهای ستاره دار الزامی است.                                                                     | عمومی<br>مفجه اصلی<br>دفاته ایر ناد بنش که                                        |
| * استان :  ۲۰ استان :  ۲۰ استان :  ۲۰ استان :  ۲۰ استان :   ۲۰ استان :  ۲۰ استان :   ۲۰ استان :  ۲۰ استان :   ۲۰ استان :   ۲۰ استان :   ۲۰ استان :   ۲۰ استان :   ۲۰ استان :   ۲۰ استان :   ۲۰ استان :   ۲۰ استان :   ۲۰ استان : | دفار استاد پرستی<br>ثبت شکایات،سوالات<br>بیگیری شکایات،سوالات                     |
| * موضوع :<br>* متن :                                                                                                    | فارماکویه دارویی<br>لوازم مصرفی<br>تعرفه باراکلینیک                               |
| پس از ثبت وارسال سوال یا شکایت شماره<br>ر هگیری را برای پیگیری یادداشت نمائید .                                                                                                    | طرفهای قرارداد<br>فهرست بزشکان<br>ثبت نام بزشکان<br>تداخل دارویی                  |
|                                                                                                    | دریافت فایل                                                                       |
|                                                                                                    | لینک ها                                                                           |
|                                                                                                    | >                                                                                 |

#### View. Favorites Tools Help برای دستیابی به قیمت دارو ، قسمت فارماکویه دارویی را » 🥖 eBay 💋 Customize Links 💋 fdo.mui.ac 💋 ce Gallery 🔻 es. 5 انتخاب نمائید وسیس با ثبت کد ویا نام دارو و انتخاب کلمه 🔹 Safety 👻 Tools 👻 🔞 🕶 امعاونت درمان سازمان تامین اج جستجو مي توان اخرين قيمت وشرايط تائيد داروي مورد معاونت درمان سازمان تامين اجتماعي نظر را مشاهده نمود. آخرین بروزرسانی : ۰ - ۳۹۳ \* عمومى حستجو در پست داروها صفحه اصلي 1202 نام دارو : کد دارو : دفاتر اسناد پزشکی ~ نام تخصص : کد تخصص : ثبت شكايات،سوالات ¥ شکل دارو : همه شکلها پېگېرې شکايات،سوالات فارماكويه دارويي جستجو لوازم مصرفى ليست داروها تعرفه باراكلينيك \*داروهای **صرفا وبی** داروهایی هستند که صرفا پس از اخذ تاییدیه در سایت <mark>م</mark>اونت درمان قابل ارائه به بیماران می باشند. \*داروهایی که **درصد سهم سازمان** آنها در لیست مشخص نشده بر اساس <mark>خ</mark>وابط جاری سازمان تامین اجتماعی قابل محاسبه و پرداخت خواهند بود. طرفهاى قرارداد تخصص درصد فهرست يزشكان حضور سقف تجويز صرفا وبي قيمت در دفتر نام دارو کد دارو يارانه يرونده ای های سهم بيمارستاني سمه سازمان استاد ثبت نام پزشگان مرتبط TETANUS IMMUNE تداخل دارویی 440... GLOBULIN 250 IU VIAL • 1 1 • 1 ندارد خير خير خير نيست است INJECTION دريافت فايل لينک ها اخبار در صورتی که درقسمت سهم سازمان تغيير كلمه عبور عددي ثبت نشده باشد منظور، سهم ارسال و دریافت پیام سازمان به صورت ۲۰ % می باشد . ☆ گزارش های مدیریتی 15 🖓 👻 🕀 100% 👻 😜 Internet

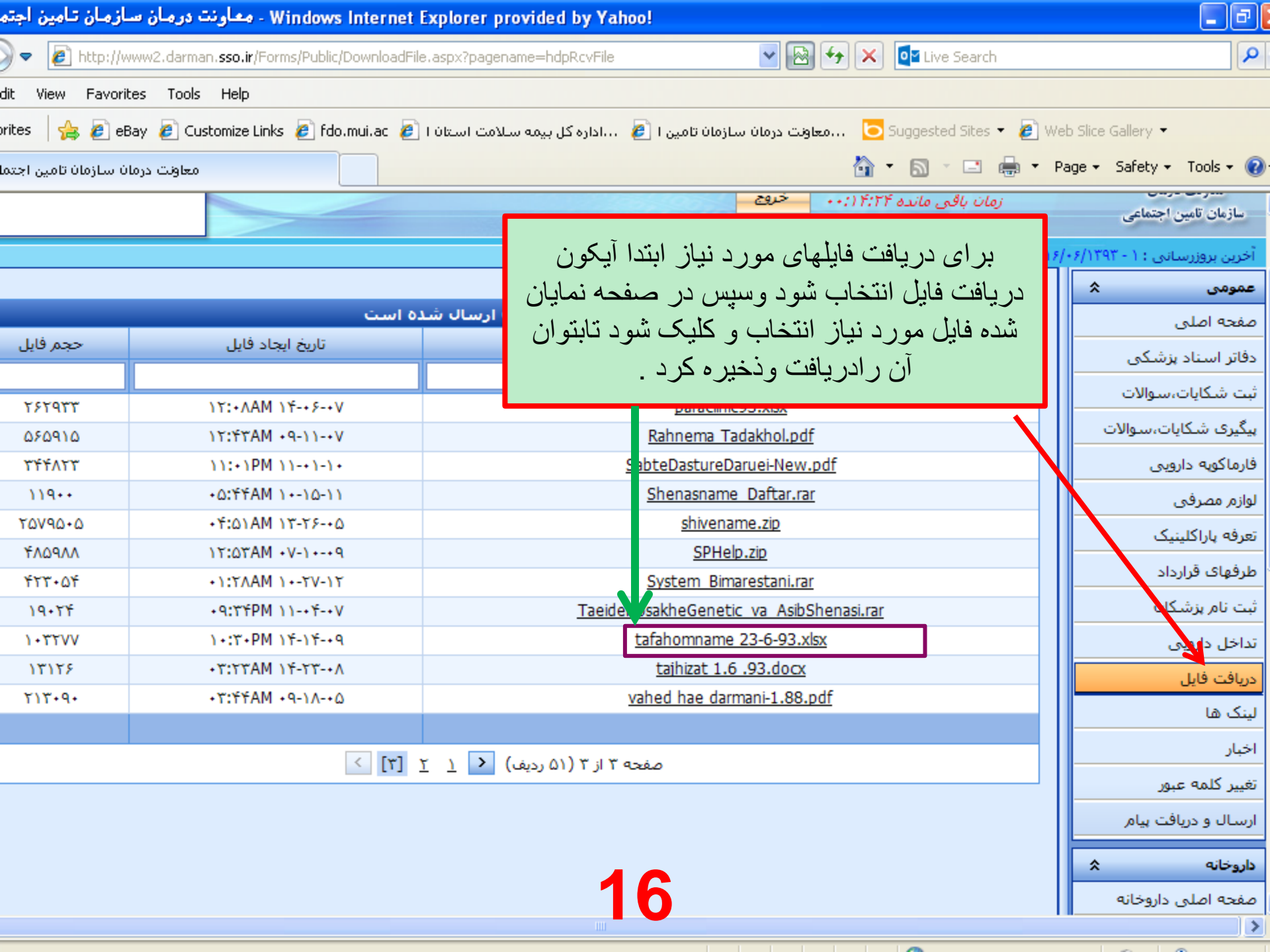

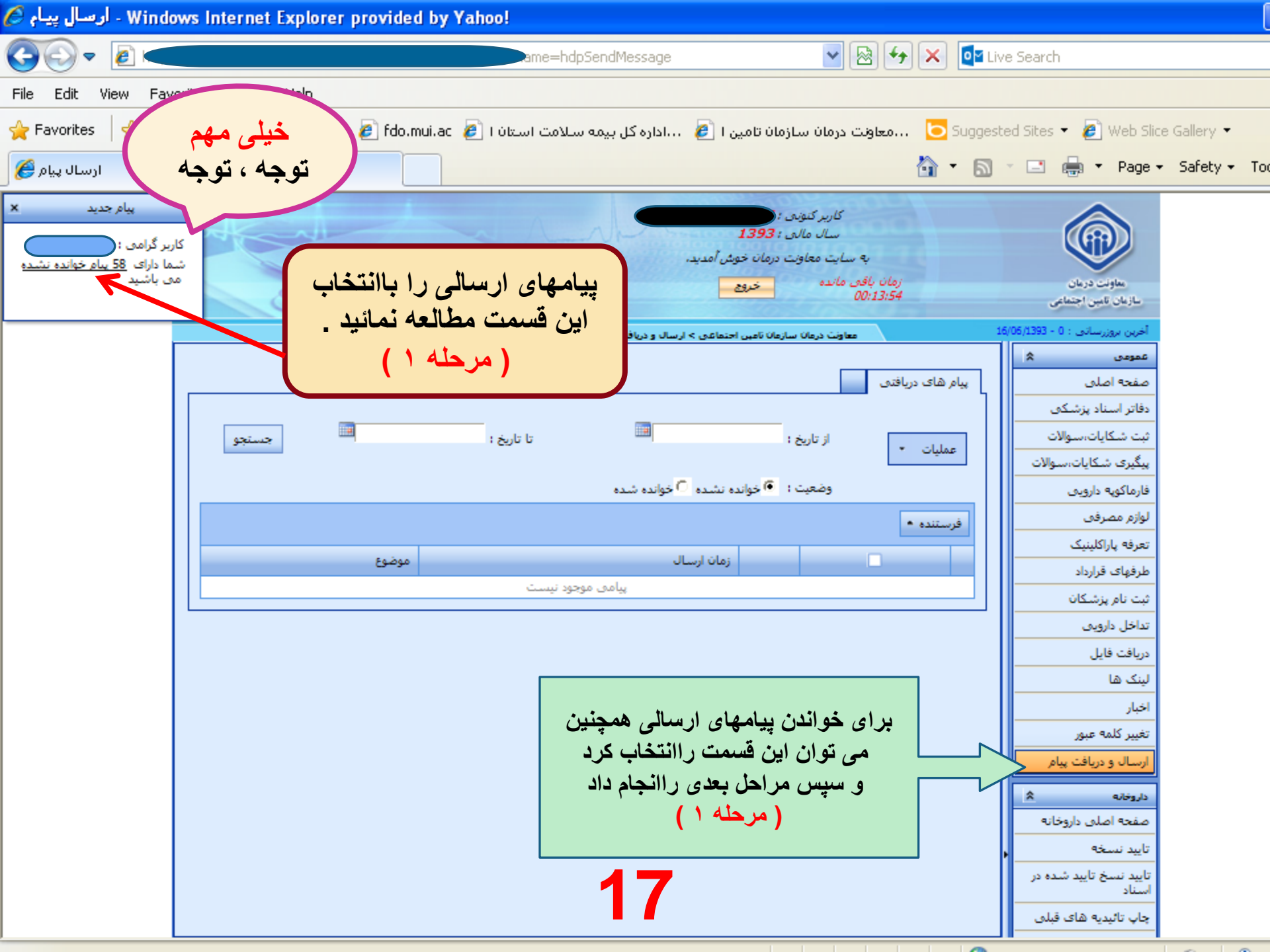

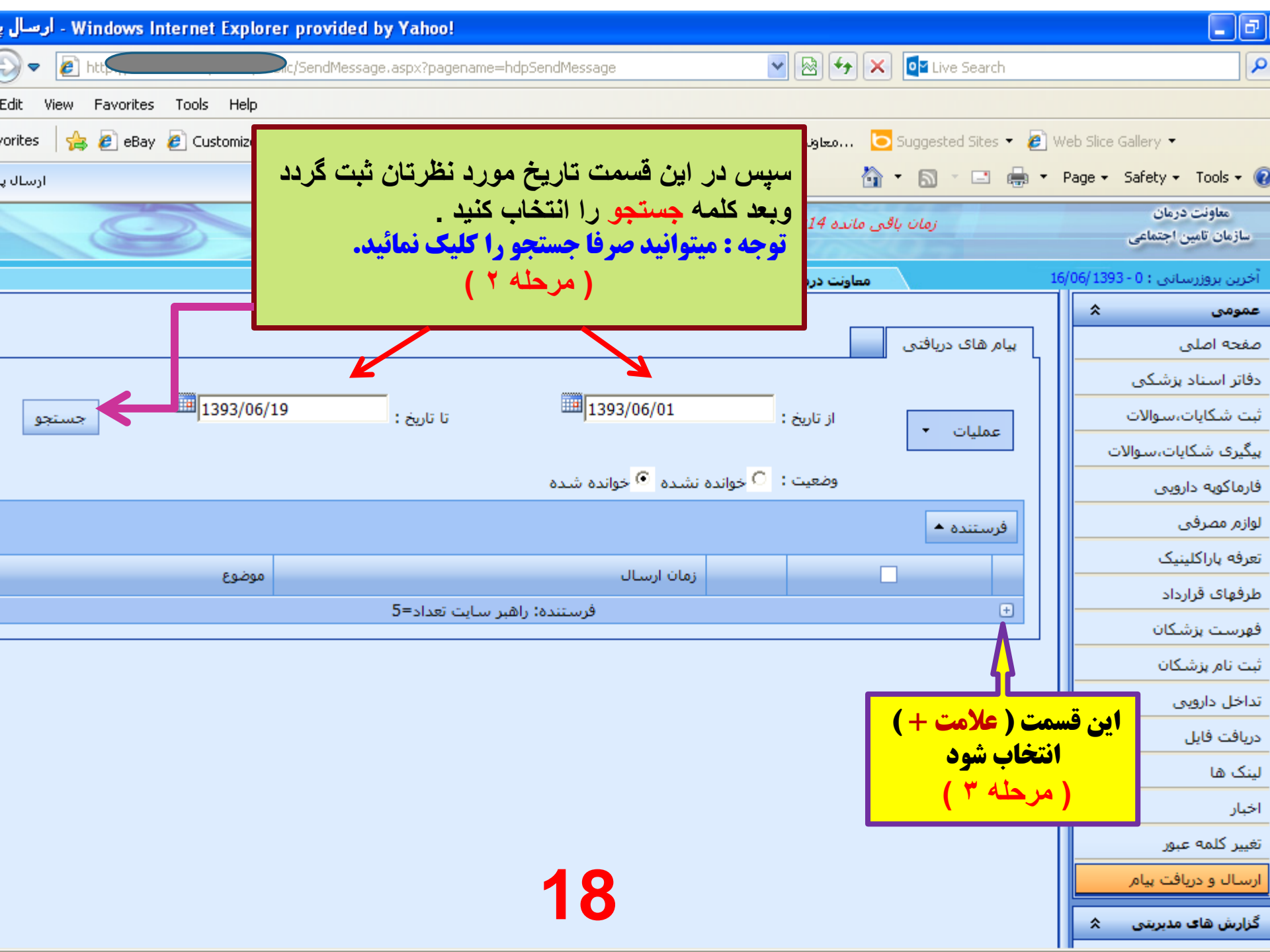

| - ارسال Windows Internet Explorer provided by Yahoo!                        |                                                                                             |                                                                                     |                                                                                     |  |  |  |  |  |
|-----------------------------------------------------------------------------|---------------------------------------------------------------------------------------------|-------------------------------------------------------------------------------------|-------------------------------------------------------------------------------------|--|--|--|--|--|
| - 🛃 http://www2.darman. <b>sso.ir</b> /Forms/Public/SendMessage.aspx?pagena | ame=hdpSendMessage                                                                          | 🖌 🔛 🗲 🗙 💽 Live Search                                                               | <b>P</b>                                                                            |  |  |  |  |  |
| dit View Favorites Tools Help                                               |                                                                                             |                                                                                     |                                                                                     |  |  |  |  |  |
| rites 🛛 👍 🔊 eBay 🖉 Customize Links 🤌 fdo.mui.ac 💋 اسلامت استان ا            | مان سازمان تامین ا 🥫 📖 داداره کل بیمه ب                                                     | یں 🔁 Suggested Sites 🔻 🏉                                                            | Web Slice Gallery 👻                                                                 |  |  |  |  |  |
| ارسال                                                                       |                                                                                             | 👌 • 🕤 - 🖬 -                                                                         | 🔹 Page 👻 Safety 👻 Tools 👻 🔞                                                         |  |  |  |  |  |
| ساب ) هر یک از<br>می تو ان به متن پیام<br>داری لازم دستر سی<br>د .          | با کلیک کردن ( انتخ<br>پیامهای خوانده نشده م<br>جهت استفاده و بهره برم<br>پیدا کر<br>(مرحله | سال مالی ۲<br>به سایت معاونت درمان خو<br>زمان باقی مانده ۲:۳۸ (:۰۰۰<br>معاونت درمان | معاونت درمان<br>سازمان تامین اجتماعی<br>آخرین بروزرسانی : ۱ - ۱۶/۰۶/۱۳۹۳<br>عمومی ی |  |  |  |  |  |
| تا تاريخ :                                                                  | 🛄<br>خوانده نشده <sup>O</sup> خوانده شده                                                    | عمليات • از تاريخ :<br>وضعيت :                                                      | صفحه اصلی<br>دفاتر اسناد بزشکی<br>ثبت شکایات،سوالات<br>بیگیری شکایات،سوالات         |  |  |  |  |  |
|                                                                             |                                                                                             | فرستنده 🔺                                                                           | لوازم مصرفی                                                                         |  |  |  |  |  |
| موضوع                                                                       | زمان ارسال                                                                                  |                                                                                     | تعرفه باراكلينيك                                                                    |  |  |  |  |  |
| هبر سایت تعداد=۱۰                                                           | فرستنده: را                                                                                 |                                                                                     | طرفهای قرارداد                                                                      |  |  |  |  |  |
| <u>تفاهم نامه داروهای بارانه ای</u>                                         | ۱۴:۱۷:۳۹ ۰۴/۰۶/۱۳۹۳                                                                         | 📃 خوانده نشده                                                                       | ففرست بذشكان                                                                        |  |  |  |  |  |
| <u>تفاهم نامه داروهای بارانه ای</u>                                         | 9:20:1 +2/+2/1292                                                                           | 📃 خوانده نشده                                                                       |                                                                                     |  |  |  |  |  |
| <u>تغییرات در تائید نسخ داروئی</u>                                          | 9:71:17 +7/+8/1797                                                                          | 📃 خوانده نشده                                                                       | بيت نام پرسخان                                                                      |  |  |  |  |  |
| در خصوص نسخ تحویزی خانم دکتر ساره یورکاریژوه                                | 9:1+:9 +1/+8/1292                                                                           | 📃 خوانده نشده                                                                       | تداخل دارویی                                                                        |  |  |  |  |  |
| <u>تغییر قیمت چاقوی جراحی چشم(ردیف۶۳۴)</u>                                  | 10:+:22 +2/+2/1292                                                                          | 📃 خوانده نشده                                                                       | دريافت فايل                                                                         |  |  |  |  |  |
| <u>نسخ سماران يبوندى</u>                                                    | 11:19:01 70/+0/1898                                                                         | 📃 خوانده نشده                                                                       | لینک ها                                                                             |  |  |  |  |  |
| <u>تائید نسخ آزمایشگاهی جاوی خدمت PCR کمی</u>                               | ١۶:۵:• ٢٢/٠٥/١٣٩٣                                                                           | 🗌 خوانده نشده                                                                       | اخبار                                                                               |  |  |  |  |  |
| <u>دسترسی به پورتال معاونت درمان</u>                                        | 11:4920 - 7 0/1898                                                                          | 📃 خوانده نشده                                                                       | تفرير كامع مرم                                                                      |  |  |  |  |  |
| FILGRASTIM(GCSE) 300MCG/ML (Souls with Appl                                 | 17:T1:N .V.A/1898                                                                           | خەاندە نشدە                                                                         | العيير فللله عباور                                                                  |  |  |  |  |  |

| - Windows Internet Explorer provided by Yahoo!                                                                                                    |                                                                                                    |   |  |  |  |  |  |  |
|----------------------------------------------------------------------------------------------------|----------------------------------------------------------------------------------------------------|---|--|--|--|--|--|--|
| Ittp://10.30.44.43/Forms/Public/sendmessage.aspx                                                                                                    | 🖌 🔛 🚧 🗙 📴 Live Search 🛛 🔎 🗸                                                                                     | ] |  |  |  |  |  |  |
| View Favorites Tools Help                                                                                                    |                                                                                                    |   |  |  |  |  |  |  |
| 🐣 🖉 eBay 🖉 Customize Links 🖉 fdo.mui.ac 🖉 ا المتان المتان المادة كاريمه سلامت استان المكان عليه المكان المتان المكان المكا |                                                                                                    |   |  |  |  |  |  |  |
|                                                                                                    |                                                                                                    |   |  |  |  |  |  |  |
|                                                                                                    |                                                                                                    | _ |  |  |  |  |  |  |
|                                                                                                    | م معاونت درمان<br>سازمان تامین اجتماعی زمان باقی مانده ۲۲:۲۲،۰۰۰ خروج                                           | - |  |  |  |  |  |  |
| ں خواندہ شدہ ابتدا پیام مور د                                                                                                    | برای حدف پیامها ی                                                                                               |   |  |  |  |  |  |  |
| ده وبعد با کلیک کردن أيتم                                                                                                    | احرین بروزرسانی : ۰ - ۱۷/۱۰۷۱ معاونت درمان سازمان تامیم نظر ر اانتخاب نمود                                      |   |  |  |  |  |  |  |
| آن را حذف نمائيد .                                                                                                    | عمومی » استان استان استان استان استان استان استان استان استان استان استان استان استان استان استان استان استان ا |   |  |  |  |  |  |  |
|                                                                                                    |                                                                                                    |   |  |  |  |  |  |  |
| تا تاريخ :                                                                                                    | دفاتر اسناد پزشکی ا                                                                                             |   |  |  |  |  |  |  |
|                                                                                                    | ثبت شکایات،سوالات                                                                                               |   |  |  |  |  |  |  |
|                                                                                                    | ے ہیگیری شکایات،سوالات میں منہ منہ میں مرام (ھا) میں میں میں میں میں میں میں میں میں میں                        | - |  |  |  |  |  |  |
|                                                                                                    | فارماکویه دارویی تبدیل به خوانده نشده                                                                           |   |  |  |  |  |  |  |
|                                                                                                    | لوازم مصرفی المحال المحالي المحالية متدة                                                                        |   |  |  |  |  |  |  |
|                                                                                                    | تعرفه باراكلينيك                                                                                                |   |  |  |  |  |  |  |
| ستان تعداد=۱                                                                                                    | طرفهای قرارداد + فرستنده: راهبر اس                                                                              |   |  |  |  |  |  |  |
| ۱۵۱ (ادامه در صفحه بعدی)                                                                                                    | فهرست پزشکان 🛛 🕞 فرستنده: راهبر سایت تعداد=۷۷                                                                   |   |  |  |  |  |  |  |
| لیست داروهای بارانه ای ۲۳-۶-۹۳                                                                                                    | فیت نام بزشکان                                                                                                  |   |  |  |  |  |  |  |
| <u>تفاهم نامه داروهای بارانه ای</u>                                                                                                    | خوانده شده ۳۳۳/۶/۱۴۰۰۴/۱۴۱۷:۲۰                                                                                  |   |  |  |  |  |  |  |
| <u>تفاهم نامه داروهای بارانه ای</u>                                                                                                    | خوانده شده ۹:۳۵:۲۰۳/۰۶/۱۳۹۳                                                                                     |   |  |  |  |  |  |  |
| تغییرات در تائید نسخ داروئی                                                                                                    | دریافت قابل ۹:۳۱:۱۴ ۰۳/۰۶/۱۳۹۳ خوانده شده                                                                       |   |  |  |  |  |  |  |
|                                                                                                    | لینک ها خوانده شده خوانده شده                                                                                   |   |  |  |  |  |  |  |
| <u>نعبر فیمت چافوی جراحی چشم(ردیف۲۲۸)</u><br>نیر فیمت جالاند منبع                                                                                                    | اخبار         حوانده شده         ۲۱/۰۶/۱۱۹۱           خوانده شده         خوانده شده         ۲۵/۰۰/۲۰۰۳          |   |  |  |  |  |  |  |
| <u>ستح سماران بوندی</u><br>تاثیر نیریخ آنمایشگاهم بجامی خرمت PCR کممی                                                                                                    | تغيير كلمه عبور خوانده شده ٢٠٠١٠/٥٠/٢٢ ٢٠٠٠٠                                                                    |   |  |  |  |  |  |  |
| دسترسی به بورتال معاونت درمان                                                                                                    | ارسال و دریافت بیام خوانده شده ۳۳۲۱/۲۰ (۱۰۴۰۰۱                                                                  |   |  |  |  |  |  |  |
|                                                                                                    |                                                                                                    | - |  |  |  |  |  |  |
|                                                                                                    |                                                                                                    |   |  |  |  |  |  |  |

روشهای دسترسی به آخرین تغییرات قیمت دارو

- \* ۱ فارماکوپه دارویی : که با ثبت کد یا نام دارو وجستجوی آن مشخصات دارو نمایان شده وقیمت آن نیز مشخص
   \* می شود . شکل صفحه ۱۵
  - \* همچنین از طریق این قسمت می توان کل فارماکوپه را نیز دریافت و ذخیر م نمود . شکل صفحه ۲۲، ۲۳، ۴۴
    - \* ۲ لیست دارو های استان : که بر اساس تاریخ یا کد ویا نام دارو قیمت دارو قابل دستر سی است .
      - \* شکل صفحه ۲۵، ۲۶، ۲۷ ( توصیه ما مراجعه به این قسمت می باشد )
- \* ۳- در صفحه اصلی تائید دارو : که آیکون «آخرین تغییر قیمت داروها »را انتخاب نمائید تا تغییرات ۷ روز قبل رابه شما نشان دهد که از طریق فورمت Excel قابل دسترسی وذخیره می باشد . شکل صفحه ۲۸
- \* ۴- در هنگام تائید دارو در قسمت ثبت کد دارو : که در صفحه تائید بعد از ثبت کد دارو قیمت به روز شده دارو در جلو نام دارو نمایان می شود . شکل صفحه ۲۹

| http://www2.darman. <b>sso.ir</b> /Forms/Public/Druglist.aspx?pagename=hdpDr | rugList          |                    | -                  | 😽 🗙 💽 Live Se              | arch              | • ٩                                  |  |
|------------------------------------------------------------------------------|------------------|--------------------|--------------------|----------------------------|-------------------|--------------------------------------|--|
| iew Favorites Tools Help                                                     |                  |                    |                    |                            |                   |                                      |  |
| 👍 🙋 eBay 🤌 Customize Links 🤌 fdo.mui.ac 🤌 ועמס שעלמים ושיזוט ו               | 🗼 📖 ادارہ کل ب   | ا سازمان تامین ا 🤰 | هاونت درمان        | ه 🔁 Suggested S            | ites 👻 🙋 V        | Web Slice Gallery 🔻 💙                |  |
| موتور جستجوی پزشک 🏈 🗴معاونت درمان سازمان                                     |                  |                    |                    | 👌 • 🔊 - D                  | - 🖶 -             | Page 🔹 Safety 👻 Tools 👻 🔞 👻          |  |
| معاونت درمان<br>الزمان تامین اجتماعی<br>رومان باقی مانده ۲۰۰۱ (۰۰۰ خروج)     |                  |                    |                    |                            |                   |                                      |  |
| اروبی                                                                        | , > فارماکویه دا | مان نامین احتماعی  | درمان ساز          | معاونت                     | ١                 | آخرین بروزرسانی : ۱ - ۶/۰۶/۱۳۹۳      |  |
|                                                                              |                  |                    |                    | ت داروها                   | ~                 | عمومی                                |  |
| نام دارو :                                                                   |                  |                    |                    | کد دارو :                  | این ایتم          | ≣ صفحه اصلی ابتدا                    |  |
| نام تخصص : 🗸                                                                 |                  |                    |                    | کد تخصص :                  | اب شود            | دفاتر اسناد بزشکم <mark>انتخا</mark> |  |
|                                                                              |                  | 1                  | به شکلها           | شکل دارو : 🗠 هم            | طه ۱)             | ثبت شکایات،سوالا (مر                 |  |
|                                                                              |                  |                    |                    |                            |                   | پیگیری شکایات،سو                     |  |
| جستجو                                                                        |                  |                    |                    |                            |                   | فارماکویه دارویی                     |  |
|                                                                              |                  |                    |                    | قا                         | ليست داروه        | لوازم مصرفی                          |  |
|                                                                              | ایبدیه در س      | صرفا پس از اخذ ت   | نستند که           | <b>مرفا ویی</b> داروهایی ه | *داروهای <b>د</b> | تعرفه پاراکلینیک                     |  |
| برای تهیه لیست کلی فار ماکو په ابتدا                                         | نشده بر          | ِ لیست مشخص :      | <b>مان</b> انها در | که <b>درصد سهم ساز</b> ر   | ~داروهایی         | طرفهای قرارداد                       |  |
| کلمه جستجو وسپس کلمه چاپ را محمد تخمه                                        | حضور در<br>دفتر  | بیمارستانی 🔺       | بيمه               | نام دارو                   | کد دارو           | فهرست بزشکان                         |  |
| انتخاب نمائيد                                                                | استاد            |                    |                    | VACODRECCIN                |                   | ثبت نام پزشکان                       |  |
| ( مرحله ۲ )                                                                  | خير              | است                | است                | T+PRESSOR U/ML             | + ) YVV           | تداخل دارویی                         |  |
|                                                                              |                  |                    |                    | TETRACAINE HC              |                   | دریافت فایل                          |  |
| خیر ۵ خیر ۱۲۵۰۰ ندارد                                                        | خير              | است                | است                | AML OPH % +,A              | •17•4             | لینک ها                              |  |
|                                                                              |                  |                    |                    | TETRACAINE HCL             |                   | اخبار                                |  |
| خير ۱۰ خير ۰ ندارد                                                           | خير              | است                | است                | AMP %)<br>INJECTION        | •189•             | تغيير كلمه عبور                      |  |
|                                                                              |                  | 00                 |                    | PIPECURONIUM               |                   | ارسال و دریافت پیام                  |  |
| خی ۱۰ خی ۶۷۰۰۰ ندارد 🖌                                                       | خبر              | Lui                | است                | BROMIDE 4MG                | +1957             | ل خام د ما م                         |  |
|                                                                              |                  |                    |                    |                            |                   |                                      |  |

🖉 http://www2.darman.**sso.ir**/Forms/Public/RcpDrugList.aspx

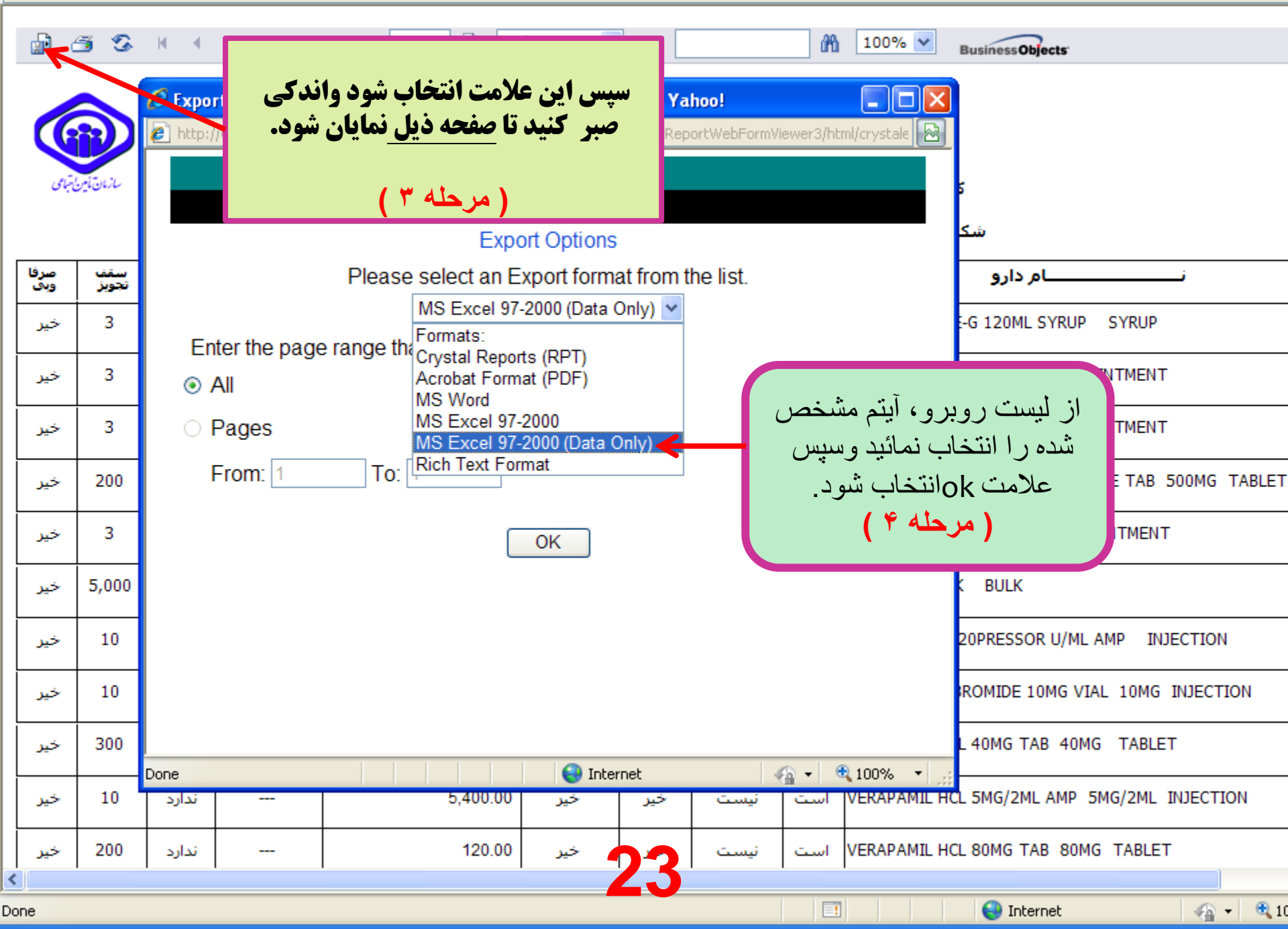

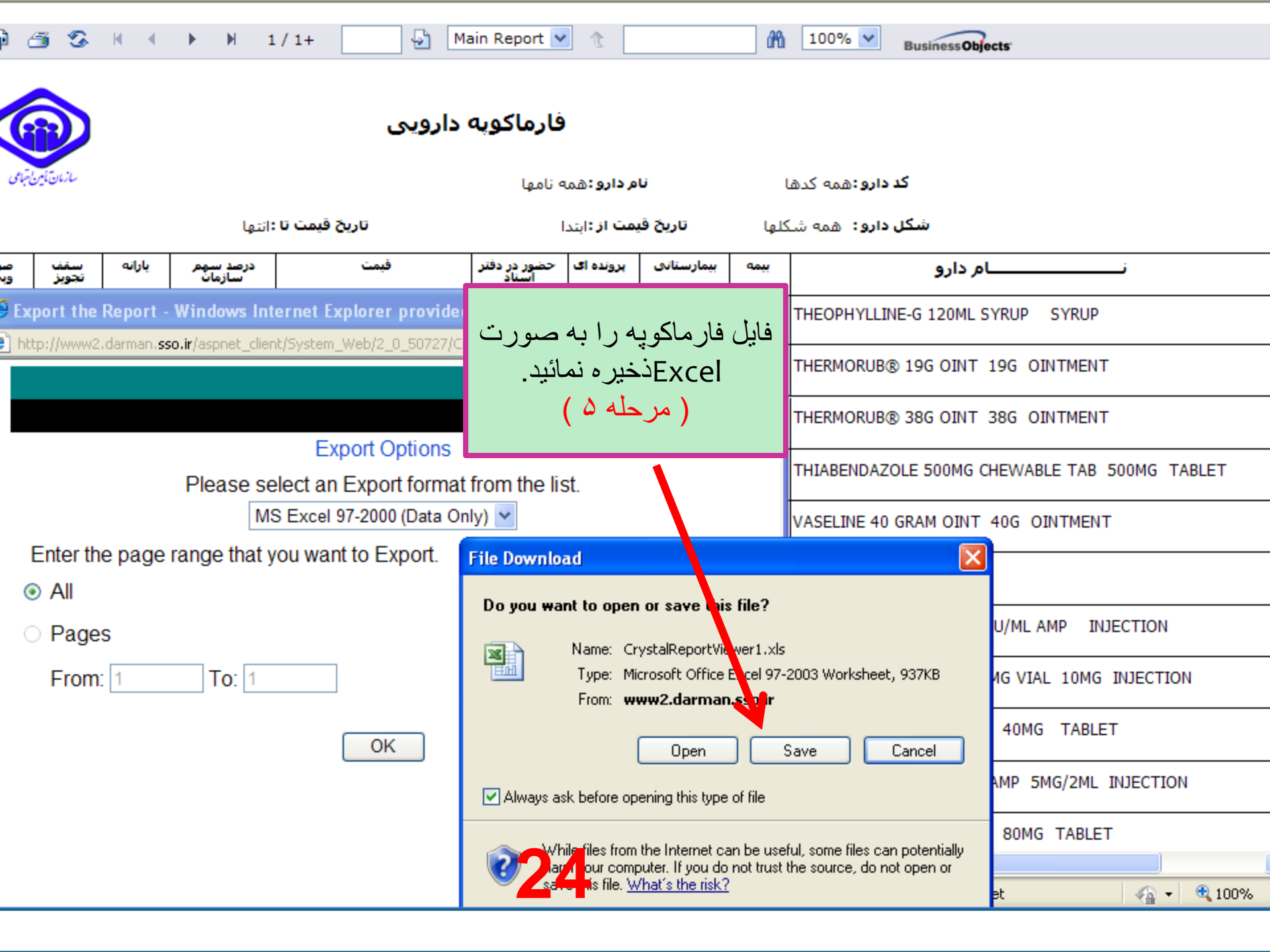

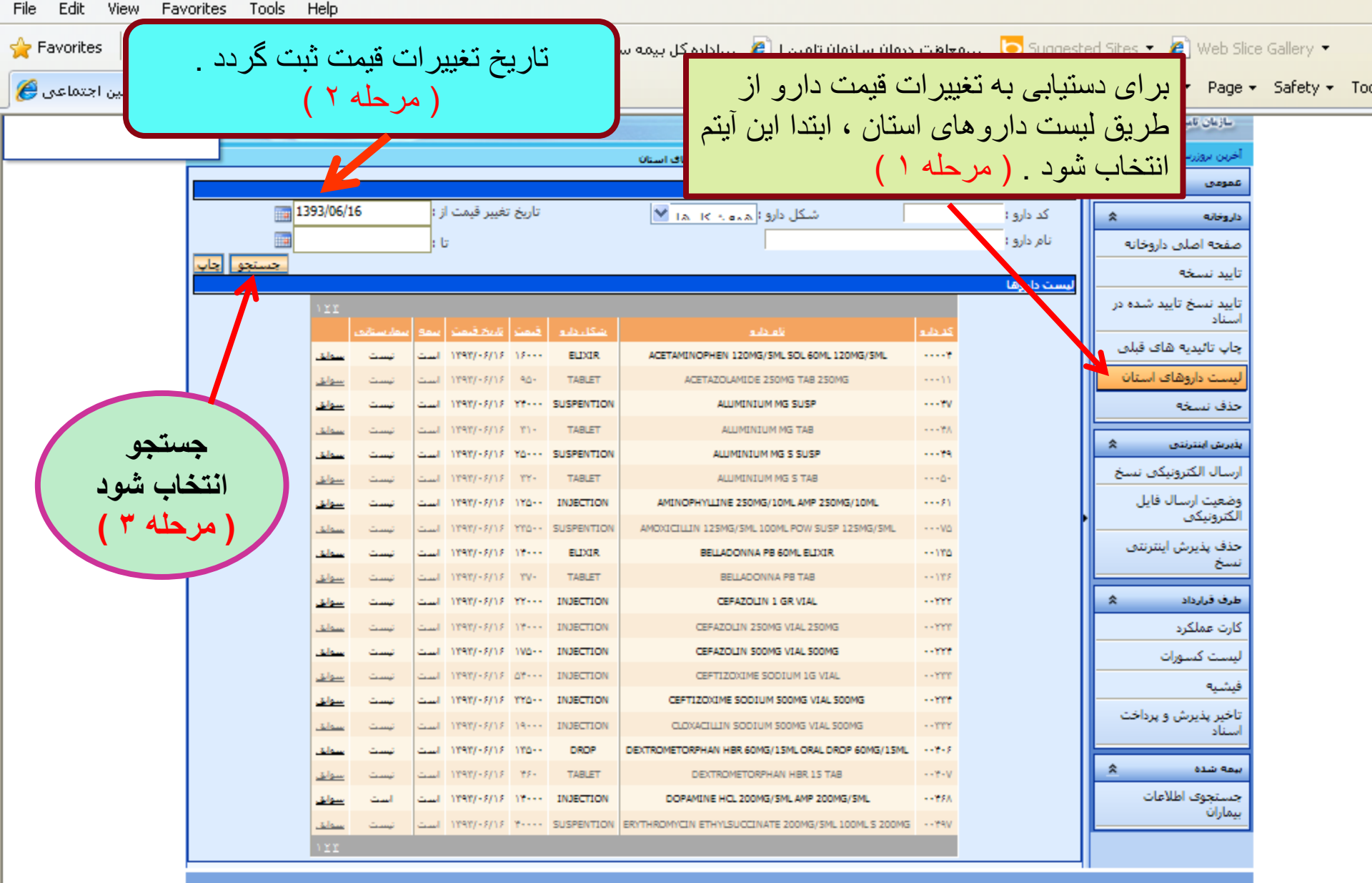

محصولی از شرکت مشاور مدیریت و خ<mark>دمات ماشینی</mark> تامین www.taminn.org

😜 Internet

- 🖓 👻 🤁 75

🖉 http://www2.darman.**sso.ir**/Forms/Public/RcpDrugList.aspx

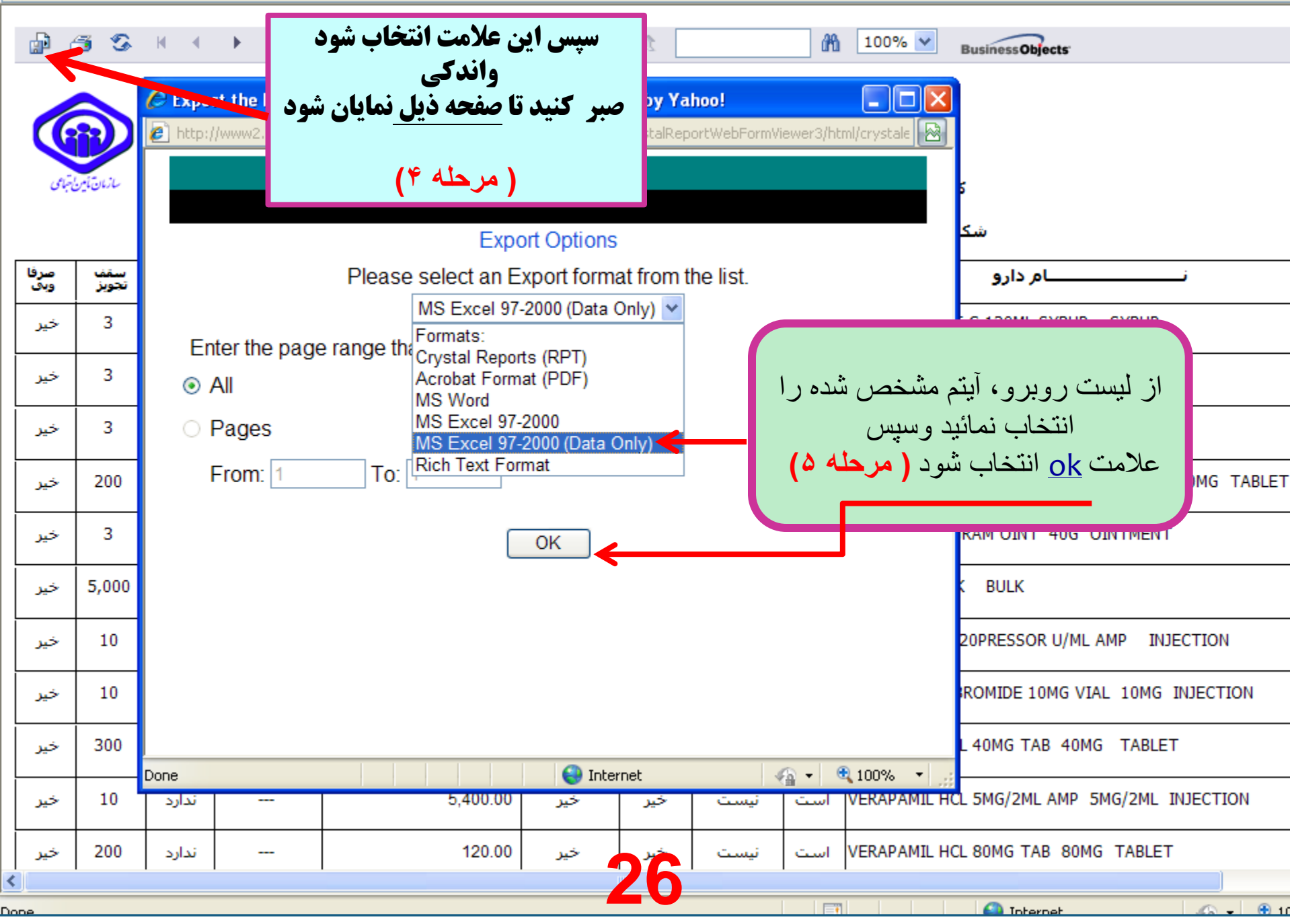

ttp://www2.darman.**sso.ir**/Forms/Public/RcpDrugList.aspx\_

| ð (                                           | <u>s</u>                                                                           | H 4                 | ► H 1              | . / 1+ 🔛 M                                          | ain Report                                  | • 1                       |                                  | m                        | 100%                    | Business Obje                              | ects'                    |
|-----------------------------------------------|------------------------------------------------------------------------------------|---------------------|--------------------|-----------------------------------------------------|---------------------------------------------|---------------------------|----------------------------------|--------------------------|-------------------------|--------------------------------------------|--------------------------|
| 6                                             |                                                                                    |                     |                    | دارویی                                              | ارماكوپه                                    | ė                         |                                  |                          |                         |                                            |                          |
| <i>بت</i> امی                                 | سازمان تأمين                                                                       |                     |                    |                                                     | نامها                                       | <b>م دارو :</b> همه       | U                                | ι                        | فمه كدها                | کد دارو : ۵                                |                          |
|                                               |                                                                                    |                     | انتها              | تاريخ قيمت تا :                                     |                                             | <b>مت از :</b> ابتدا      | تاريخ قي                         | كلها                     | همه شا                  | شکل دارو :                                 |                          |
| ص<br>وا                                       | سقف<br>تجويز                                                                       | بارانه              | درصد سهم<br>سازمان | قيمت                                                | حضور در دفتر<br>اسناد                       | برونده اک                 | بيمارستانى                       | بيمه                     |                         | ام دارو                                    | نــــــ                  |
| Ex<br>ht                                      | port the                                                                           | Report -            | Windows Int        | ernet Explorer provide<br>ht/System Web/2 0 50727/C |                                             |                           |                                  |                          |                         | YLLINE-G 120ML S                           | YRUP SYRUP               |
|                                               | DRUB® 19G OINT فایل تغییرات قیمت را به صورت می می می می می می می می می می می می می |                     |                    |                                                     |                                             |                           | DRUB® 19G OINT                   | 19G OINTMENT             |                         |                                            |                          |
|                                               |                                                                                    |                     |                    |                                                     | Excel المائيد. علم على العلم Excel المائيد. |                           |                                  | 38G OINTMENT             |                         |                                            |                          |
|                                               |                                                                                    |                     | Diago co           | Export Options                                      | from the li                                 | ict.                      |                                  | -                        | ПЛАВЕ                   | NDAZOLE 500MG C                            | HEWABLE TAB 500MG TABLET |
|                                               |                                                                                    |                     | M                  | S Excel 97-2000 (Data On                            | ily) 🔽                                      | 151.                      |                                  |                          | VASELI                  | NE 40 GRAM OINT                            | 40G OINTMENT             |
|                                               | Enter th                                                                           | ne page             | range that y       | ou want to Export.                                  | File Downlo                                 | pad                       |                                  |                          |                         | X                                          |                          |
| 0                                             | ) All                                                                              |                     |                    |                                                     | Do vou w                                    | ant to oper               | or save this                     | file?                    |                         |                                            |                          |
| C                                             | Page                                                                               | s                   |                    |                                                     | ,                                           | Name: Cr                  | vstalReportVie                   | wer1.x                   |                         |                                            | U/ML AMP INJECTION       |
|                                               | From                                                                               | : 1                 | <b>To</b> : 1      |                                                     |                                             | Type: Mi<br>From: w       | crosoft Office                   | Excel 97                 | 2003 Wor                | ksheet, 937KB                              | 4G VIAL 10MG INJECTION   |
|                                               |                                                                                    | OK Open Save Cancel |                    |                                                     |                                             | Cancel                    | 40MG TABLET                      |                          |                         |                                            |                          |
| ✓ Always ask before opening this type of file |                                                                                    |                     |                    |                                                     | ,                                           | AMP 5MG/2ML INJECTION     |                                  |                          |                         |                                            |                          |
|                                               |                                                                                    |                     |                    |                                                     | 👔 W                                         | hile files from           | the Internet ca<br>out If you do | n be usel<br>not trust l | ful, some<br>the source | files can potentially<br>e, do not open or | 80MG TABLET              |
|                                               |                                                                                    |                     |                    |                                                     | Sa 🔍                                        | ive this <sup>p</sup> a W | / <mark>/ .</mark> t´s the risk? |                          |                         |                                            | et 🎧 🗸 🕄 100%            |

| ▼ 🙋 http://w      | ww2.darman. <b>sso.ir</b> /Form | ns/DrugStore/A             | oplyPrescDrug_1P | .aspx?pagepage=hdpApplyPrescDrug_1 🔽 🔀                                                                         | 😽 🗙 📴 Live Search                                     |                       | ٩                                                    | • |
|-------------------|---------------------------------|----------------------------|------------------|----------------------------------------------------------------------------------------------------|-------------------------------------------------------|-----------------------|------------------------------------------------------|---|
| : View Favorit    | tes Tools Help                  |                            |                  |                                                                                                    |                                                       |                       |                                                      |   |
| es 🛛 👍 🖉 eE       | Bay 🧧 Customize Links           | 🥖 fdo.mui.a                | : 🦉 i úl         | سپس این                                                                                                    | ÷                                                     | <b>D</b>              | ry -                                                 | » |
| ن سازمان تامین اج | معاونت درما                     |                            |                  | ين قسمت انتخاب                                                                                                 | ستیابی به لیست اخر                                    | برای د                | :y 🕶 Tools 🕶 🔞                                       | - |
| ، ذیل<br>را با    | از طريق جدول<br>آخرين تغييرات   | سېس<br>لېست                |                  | دسته<br>مائيد .<br>نامبر احتمامي                                                                               | فیمت در ۷ رور کد<br>د نسخه را انتخاب ند<br>( مرحله ۱) | ىعييرات<br>نسمت تائيد | معاونت درمان<br>سازمان تامین اجت<br>آخرین بروزرسیادی |   |
| نمائيد .          | دلخواه دريافت ن                 | فورمت                      |                  | أكريب تعريد فرمت بايره                                                                                         |                                                       | ×                     | شمومي                                                |   |
|                   | ( مرحله ۳ )                     |                            | 12.5.4           |                                                                                                    | to a sub to except a straight of                      | ×                     | داروخانه                                             |   |
|                   |                                 |                            |                  | and a second second second second second second second second second second second second second second second | . سبحة داروخانة - ورود اطلاعات :                      |                       | منفحة اعتلى داروخانه                                 |   |
|                   |                                 | نلغن شمراه:                |                  |                                                                                                    | سريال برگ دفترجه:                                     |                       | ناييد نسخه                                           |   |
|                   | <u>~</u>                        | تحمارة بيمه:<br>تصيين      |                  | 533                                                                                                    | کد ملی:<br>تاریخ اعتبار دفترچه:                       | بر                    | نایید نیمان تابید شده .<br>استاد                     |   |
|                   |                                 | Dali<br>Sul Contration and |                  |                                                                                                    | شماره جلد دقتورجه:                                    |                       | چاپ تائېدېه های قبلې                                 |   |
|                   | ×                               |                            | L                | آخرين تغيير قيمت داروه                                                                                         |                                                       |                       | لمبيت داوهاي استان                                   |   |
|                   |                                 |                            |                  | ی ۷ روز گذشته تغییر قیمت داشته اند :                                                                           | 赦 داروهایی که ط                                       |                       | esens esso                                           |   |
|                   | NEE                             |                            |                  | <mark>▼ )•</mark> :•                                                                                           | ردیف در هر صفحه                                       | ~                     | پدیریش بینیرینی<br>ارسیال الکترونیکی تسخ             |   |
| Lastra            | درصد سنهم سنازمان               | قيمت جديد                  | تاريخ تغيير      | نامر دارو                                                                                                    | کد دارو                                               | نائيدة                | وضعيت ارساك فايل                                     |   |
| ni cátácso        |                                 | ۹۵۰۰                       | ۳۹۳(/۰۶          | DANAZOLE 200MG CAP                                                                                             | ••٣٨•                                                 |                       | اندىروىيدى                                           |   |
|                   |                                 | 11                         | ۱۷/+۶/۱۳۹۳       | RIFAMPICIN 600MG VIAL                                                                                          | •))••                                                 | »                     | حذف بذبوطي ابتنونتي<br>تستخ                          |   |
|                   |                                 | ۱۷۳۰۰                      | ۱۷/+۶/۱۳۹۳       | FLECAINIDE 100MG TAB                                                                                           | ۰۰۵۳۶                                                 |                       |                                                      |   |
|                   |                                 | ٩٠٠٠                       | 10/+5/1898       | *FIBRINOLYSIN POMADE-T                                                                                         | ۵.۱۲۷۰                                                | 35 ×                  | ىلىرىكە قىرارداد                                     |   |
|                   | %9+                             | ቸወቸተ ተ                     | 10/+5/1898       | ESTRAMUSTINE SODIUM PHOSPHATE 140                                                                              | OMG CAP ++&+&                                         |                       | کارت عملکرد                                          |   |
|                   | %9+                             | ۳۵۰۰۰۰                     | 10/+5/1898       | AMINO ACID 10% 250ML INF                                                                                       | 14110                                                 |                       | ليمست كمسورات                                        |   |
|                   |                                 | ۷۰۰۰۰                      | 18/+8/1898       | IETRACOSACTIDE ACETATE 1MG/ML                                                                                  | AMP +1Y+0                                             |                       | فيتبيه                                               |   |
|                   |                                 | ۶۰۰۰۰                      | 18/+8/1898       | SALMETROL PUTCASON 25/250MIC EV                                                                                | OHALER + Y9YV                                         |                       | - in other                                           |   |
|                   |                                 |                            |                  | 20                                                                                                    | 😜 Internet                                            |                       | 🐴 🔹 🔍 100% 🔹                                         | : |

| معاونت درمان سازمان تامین ا  | - Windows Internet Explorer provided                       | l by Yahoo!              |                                                         | _ @ 🛛                                   |
|------------------------------|------------------------------------------------------------|--------------------------|---------------------------------------------------------|-----------------------------------------|
| http://                      | e(ApplyPrescDrug_1P.aspx?pagename=                         | hdpApplyPrescDrug_1P     | 💌 🗟 <table-cell-rows> 🗙 📴 Live Search</table-cell-rows> | <b>₽</b> •                              |
| View Favorites Tools Help    |                                                            |                          |                                                         |                                         |
| s 🛛 👍 🙋 eBay 🙋 Customize     | ل بیمه سلامت استان Einks 🙋 fdo.mui.ac 🙋 ا                  | ان تامین ا 🥖 📖 داداره کا | ، تائيد نسخه ويا ثبت كد دار و                           | « <sup>اور</sup> از قسمت                |
| معاونت درمان سازمان تامین ا؛ |                                                            |                          | ، تو ان به آخر بن قبمت قابل                             | - 😥 • fety • Tools •                    |
|                              | la la la la                                                |                          | ساز مان دستر سے بیداکر د                                | ا الله الله الله الله الله الله الله ال |
|                              | ليير فيمت داروها                                           | اخرین تع                 |                                                         | داروخانه                                |
|                              |                                                            |                          | ابيد نسخه داروخانه - ورود اطلاعات نسخه                  | صفحه اصلی داروخ                         |
|                              | تلفن همراه:                                                |                          | سریال برگ دفترچه:                                       | تاييد نسخه                              |
|                              | سماره بیمه:<br>نسبت:                                       |                          | کد ملی:<br>تاریخ اعتبار دفترچە:                         | تایید نسخ تایید شده در<br>اسناد         |
|                              | نام;                                                       |                          | شماره جلد دفترچه:                                       | چاپ تائیدیه های قبلی                    |
|                              | نام خانوادگي:                                              |                          | شماره صفحه دفترچه:                                      | لیست داروهای استان                      |
|                              | تاريخ تولد:                                                |                          | تاريخ نسخه:                                             | حذف نسخه                                |
| ×                            | جنسيت:                                                     |                          | شماره نظام پزشکی:                                       | متنبتنا بأسف                            |
| *                            | نوع نسخه:                                                  |                          | نام:                                                    | ادسال الکندونیکی نسخ                    |
|                              | گروه تخصص:                                                 | ×                        | نام خانوادکی:<br>تخصص:                                  | المنعين السرالية فايل                   |
|                              |                                                            |                          | ائيد نسخه داروخانه - ورود اطلاعات اقلام نسخه            | الکترونیکی                              |
| شکل دارو س                   | نام دارو                                                   |                          | کد دارو                                                 | حذف پذیرش اینترنتی                      |
| 1 INJECTION                  |                                                            | TRIPTORELIN              | 3.75MG VIAL • ١٢۶۶                                      | •                                       |
| وتربينا وتعريب               | ول سازمان حداقل بها در بازار دارو                          | حداکثر بهای مورد قبو     |                                                         | طرف قرارداد 🖈                           |
|                              | ۱،۶++،+++ ۱                                                | .***.***                 | فعداد در رور عدد                                        | کارت عملکرد                             |
|                              | وجود در داروخانه                                           | بهای مر                  |                                                         | اليست كسورات                            |
|                              | ز نمی تواند بیشتر از حداکتر بهای مورد قبول<br>سازمان باشد. | L توجه : بهای دارو       |                                                         | فيشيه                                   |
|                              |                                                            |                          |                                                         | تاخیر پذیرش و پرداخت<br>اسناد           |
|                              |                                                            | 20                       |                                                         |                                         |
|                              |                                                            | 29                       |                                                         | بيمە شدە                                |
|                              |                                                            |                          |                                                         | 💌 جستجوی اطلاعات                        |

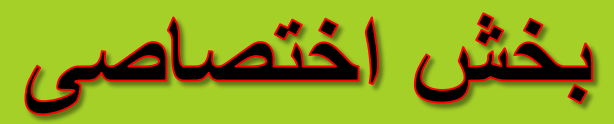

### کرانف : داروخانه

### کے ۱- تائید نسخہ در داروخانہ :

#### رود اطلاعات نسخه:

- 📨 🛛 داروهائی که از طریق سایت قابل تائید نیستند هنگام ورود اطلاعات توسط سیستم پیغام داده میشود
- 🕿 در قسمت تائید دارو از ثبت شماره بیمه شده بجای شماره سریال دفترچه جدا خوداری شودو شماره سریال ۱۸ رقمی به صورت دقیق وصحیح ثبت گردد . همچنین اطلاعات و مشخصات نسخه نیز به طور کامل ودقیق ثبت شود .
  - 📨 🛛 چنانچه تاریخ اعتبار دفترچه تا آخرین برگ آن باشد به تاریخ ۲۹ اسفند سال جاری ثبت شود
- 🚿 🛛 نظام پزشکی پزشک به طور صحیح ثبت شود ( برای اتباع خارجی به صورت « ات به همراه عددنظام پزشکی بدون هیچ فاصله ای \_» ثبت شود مثال: ات26 گو برای ماما نظام پزشکی « به صورت ستاره دار \_» ثبت شود . مثال: 2323% )
- 🕿 🔹 درصورتی که نظام پزشکی یک پزشک در سایت موجود نبود دراسرع وقت مشخصات وشماره نظام پزشکی را به واحد داروخانه دفتر اسناد اعلام نمائید تا جهت اعمال آن نظام با ستاد مرکزی هماهنگ شود .
  - 📨 🛛 توجه : تایید نسخ فوق توسط داروخانه میسر نمی باشد.
- ∞ تخصص پزشک صحیح ثبت شود. نسخی که توسط رزیدنت نوشته میشود <u>اگر ممهور به مهر بیمارستان باشد ب</u>ه عنوان نسخه متخصص محسوب می شود.(در مورد داروهای تخصصی ) و با این شرط داروخانه مجاز است درقسمت تخصص ، عنوان تخصص رزیدنت را مشخص وثبت نماید .
  - 🧟 👘 نسخ دارای داروی بیمارستانی حتما ممهور به مهر بیمارستان و یا مهر بیمارستانی پزشک معالج باشد .
  - 📨 🦷 نسخی که فاقد شماره سریال ۱۸ رقمی باشند از ابتدای مهر ۹۳ قابل تائید وپذیرش و پرداخت نمی باشند.
  - 📨 🛛 نسخ فاقد ویزیت واعتبار قابل تائید وپرداخت نمی باشند و نسخه بایستی دارای تاریخ ویزیت واعتبار باشد
    - \varkappa 👘 ثبت شماره تلفن همراه بیمار در قسمت تائید نسخه ود ر پشت نسخه الزامی می باشد .

📨 شکل صفحه شماره ۳۳ الی ۴۱

## ادامه مبحث تائيد نسخه

- 🖉 درج شماره ثبت نسخه در پشت نسخ تائیدی الزامی است .در صورت امکان بارکد نسخه تائیدی نیز در پشت نسخه چاپ شود .
  - 🕿 🏾 جهت دسترسی به شرایط تائید یک دارو و کد آن به بخش فارماکوپه پورتال مراجعه شود .
  - 🖉 نوع نسخه وب ( مثلا وب عادی ) به درستی و با دقت انتخاب شود و بعد از تائید نسخه هنگام درج شماره ثبت نسخه نوع وب نسخه تائیدی نیز کنترل شود و در صورت اشتباه در انتخاب نوع وب ، نسخه را دراسرع وقت حذف نمائید .
    - 🛛 توجه توجه: وب معین نداریم و از انتخاب این نوع وب خودداری شود . شکل صفحه ۳۳
    - 🖉 در ۱۰روز ابتدای هرماه سیستم به طور خودکار درقسمت ماه عملکرد ۲ ماه ( ماه قبل وماه جدید ) رانمایش می دهد
  - « 
     «مثلا ماه تیر ومرداد 
     › كه كاربر باتوجه به تاریخ ویزیت نسخه می تواند ماه عملكرد راانتخاب نمایدونسخه راتائید نماید .
     « 
     «مثلا ماه تیر ومرداد 
     › كاربر باتوجه به تاریخ ویزیت نسخه می تواند ماه عملكرد راانتخاب نمایدونسخه راتائید نماید .
     « 
     « 
     «رصورتی كه ماه عملكرد برای نسخ ۱۰ روز آخر ماه قبل انتخاب نشود وبیمار نسخه رادرابتدای ماه جدید برای تائید به
     « 
     « 
     « 
     « 
     « 
     « 
     « 
     « 
     « 
     « 
     « 
     « 
     « 
     « 
     « 
     « 
     « 
     « 
     « 
     « 
     « 
     « 
     « 
     « 
     « 
     « 
     « 
     « 
     « 
     « 
     « 
     « 
     « 
     « 
     « 
     « 
     « 
     « 
     « 
     « 
     « 
     « 
     « 
     « 
     « 
     « 
     « 
     « 
     « 
     « 
     « 
     « 
     « 
     « 
     « 
     « 
     « 
     « 
     « 
     « 
     « 
     « 
     « 
     « 
     « 
     » 
     » 
     » 
     « 
     » 
     » 
     » 
     « 
     » 
     » 
     » 
     » 
     » 
     » 
     » 
     » 
     » 
     » 
     » 
     » 
     » 
     » 
     » 
     » 
     » 
     » 
     » 
     » 
     » 
     » 
     » 
     » 
     » 
     » 
     » 
     » 
     » 
     » 
     » 
     » 
     » 
     » 
     » 
     » 
     » 
     » 
     » 
     » 
     » 
     » 
     » 
     » 
     » 
     » 
     » 
     » 
     » 
     » 
     » 
     » 
     » 
     » 
     » 
     » 
     » 
     » 
     » 
     » 
     » 
     » 
     » 
     » 
     » 
     » 
     » 
     » 
     » 
     » 
     » 
     » 
     » 
     » 
     » 
     » 
     » 
     » 
     » 
     » 
     » 
     » 
     » 
     » 
     » 
     » 
     » 
     » 
     » 
     » 
     » 
     » 
     » 
     » 
     » 
     » 
     » 
     » 
     » 
     » 
     » 
     » 
     » 
     » 
     » 
     » 
     » 
     » 
     » 
     » 
     » 
     » 
     » 
     » 
     » 
     » 
     » 
     » 
     » 
     » 
     » 
     » 
     » 
     » 
     » 
     » 
     » 
     » 
     » 
     » 
     » 
     » 
     » 
     » 
     » 
     » 
     » 
     » 
     » 
     » 
     » 
     » 
     » 
     » 
     » 
     » 
     » 
     » 
     » 
     » 
     » 
     » 
     » 
     » 
     » 
     » 
     » 
     » 
     » 
     » 
     » 
     » 
     »
- صح نیازمند تائید بایستی در همان لحظه تحویل نسخه به داروخانه تائید گردند ونبایستی زمان تائید آن را به تاخیر انداخت ودر صورت عدم تائید نسخ درهمان لحظه مسئولیت وعواقب احتمالی آن برعهده داروخانه می باشد واز لحاظ دفتر اسناد پزشکی غیر قابل قبول می باشد .
  - 🗷 داروها در سیستم تائید دارو سه دسته اند:
  - 🖉 ۱- داروهای نسخ بیماران عادی که توسط خود داروخانه قابل تائید می باشد ونیاز به حضور دردفتر اسناد پزشکی ندارند .
  - ۲- داروهای نسخ بیمارانی که باید در اسناد پزشکی تشکیل پرونده دهند.که پس از تشکیل پرونده الکترونیک در دفتر اسناد، داروخانه در دفعات بعدی تازمانی که پرونده فعال باشد میتواند داروی مربوطه را تائید نماید .مانند : انسولین نوومیکس و داروی پلاویکس و داروهای ام اس و پیوند کلیه ( داروهای این گونه افراد در مرتبه اول قبل از تشکیل پرونده توسط سیستم قابل تایید نیست . )
    - ۳- داروهایی که اصلا توسط سیستم داروخانه قابل تایید نیستند وبایستی بیمار همیشه برای تائید داروی خود به دفتر اسنادپزشکی مراجعه کند وسپس توسط داروخانه تائید ثانویه انجام شود مانند: داروهای بیماران شیمی درمانی

### ادامه مبحث تائيد نسخه

- \* قسمت مشخصات اقلام دارویی :
- در قسمت پائین صفحه تائید دارو اطلاعات مربوط به دارو را بایستی ثبت کرد.
- ابتدا کد دارو رابایستی ثبت نمود که برای مشخص کردن کد دارو ابتدا بایستی مربع ( دارای ۳ نقطه ) جلو کلمه کد راانتخاب نمود وسپس با ثبت نام دارو ، و انتخاب کلمه جستجو کلیه کدهای مربوط به انواع دوز این دارو مشخص شده و با انتخاب کد داروی موجود در نسخه ، کد دارو ثبت می شود و نام ومشخصات وقیمت دارو در جدول مربوطه نمایان میشود.
- \* سپس بایدتعداد و دستور مصرف دارو را ثبت نمود وبعد علامت + ( اضافه به لیست )را انتخاب نموده تاداروی موردنظر ثبت
   شود وبرای بقیه اقلام دارویی نسخه نیز به همین روش عمل میکنیم . شکل صفحه ۳۷ ، ۳۸ ، ۳۹
- در صورتی می توانیم تعداد یک دارو را کمتر از تعداد تجویز شده وارد کرد که اولا باتوافق بیمار باشد وثانیا در روند درمانی
   بیمار تاثیر منفی نداشته باشد .
  - \* درسمت راست وپایین صفحه تائیدبا انتخاب ایکون « **سابقه داروهای قبلی » سابقه دریافت داروهای مصرفی قبلی** ووضعیت پرونده بیمار مشخص می شود . شکل صفحه ۳۶
    - **\* برای وارد نمودن دستور مصرف دارو به شکل صفحه ۳۸ و ۳۹ توجه شود . ( خیلی مهم )**
    - دراین قسمت از صفحه تائید دارو ، قیمت دارو قابل ثبت می باشد که به روش زیر انجام می شود:
- بعد از ثبت کد دارو و دستور مصرف آن ، در کادر آبی رنگ مشخص شده ( که قیمت مورد قبول سازمان وحداقل قیمت دارو را نمایش می دهد ) بایستی قیمت موجود برای دارو در داروخانه در این قسمت به ریال ثبت گردد وبعد ادامه مراحل تائید انجام شود . شکل صفحه ۳۵
- توجه توجه : داروخانه فقط می تواند قیمت دارو را تا سقف قیمت اعلامی از سوی سازمان ثبت کند وقیمت دارو راگرانتر از قیمت اعلامی نمی تواند ثبت کند( قیمت ارزانتر قابل ثبت است )

#### 32

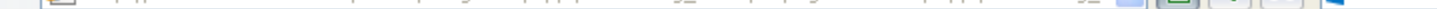

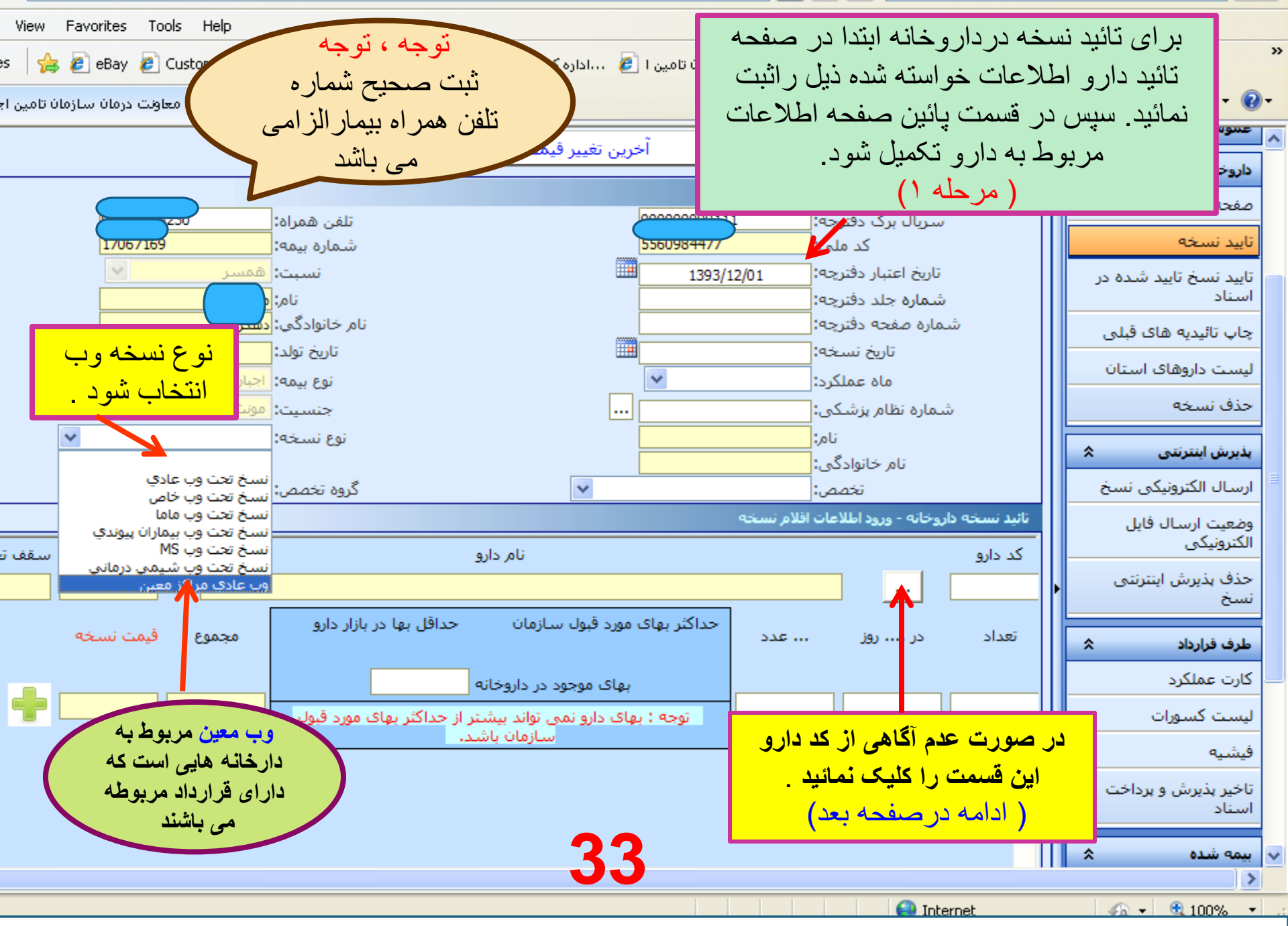

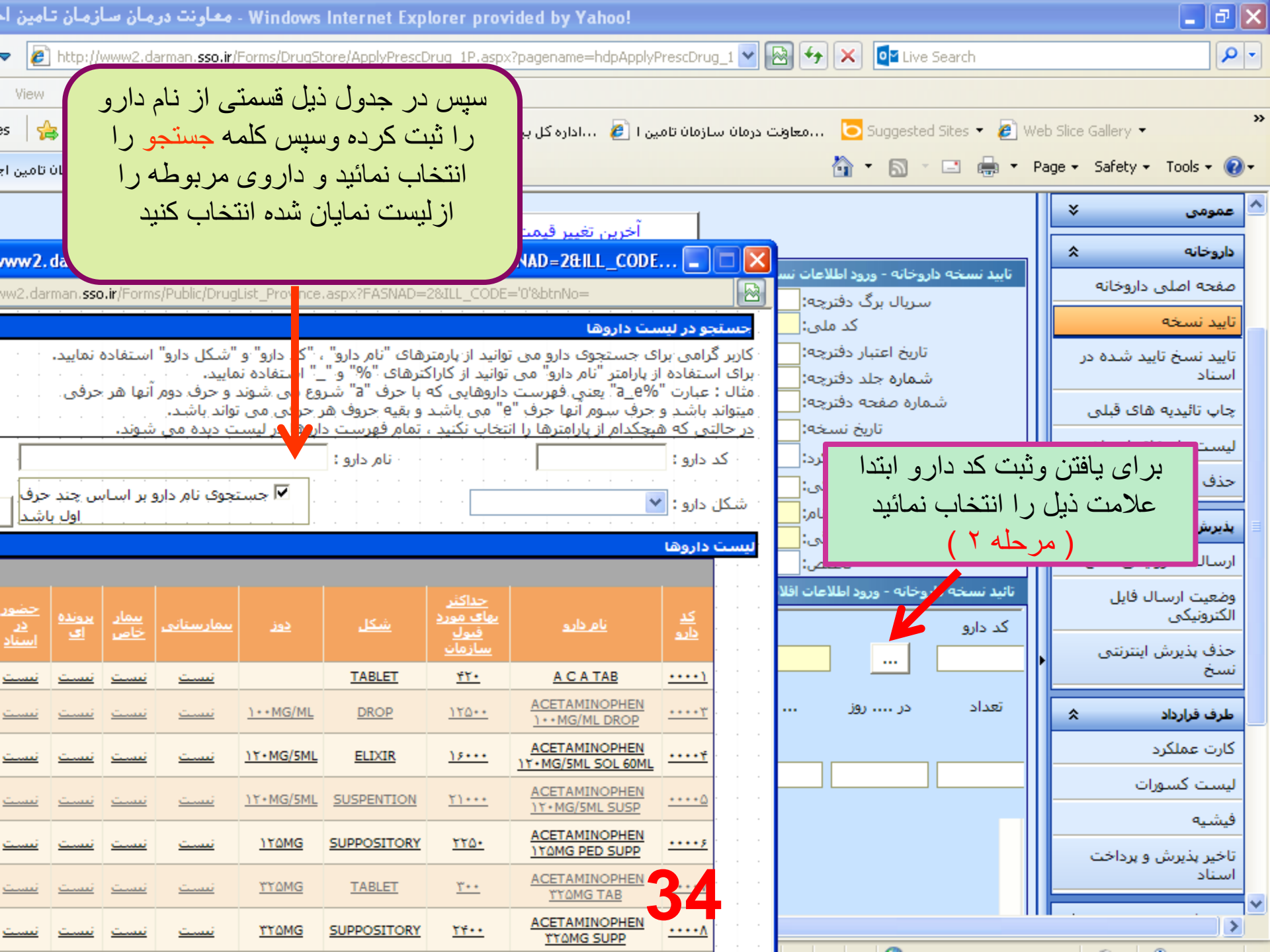

| Windows I - معاونت درمان سازمان تامین ا               | ternet Explorer provided by Yahoo!                            |                                                                              |                                 |
|-------------------------------------------------------|---------------------------------------------------------------|------------------------------------------------------------------------------|---------------------------------|
| Image: Image: http://www2.darman.sso.ir/Forms/DrugSto | e/ApplyPrescDrug_1P.aspx?pagename=hdpApplyPrescDrug           | _1 🔽 🚱 👉 🗙 📴 Live Search                                                     | <b>ب</b> و                      |
| View Favorites Tools Help                             |                                                               |                                                                              |                                 |
| s 🛛 👍 🙋 eBay 🩋 Customize Links 🥔 fdo.m                | سازمان تامین ا 🦻اداره کل بیمه سـلامت اسـتان ا 🕖 ii.ac         | ،معاونت درمان u درمان 🔁 Suggested Sites 🔻 🔊 ۷                                | √eb Slice Gallery ▼             |
| معاونت درمان سازمان تامین ا                           |                                                               | 👌 • 🔊 - 🖃 🖶 •                                                                | Page 👻 Safety 👻 Tools 👻 🔞 👻     |
|                                                       |                                                               |                                                                              | م عمومی ۸                       |
|                                                       | اخرين تعيير فيمت داروها 📈                                     | المامز كام المعرية فكالأبيد الأمير                                           | صفحه اصلی                       |
|                                                       |                                                               | سته سوری ورک دخترجه را وارد سایند<br>تابید نسخه داروخانه - ورود اطلاعات نسخه | دفاتر اسناد پزشکی               |
| ىن ھمراہ:                                             | <u>ــــــــــــــــــــــــــــــــــــ</u>                   | سريال برگ دفترچە:                                                            | ثبت شکایات،سوالات               |
| ماره بیمه:                                            | شــــــــــــــــــــــــــــــــــــ                         | کد ملی:                                                                      | پیگیری شکایات،سوالات            |
| نام:                                                  |                                                               | شماره جلد دفترچه:                                                            | فارماكويه دارويي                |
| خانوادگې:                                             | نام                                                           | شماره صفحه دفترچه:                                                           | لوازم مصرفی                     |
| تاريخ تولد:                                           |                                                               | تاريخ نسخه:                                                                  | تعرفه پاراکلینیک                |
| جنسيت:                                                | تبت فيمت داروى موجود                                          | شماره نظام پزشکی:                                                            | طرفهای قرارداد                  |
| ىع نسخە:                                              | درداروخانه به ریال در این                                     | نام:                                                                         | ثبت نام پزشکان                  |
|                                                       | قسمت الزامي است                                               | نام خانوادگی:                                                                | تداخل دارویی                    |
|                                                       |                                                               | تائيد نسخه داروخانه - ورود اطلاعات افلام نسخه                                | دریافت فایل                     |
| شکل دارو س                                            | نام دارو                                                      | 🛆 کد دارو                                                                    | لینک ها                         |
| T SPRAY                                               | SALMETROL+FLUTICASON 25/125MIC EV                             | VOHALER •¥V9û                                                                | اخبار                           |
| ر بازار دارو                                          | حداکثر بهای مورد قبول سازمان حداقل بها                        |                                                                              | تغيير كلمه عبور                 |
| ۳۷۰ سیس                                               | ···· ¥ ¥¥•,•••                                                | تعداد در روز عد                                                              | ارسال و دریافت بیام             |
|                                                       | بهای موجود در داروخانه                                        |                                                                              |                                 |
| ی مورد قبول النہ ا                                    | توجه : بهای دارو نمی تواند بیشتر از حداکثر به<br>سازمان باشد. |                                                                              | داروخانه 🗙                      |
|                                                       |                                                               |                                                                              | صفحه اصلی داروجانه              |
|                                                       | 25                                                            |                                                                              | تاييد نسخه                      |
|                                                       | 30                                                            |                                                                              | تایید نسخ تایید شده در<br>اسناد |
|                                                       |                                                               |                                                                              | >                               |
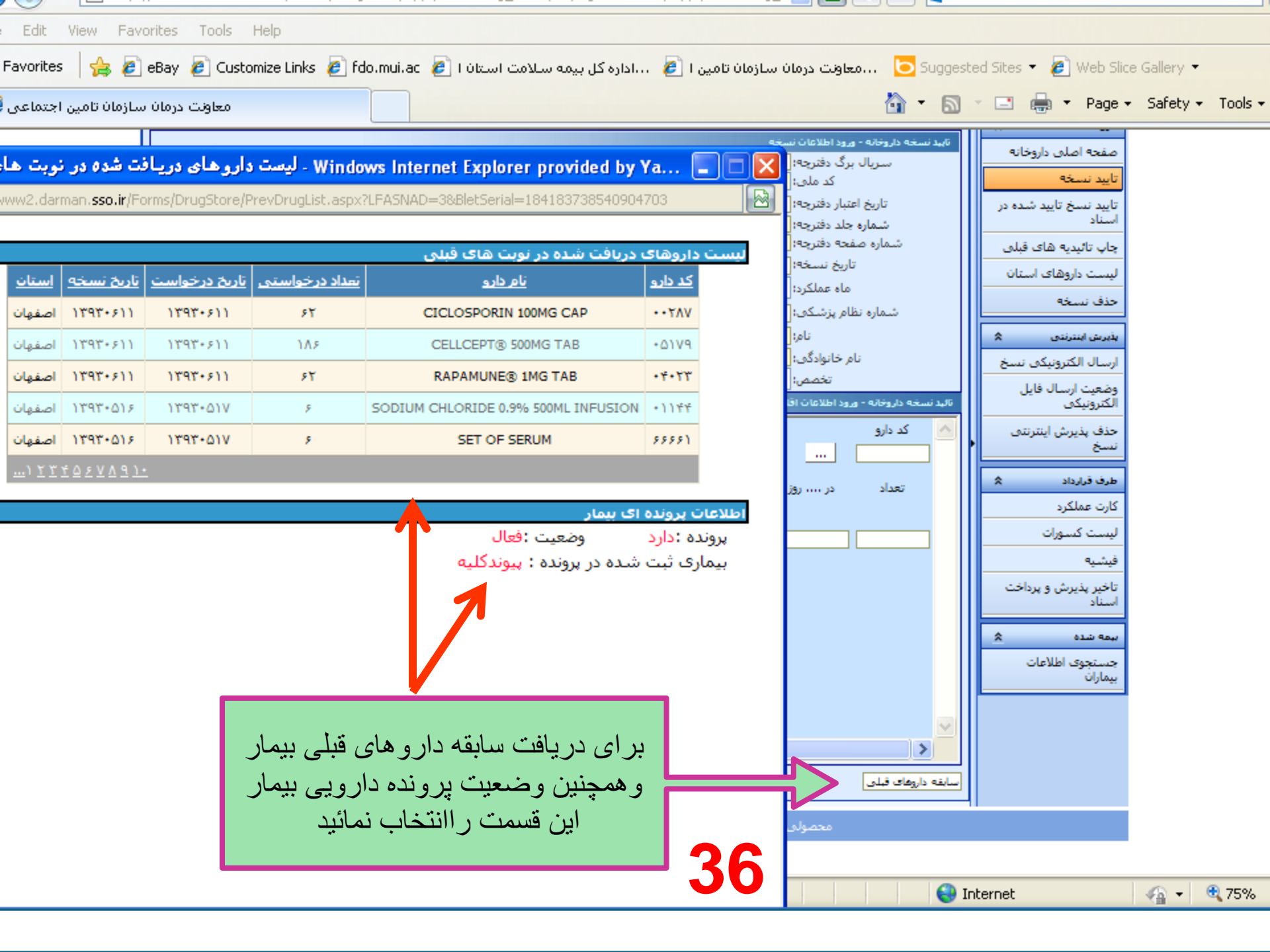

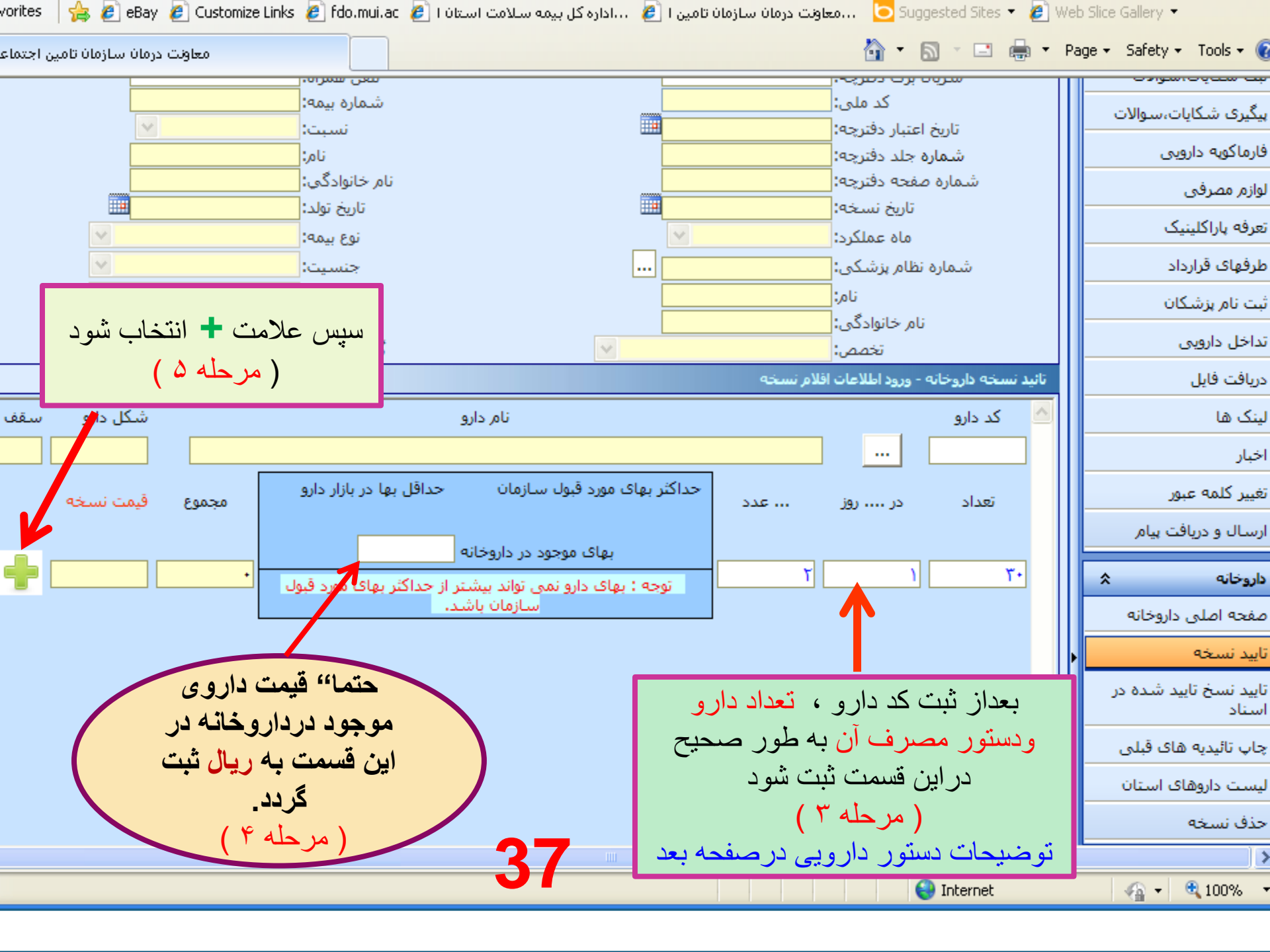

#### تحوه ورود دستورات دارونی در صفحه تانید تسخه:

پس از <mark>جستجر</mark> و درج نام وکد دارو ، دستورات داروئی را به شکل زیر وارد نمائید.

مثلا" داروی رانیتیدین به تعداد ۱۰۰عدد که بر اساس تجویز پزشک هر روز ۲ عدد باید مصرف شود .لذا بعداز انتخاب نام دارو درباکس تعداد ، عدد ۱۰۰ ، در باکس در ... روز عددا ودر باکس .... عدد ، عدد ۲ درج می شود :

| it View Favorites Tools H             | elp                                                                                                    |                                                                                                    |                                                                                                    |                                                                                                    |   |
|---------------------------------------|----------------------------------------------------------------------------------------------------|----------------------------------------------------------------------------------------------------|----------------------------------------------------------------------------------------------------|----------------------------------------------------------------------------------------------------|---|
| Res 🛛 🍰 🙋 eBay 🙋 Custom               | ize Links 🙋 fdo.mui.ac 👔 i ükuul custu                                                                    | سازمان نامین ا 🔃 🗤 داداره کل بیمه س                                                                            | i Olaya Caalaan 😇 Supported Steer - 🔊                                                                                                    | Nub Sice Galery .                                                                                                    |   |
| معاولت درمان سازمان نامین اجند        |                                                                                                    |                                                                                                    |                                                                                                    | Page + Safety + Tools +                                                                                                    | - |
| 7.6                                   |                                                                                                    |                                                                                                    | بابيد بسجه در استاد داروجانه - ورود اطلاعات س                                                                                                    | گرارش های مدیریتی 🗧                                                                                                    |   |
|                                       | للقي همراه:<br>شماره بيمه:<br>السيت:<br>تابع خالوادگي:<br>تابيخ تولد!<br>خيسيت:<br>نوع نيمه:<br>نوع نيمه: |                                                                                                    | سریال برگ دفترونه:<br>کد ملی ا<br>تاریخ اعتبار دفترونه:<br>جندمین حلد دفترونه:<br>شیماره صعحه دفترونه:<br>اریخ نسویه:<br>ماه عملگرد!<br>شماره نظام بزشگی:<br>امن<br>نام:<br>نام:<br>نام | البرابطاف راغیر دفتر استاد 8<br>کاربر دفتر استاد 8<br>(داروخانه)<br>نابید نسخ در استاد<br>(باراکلینیک)<br>نابیدیه های داروخانه<br>نابیدیه های باراکلینیک<br>نابیدیه های استاد<br>نابیدیه های باراکلینیک |   |
|                                       |                                                                                                    | And and a second second second second second second second second second second second second second second se | نالید نسخه در استاد داروخانه - ورود اطلامات الل                                                                                                    | استحقاق درمان                                                                                                    |   |
| شکل دارو سا                           | نام دارو                                                                                                  |                                                                                                    |                                                                                                    | هانومانه ۹                                                                                                    |   |
| • • • • • • • • • • • • • • • • • • • | زمان حداقل نما در بازار دارو<br>ر داروخانه<br>تواند بیشتر از جداکتر بهای مورد قبول<br>ارمان باشید.        | دد<br>دد<br>بهای موجود ه<br>بهای موجود د<br>بهای دارد بست                                                      | تعداد در یور ه<br>۱۹۹۰ - ۲ یور ۲                                                                                                    | معدکه امدین داروخانه<br>تابید نسخه<br>ورود بارکد دارو<br>ایست داروهای استان                                                                                                    |   |
|                                       |                                                                                                    | · · · · · · · · · · · · · · · · · · ·                                                                          |                                                                                                    | ارسال الكترونيكم تسخ                                                                                                    |   |
|                                       |                                                                                                    | <b>^</b>                                                                                                    | ***********                                                                                                    | والنعيث ارسيال فابل                                                                                                    | - |

در جدول ذیل مثالهای متعدد برای درج دستور داروئی صحیح مشاهده می شود :

+

| عدد | درروز                                                                                                    | تعداد | دستور داروئي                                         |  |  |  |  |  |
|-----|----------------------------------------------------------------------------------------------------|-------|------------------------------------------------------|--|--|--|--|--|
| ٣   | Y                                                                                                    | ۲     | ۲۰۰ عدد کپسول A هر هفته ۳ عدد                        |  |  |  |  |  |
| ۴   | 1                                                                                                    | 7++   | ۲۰۰ عدد کپسول A هر روز ۴ عدد                         |  |  |  |  |  |
| ٣   | ۲                                                                                                    | ۳۰    | ۳۰عدد قرص B هر ۸ ساعت 🚽 قرص                          |  |  |  |  |  |
| 1   | ۱                                                                                                    | ۳۰    | ۳۰ عدد قرص B هر ۸ ساعت <mark>4</mark> قرص            |  |  |  |  |  |
| 1   | ۴                                                                                                    | 1     | یک شیشه شربت C (۶۰ سی سی) هر۸ ساعت ۵ سی سی           |  |  |  |  |  |
| 1   | ۶                                                                                                    | 1     | یک شیشه شربت C (۱۲۰ سی سی ) هر۶ ساعت ۵ سی سی         |  |  |  |  |  |
| 1   | 10                                                                                                    | 1     | یک عدد اسپری D ،( ۱۲۰ دوز ) هر ۶ ساعت ۲ پاف          |  |  |  |  |  |
| 1   | ۲.                                                                                                    | ۲     | دوعدد اسپری D ،( ۶۰ دوز ) هر ۸ ساعت ۱ پاف            |  |  |  |  |  |
| 1   | *                                                                                                    | ۴     | ۴ عدد آمپول E، هر هفته یک عدد                        |  |  |  |  |  |
| ۲   | 1                                                                                                    | 1+    | ۱۰ عدد شیاف F ، هرروز ۲ عدد یا هر ۱۲ساعت یک عدد      |  |  |  |  |  |
| 1   | ۴                                                                                                    | ۲     | ۲عدد ژل یا کرم یا پماد ۱۵ کرمی G ، روزی ۲ بار        |  |  |  |  |  |
| 1   | *                                                                                                    | 1     | <b>اعدد ژل یا کرم یا پماد ۳۰ کرمی G ، روزی ۲ بار</b> |  |  |  |  |  |
| 1   | 1+                                                                                                    | ۲     | <b>۲عدد ژل یا کرم یا پماد ۶۰ کرمی G ، روزی ۲ بار</b> |  |  |  |  |  |
| ۲   | 1                                                                                                    | ۲.    | ۲۰ پودر سوربیتول هر ۱۲ ساعت یک عدد                   |  |  |  |  |  |
|     | انسولینهای معمولی NPH و REGULAR بستگی به میزان مصرف ماهیانه بیمار دارد . مثلا" ۳۰ روز یک عدد ویا ۱۰ روز یک عدد.<br>20 |       |                                                      |  |  |  |  |  |

| Edit View Favorites Tools Help       |                                        |                           |                  |                          |               |        |                                 |
|--------------------------------------|----------------------------------------|---------------------------|------------------|--------------------------|---------------|--------|---------------------------------|
| vorites 🛛 👍 🙋 eBay 🙋 Customize Links | کل بیمه سلامت استان ا 🥖 fdo.mui.ac 🥫 ; | سازمان تامین ا 🙋 📖 داداره | معاونت درمان ب   | <mark>b</mark> Suggested | l Sites 🝷 🙋 W | 'eb Sl | lice Gallery 👻                  |
| معاونت درمان سازمان تامين اجتماء     |                                        |                           |                  | 🛅 🔹 🔊 –                  |               | Page   | 🔹 Safety 🕶 Tools 🕶 🔞            |
| ~                                    | نوع نسخه:                              |                           | نام:             | dette ett                |               |        | ثبت نام پزشکان                  |
|                                      | گروه تخصص:                             | ×                         | :دی.<br>صص:      | نام خانواد<br>تخد        |               |        | تداخل دارویی                    |
|                                      |                                        |                           | لاعات افلام نسخه | روخانه - ورود اطا        | تائید نسخه دا |        | دريافت فايل                     |
| شكل دارو سقف تجويز                   | نام دارو                               |                           |                  |                          | کد دارو       |        | لینک ها                         |
|                                      |                                        |                           |                  |                          |               |        | اخبار                           |
| مجموع قيمت نسخه                      | سازمان حداقل بها در بازار دارو         | حداکثر بهای مورد قبول ر   | عدد              | در روز                   | تعداد         |        | تغيير كلمه عبور                 |
|                                      | د در دارهخانه                          | يقاي موجو                 |                  |                          |               |        | ارسـال و دريافت پيام            |
| +                                    | ی تواند بیشتر از حداکثر بهای مورد قبول | توجه : بهای دارو نم       |                  |                          |               |        | داروخانه 🖈                      |
|                                      | سازمان باشد،                           |                           |                  |                          |               |        | صفحه اصلبي داروخانه             |
|                                      |                                        |                           |                  |                          |               |        | تاييد نسخه                      |
|                                      |                                        |                           |                  |                          |               |        | تایید نسخ تایید شده در<br>اسناد |
| اروها، در انتها                      | بعد از تبت د                           |                           |                  |                          |               |        | چاپ تائیدیه های قبلی            |
| انتخاب شود                           | كلمه تائيد                             |                           |                  |                          |               |        | لیست داروهای استان              |
| حله ۶ )                              | مر)                                    |                           |                  |                          |               |        | حذف نسخه                        |
|                                      |                                        |                           |                  |                          |               |        | ىذىرش اينترنتى 🖈                |
| تاييد                                |                                        |                           |                  | قبلى                     | سابقه داروهای |        | ارسال الكترونيكي نسخ            |
|                                      |                                        |                           |                  |                          |               |        | وضعیت ارسـال فایل<br>الکترونیکی |
|                                      |                                        |                           |                  |                          |               |        | حذف پذیرش اینترنتی<br>نسخ       |
|                                      |                                        | 40                        |                  |                          |               |        | >                               |
|                                      |                                        |                           |                  | 😜 Inte                   | ernet         |        | 🕼 🖌 🔍 100% 🕞                    |

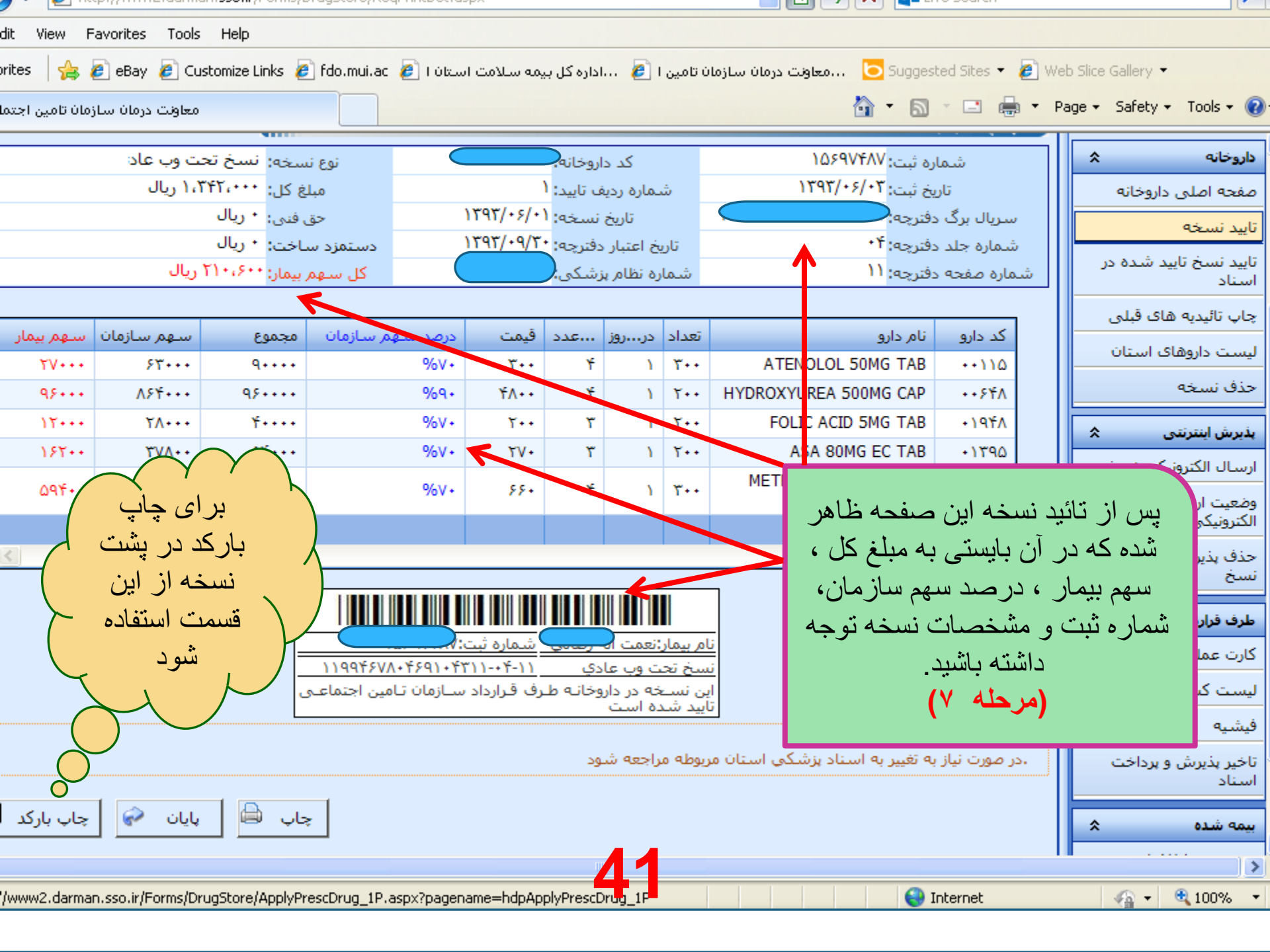

# انواع روشهای تائید نسخه

تائيد نسخه توسط داروخانه انجام مي شود :

- ا برای داروهای صرفا وبی (تائیدی)
- ۲ داروهایی که بیمار برای بار اول در اسناد
   تشکیل پرونده داده است و پرونده فعال می باشد
- ۳ نسخی که قیمت کل آن از لحاظ سقف ریالی
   بالاتر از مبالغ اعلام شده از سوی سازمان است
  - اسقف ریالی سازمان در حال حاضربرای نسخ :
    - \* ماما = ۱۰۰۰۰ تومان
    - دندانپزشک = ۲۰۰۰۰ تومان
    - ، پزشک عمومی = ۳۰۰۰۰ تومان
- متخصص وفوق تخصص = ۶۰۰۰۰ تومان است
- همچنین داروخانه می تواند برای نسخ حاوی داروهای غیر پروندهای تامبلغ ۳۰۰ هزار تومان وبرای داروی پروندهای تا مبلغ ۲ میلیون تومان را درداخل داروخانه تائید نماید و مبالغ بالاتر از مبلغ فوق نیاز به ارجاع به دفتر اسناد پزشکی دارد

تائید نسخ تائید شده در اسناد :

- ۱ برای نسخ حاوی داروی پرونده ای که بیمار
   پرونده فعال در اسناد پزشکی ندارد و برای تشکیل
   پرونده به دفتر اسناد مراجعه میکند .
- ۲ برای داروهایی که شرط تائید آن حضور دردفتر
   ۱سناد پزشکی می باشد -
- ۳- برای نسخی که مشکلی در تائید آن وجود دارد
   وداروخانه نتوانسته آن را تائید کند.

# ۲ - تائید نسخ تائید شده در اسناد

در این حالت نسخه در دفتر اسناد تائید شده وپشت نسخه مشخصات نسخه تائیدی وشماره سریال وثبت نسخه ونوع وب نسخه و حداکثر زمان تائید مجدد نسخه چاپ می شود وداروخانه برای تائید نهایی آن بایستی آیتم تائید نسخ تائید شده در اسناد راانتخاب کرده ودر صفحه ظاهر شده شماره سریال وشماره ثبت نسخه را باتوجه به پشت نسخه ثبت نماید سپس کلمه تائید راانتخاب کرده تا نسخه تائید شده نمایان شود و بعد از کنترل نهایی نسخه از لحاظ درست بودن محتویات ونیاز نداشتن به ویرایش کد یا قیمت یا تعداد دارو ، تائید نهایی راانجام داده وشماره ثبت اعلامی در پشت

\* در هنگام شماره ثبت حتما به سهم پرداختی بیمار ودرصد سهم سازمان هریک از داروها که درپرینت مربوطه مشخص است توجه کنند.

**43** 

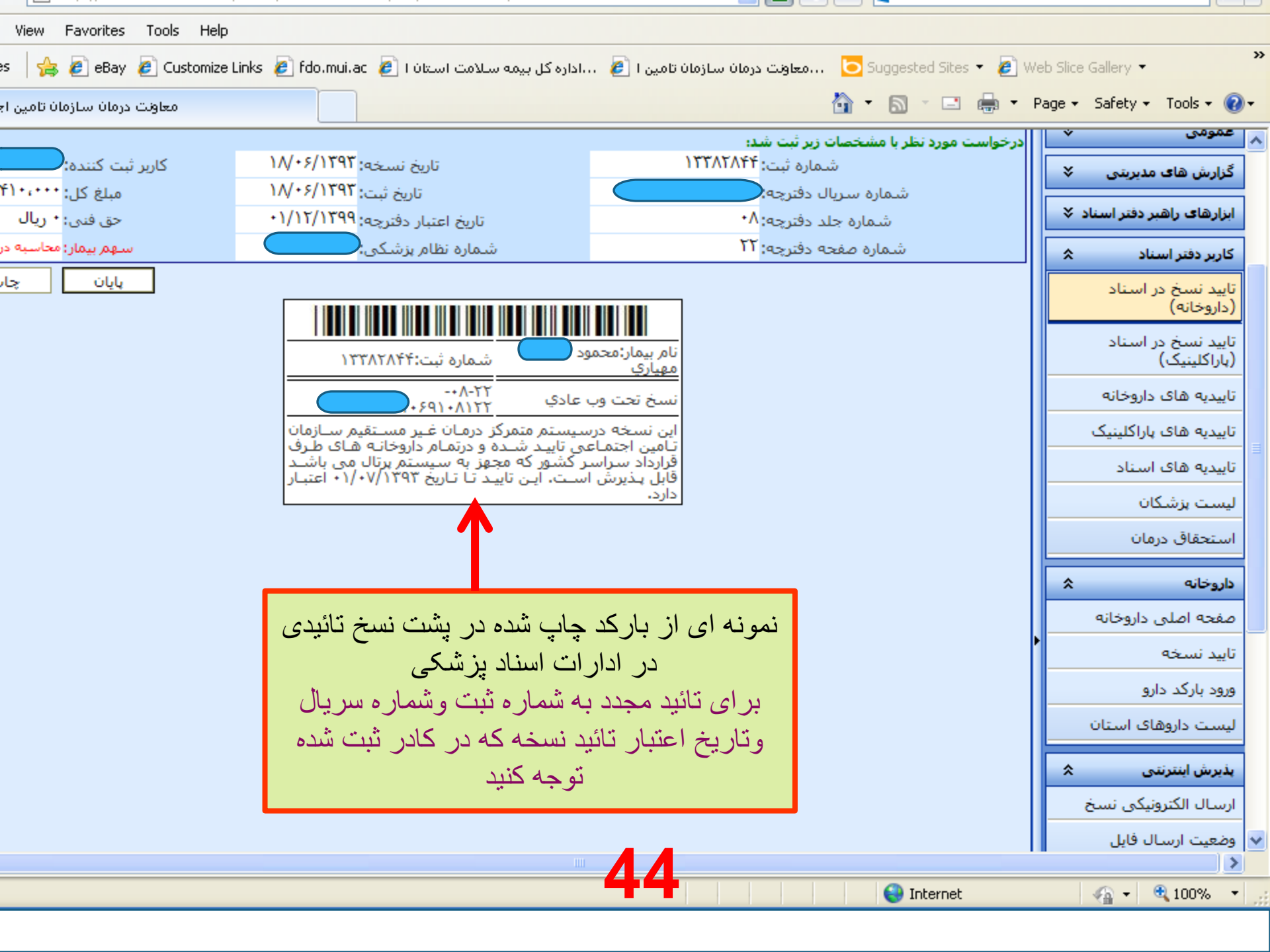

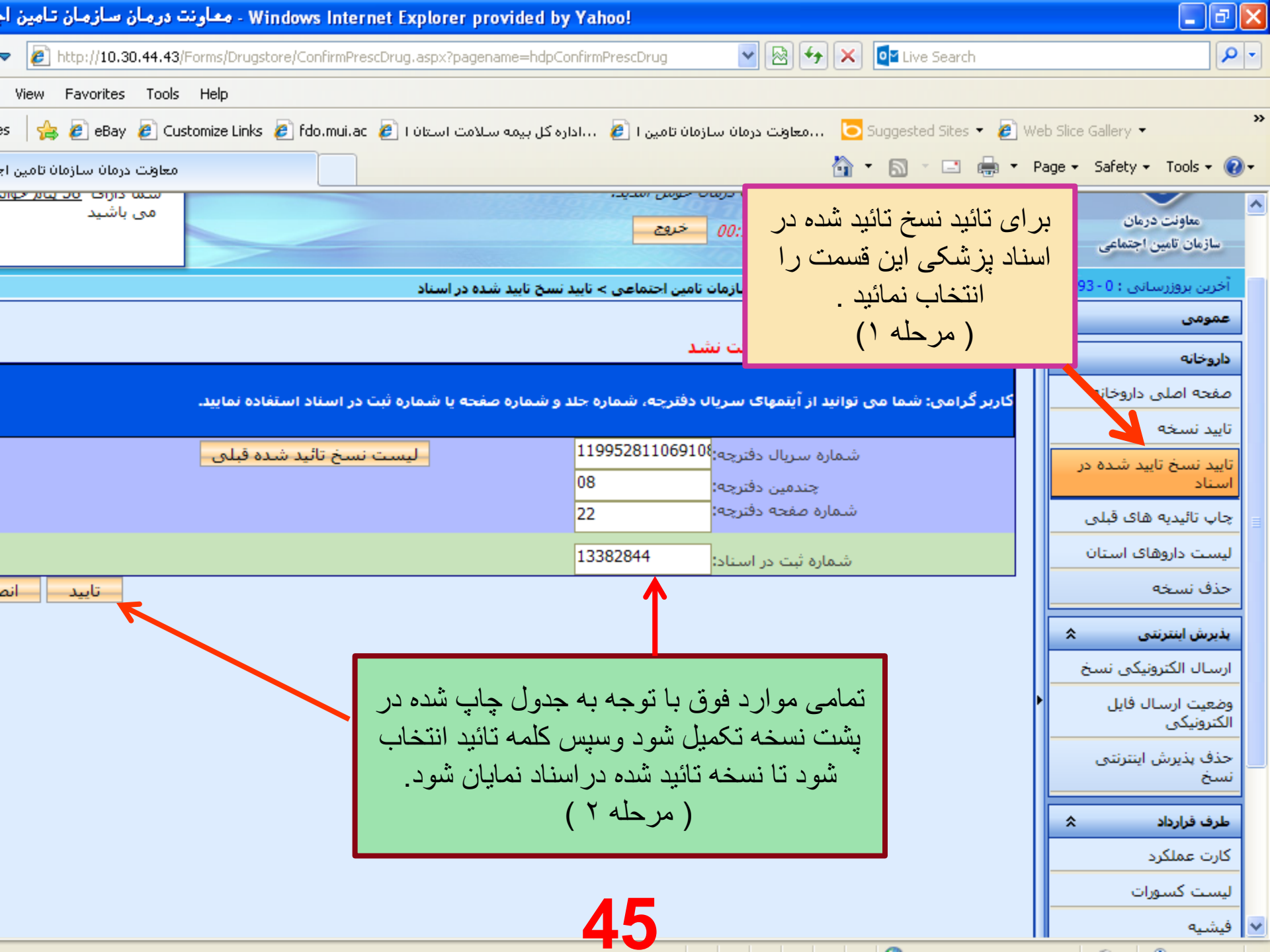

|                             |                              |                                                                                                    |                                       |                                                                                                    |                                 | ρ. |
|-----------------------------|------------------------------|----------------------------------------------------------------------------------------------------|---------------------------------------|----------------------------------------------------------------------------------------------------|---------------------------------|----|
| View Favorites Tools        | Help                         |                                                                                                    |                                       |                                                                                                    |                                 |    |
| s 🛛 🚖 🙋 eBay 🙋 Cus          | itomize Links 🤌 fdo.mui.ac 🧯 | اداره کل بیمه سلامت استان ا 🥖                                                                                   | معاونت درمان سازمان تامین ا 🥖         | 🔁 Suggested Sites 👻 🖉 W                                                                                          | eb Slice Gallery 👻              | »  |
| معاونت درمان سازمان تامین ا |                              |                                                                                                    | 1                                     | 🔄 • 🗟 · 🖻 🖶 • F                                                                                                  | Page 🔹 Safety 👻 Tools 👻 🔞 🕶     |    |
| می باشید                    |                              | 100 C 100 C 100 C 100 C 100 C 100 C 100 C 100 C 100 C 100 C 100 C 100 C 100 C 100 C 100 C 100 C 100 C 100 C 100 | ( خروج                                | F:A+ Avila, offerilai                                                                                            | 🖌 معاونت درمان                  | ~  |
|                             |                              |                                                                                                    |                                       |                                                                                                    | سازمان تامین اجتماعی            |    |
|                             |                              | بید نسخ تابید شده در اسناد                                                                                      | عاونت درمان سازمان نامین اجتماعی > نا | ۵۵ او                                                                                                    | آخرین بروزرسانی : ۱ - ۰۶/۱۳۹۳/  |    |
|                             |                              |                                                                                                    | S. J. Menter                          | and the second second second second second second second second second second second second second second second | عمومی 🛠                         |    |
|                             | ىرىال دفترچە: 🥏              | شماره ب                                                                                                    | - 181290 0005                         | تایید نسخ استاد در داروخانه<br>شماره ثبت در استاد:                                                               |                                 |    |
|                             | ىفچە دفترچە: ٢٢              | شماره ه                                                                                                    | •٨                                    | چندمین دفترچه:                                                                                                   | ×                               |    |
| ١٣٩٢                        | خه: ۲/۰۶/۱۸                  | تاريخ نس                                                                                                    | 1899/18/+1                            | تاريخ اعتبار دفترچە:                                                                                             | صفحه اصلى داروخانه              |    |
|                             | شخص                          | نسبت:                                                                                                    |                                       | شماره بیمه شده:                                                                                                  | تاييد نسخه                      |    |
|                             | دگى:<br>·                    | نام خانوا.<br>تاريخ تمار                                                                                        | محمود<br>میں تورق مشاغل آناد          | نام:<br>نوع بيمع شده:                                                                                            |                                 |    |
|                             | ی.<br>ظام پزشکی:             | شماره ن                                                                                                    | مذکر                                  | ی بینه سیده.<br>جنس:                                                                                             | نایید نسخ نایید شده در<br>اسناد |    |
|                             | دگی بزشک:                    | نام خانوا                                                                                                    | دكترمحمد<br>فبقا تخم ما باخل ميرم     | نام بزشک:                                                                                                    |                                 |    |
| ت وب عادي                   | ، سے د                       | کس کھ                                                                                                    | فوی تعصص داختنی-ریه<br>شهریور         | تحصص.<br>ماه عملکرد:                                                                                             | چاپ تائیدیه های قبلی            |    |
|                             |                              |                                                                                                    | - لیست داروهای تایید شده در اسناد     | تائید نسخ اسناد در داروخانه                                                                                      | لیست داروهای استان              |    |
|                             |                              |                                                                                                    |                                       |                                                                                                    | حذف نسخه                        |    |
|                             | دفعات در روز میزان مصرف      | تعداد درخواستی فیمت                                                                                             | نام داره                              | کد دارو                                                                                                    |                                 |    |
| ما فصاد الماقية             | \ <u>*</u>                   | *)                                                                                                    | ELUTICASONE 350MCG/DOSE 6             |                                                                                                    | پذیرش اینترنتی 🖈                |    |
| وتراسی مداد تا منتخر و در   | 1 1*                         | 11                                                                                                    | FLOTICASONE 230MCG/DOSE 0             | UDOSE SPRAT                                                                                                    | ارسال الكترونيكي نسخ            |    |
|                             |                              |                                                                                                    |                                       |                                                                                                    | وضعبت ارسال فابل                |    |
| تاييد ان                    |                              | حيح بودن مشخصات                                                                                                 | در صورت صد                            |                                                                                                    | الكترونيكي                      |    |
|                             |                              | ار و بی آن و عدم نیاز                                                                                           | نسخه و اقلام د                        |                                                                                                    | - حذف يذيرش اينترنتي            |    |
|                             |                              | مروچی <sup>م</sup> ن و مسم چر                                                                                   |                                       |                                                                                                    | نسخ                             |    |
|                             |                              | د یا بعداد یا فیمت ،                                                                                            | به ویر ایس ۵                          |                                                                                                    |                                 |    |
|                             | 4                            | د و شماره ثبت نسخ                                                                                               | نسخه تائيد شو                         |                                                                                                    | طرف فرارداد                     |    |
|                             |                              | ب شدت و جارے شور                                                                                                | در بشت آن                             |                                                                                                    | کارت عملکرد                     |    |
|                             |                              | ) <del>بب رپ پ</del> مر-                                                                                        |                                       |                                                                                                    | ليست كسورات                     |    |
|                             |                              | حله ۱)                                                                                                    | ا مر                                  |                                                                                                    | فشيه                            | -  |
|                             |                              |                                                                                                    | _46                                   |                                                                                                    | >                               |    |
|                             |                              |                                                                                                    |                                       | Internet                                                                                                    | 🐔 🕶 🔍 100% 💌                    | .: |

## نحوه ويرايش كد وتعداد وقيمت دارو

- ویرایش کد (صرفا در مورد داروهای برند بر اساس لیست تفاهم نامه ) وتعداد (کاهش و یا حذف با ثبت تعداد صفر ) و قیمت دارو برای نسخی که در دفتر اسناد تائید شده باشد امکانپذیر می باشد .
  - در صورتی که نسخه ای نیازبه ویرایش کد (صرفا در مورد داروهای برند) و قیمت وتعداد ( تعداد کمتر نه بیشتر) داشت بایستی به روش زیر عمل کرد :
- \* پس از ورود به قسمت "تائید نسخ تائید شده در اسناد" و تکمیل نمودن اطلاعات خواسته شده وتائید آن ، مشخصات نسخه ظاهر می شود که در مقابل نام دارو جمله ویرایش کد وقیمت وتعداد دارو وجود دارد که با انتخاب این جمله وارد صفحه بعدی شده که در آن علاوه برمشخصات نسخه در جلو نام داروی مربوطه علامت تیک درکادر آبی رنگی وجود دارد که با انتخاب آن انواع برندهای این دارو ظاهر می شود و سپس نوع برند رامشخص کرده و بعد کلمه تغییر را انتخاب می نماییم و درنهایت کلمه تائید راانتخاب کرده تا نسخه با برند جدید تائید گردد.

#### \* شکل صفحه ۴۸، ۴۹، ۵۱، ۵۱

 برای تغییر تعداد وقیمت دارو نیز بدین گونه عمل می شود و تفاوت آن این است که برای قیمت بر روی قیمت کلیک کرده وبرای تعداد برروی تعداد بایستی کلیک کرده وبعد تغییر داد \_

| - 🛃 http://www2.darman. <b>sso.ir</b> /Forms/Drugstore/ConfirmPre | escDrug.aspx?pagename=hdp      | oConfirmPrescDrug 🔽 😪 😽                   | 🗙 📴 Live Search                             | ٩                                    |
|-------------------------------------------------------------------|--------------------------------|-------------------------------------------|---------------------------------------------|--------------------------------------|
| dit View Favorites Tools Help                                     |                                |                                           |                                             |                                      |
| rrites 🛛 👍 🙋 eBay 🙋 Customize Links 🙋 fdo.mui.ac 🤌 i d            | ۱۰۰۰داره کل بیمه سلامت استان   | معاونت درمان سازمان تامین ا 🕖             | 🔁 Suggested Sites 👻 🖉 W                     | eb Slice Gallery 🔻                   |
| معاونت درمان سازمان تامين اجتما                                   |                                |                                           | 🔄 🔹 🗟 🕆 🖻 🖶 🕈 F                             | Page 👻 Safety 👻 Tools 👻 😧            |
| می باشید                                                          |                                | (:++ خروج                                 | زمان باقی مانده ۴:۵۰                        | معاونت درمان<br>سازمان تامین اجتماعی |
|                                                                   | ، تابید نسخ تابید شده در اسناد | ماونت درمان سازمان تامین اجتماعی >        | ۵۵ او                                       | آخرین بروزرسانی : ۱ - ۰۶/۱۳۹۳/       |
|                                                                   |                                | - اطلاعات نسخ                             | تائید نسخ اسناد در داروخانه                 | عمومی 🗧                              |
| ماره سريال دفترچه:                                                | شــ                            | ነፖፖለፕለትት                                  | شماره ثبت در استاد:                         | داروخانه                             |
| ماره صفحه دفترچه: ۱۱<br>ج نسخه: ۱۸/۱۶/۱۳۹۲                        | ت<br>تاری                      | ۰۸<br>۱۳۹۹/۱۲/۰۱                          | چندمین دفترچه:<br>تاریخ اعتبار دفترچه:      | صفحه اصلبي داروخانه                  |
| بت: شخص                                                           | نس                             |                                           | شماره بیمه شده:                             | تابىد نىيىخە                         |
| ر خانوادگی:<br>خ تولد:                                            | نام<br>تارى                    | محمود<br>مستمری مشاغل آزاد                | نام:<br>نوع بیمه شیده:                      | تاييد تيريخ تاريد شيدهادر            |
| مارهُ نظام بزشکې <mark>توجه ، توجه</mark>                         | ش<br>شاد                       | مذکر<br>دکتہ محمد                         | چنس:<br>جنس:<br>نام بنشکر:                  | اسناد                                |
| ر خانوادی پرستد<br>انسخ: <b>خیل</b> ے م <b>هم</b>                 | نوع                            | دېرىنغىند<br>فوق تخصص داخلى-ريە           | ەم پرسىدى.<br>تخصص:                         | چاپ تائیدیه های قبلی                 |
|                                                                   | SI                             | شهریور<br>- ایست دادههای تایید شده در این | ماه عملکرد:<br>تائید نیزی استاد در دارمخانه | لیست داروهای استان                   |
|                                                                   |                                |                                           |                                             | حذف نسخه                             |
| یت دفعات در روز میزان مصرف                                        | نعداد درخواسنی قیم             | نام دارو                                  | کد دارو                                     |                                      |
| ۱ ۲۰ ۴۱۰ و کد داره                                                | 1                              | FLUTICASONE 250MCG/DOSE 6                 | ODOSE SPRAY .T.OT                           | ىذىرش اينترنتى 🖈                     |
|                                                                   |                                |                                           |                                             | ارسال الكنرونيكى نسخ                 |
| تاييد انصرا                                                       | به تائیدی اسناد                | در صورتي که نسخ                           |                                             | وضعیت ارسال فایل<br>الکنرونیکم       |
|                                                                   | قیمت ، و تعداد                 | نباز به وبر ابش <b>کد ،</b>               |                                             | التقروبية في المراجع                 |
|                                                                   | ار م های بر زر )               |                                           |                                             | حدف پدیرش اینترینی<br>نسخ            |
|                                                                   | ار و شامی بر کے )              |                                           |                                             |                                      |
|                                                                   | اب سود _                       | این قسمت اند                              |                                             | طری فرارداد                          |
|                                                                   | ()                             | ( مرحله                                   |                                             | کارت عملکرد                          |
|                                                                   |                                |                                           |                                             | ليست كسورات                          |
|                                                                   |                                | 0                                         |                                             | فيشيه<br>د                           |
|                                                                   | 4                              |                                           | 😜 Internet                                  | 🖓 🔹 🔍 100% 👻                         |

| 💽 🗗 💽 - معاونت درمان سازمان تامين ا Windows Internet Explorer provided by Yahoo!                                                                                                    |                                 |  |  |  |  |  |  |  |  |  |
|----------------------------------------------------------------------------------------------------|---------------------------------|--|--|--|--|--|--|--|--|--|
| http://www2.darman.sso.ir/Forms/Drugstore/ConfirmPrescDrug.aspx?pagename=hdpConfirmPrescDrug                                                                                                    |                                 |  |  |  |  |  |  |  |  |  |
| View Favorites Tools Help                                                                                                    |                                 |  |  |  |  |  |  |  |  |  |
| 👋 🤌 eBay 🖉 Customize Links 🖉 fdo.mui.ac 🖉 استان ا 🖉 ۲۰۰۱داره کل بیمه سلامت استان ا 🖉 kap eBay 🖉 Customize Links v 🖉 Web Slice Gallery 🔹 👋                                                                                                    |                                 |  |  |  |  |  |  |  |  |  |
| ) 🗔 🝷 🔂                                                                                                    | 🖶 🔹 Page 👻 Safety 👻 Tools 👻 🔞 👻 |  |  |  |  |  |  |  |  |  |
| میت در<br>بیت در<br>بیت در<br>بیت در<br>برای نمایش انواع برند<br>شماره ص<br><b>فرم تجاری ) را مطابق بانسخه از</b><br>نسبت:<br>نسبت:<br>نسبت:<br>نماره حله ۲ انجام شود .<br>نماره خانوادگی برست.<br>نماره خانوادگی برست.<br>نماره خانوادگی برست.<br>نماید و سپس<br>مرحله ۲ انجام شود .<br>نماید و باد<br>نماید و سپس<br>مرحله ۲ انجام شود .<br>نماید و بادی<br>نماید و بادی<br>نماید و بادی<br>نماید و باد<br>نماید و بادی<br>نماید و باد<br>نماید و بادی<br>نماید و بادی<br>نماید و باد<br>نماید و بادی<br>نماید و باد<br>نماید و باد<br>و باد<br>و باد<br>و ب | داروخانه                        |  |  |  |  |  |  |  |  |  |
| سخ اسناد در داروخانه - لید ت داروهای تایید شده در اسناد<br>منابع                                                                                                    |                                 |  |  |  |  |  |  |  |  |  |
| ر گرامی، توجه داشته <mark>ا</mark> شید اگر تعداد کمتری از تعداد تاییدی را ثبت نمایید، این عمل می بایست <mark>با موافقت بیمار صد</mark> رت پذیرد.                                                                                                    |                                 |  |  |  |  |  |  |  |  |  |
| ین صورت جی پیکیری برای سازمان تامین اجتماعی محفوظ می باشد.<br>م                                                                                                    | یذیرش اینترنتی 🗙 عیر ای         |  |  |  |  |  |  |  |  |  |
| کد دارو : ۴۲۰۵۲ FLUTICASONE 250MCG/DOSE 60DOSE SPRAY                                                                                                    | ارسال الكترونيكي نسخ            |  |  |  |  |  |  |  |  |  |
| موجود : FLUTICASONE 250MCG/DOSE 60DOSE SPRA / <== ۰۲۰۵۲ ==> (حداکثر بها : ۴۱۰۰۰۰ , حداقل بها : ۴۱۰۰۰۰) 💉                                                                                                    | وضعیت ارسـال فایل<br>الکترونیکی |  |  |  |  |  |  |  |  |  |
| ۲۱۰۰۰۲ (۲۰۵۲ FLUTICASONE 250MCG/DOSE 60DOSE SPRAL<br>(۲۹۵۲ ۲۰۱۰ ۲۰۱۰ ۲۰۱۰ ۲۰۱۰) ==> (حداکثر بها : ۲۱۰۰۰۰ ۲۰۱۰) (۲۱۰۰۰۰)<br>(۲۱۰۰۰ ==> ۲۶۱۷ FLIXOTIDE INHALER25MCG/DOSE 60DOSE ۶۹۲۹ -= ۲۶۱۷)<br>تعداد : ۲۲۵۰ ==> ۷۶۵۵۰۱ ۲۵۵۱ (Colder & Strate ۲۰۵۰) ==> (حداکثر بها : ۷۶۵۵۰۰ , حداقل بها : ۵۵۰۰                                                                                                    | حذف پذیرش اینترنتی<br>نسخ       |  |  |  |  |  |  |  |  |  |
| بهای موجود در داروخانه :                                                                                                    | طرف قرارداد                     |  |  |  |  |  |  |  |  |  |
|                                                                                                    | کارت عملکرد                     |  |  |  |  |  |  |  |  |  |
|                                                                                                    | ليست كسورات                     |  |  |  |  |  |  |  |  |  |
| و نام دارو نعداد درخواستی قیمت دفعات در روز میزان مصرف<br>• ELUTICASONE 25000CP/DOSE 50PAY                                                                                                    | فیشیه                           |  |  |  |  |  |  |  |  |  |
|                                                                                                    | تاخیر پذیرش و پرداخت<br>اسناد   |  |  |  |  |  |  |  |  |  |
| تاييد <u>ان</u>                                                                                                    | بیمه شده 🖈                      |  |  |  |  |  |  |  |  |  |
|                                                                                                    | >                               |  |  |  |  |  |  |  |  |  |

| مان سازمان تامين اجتما         | Wi - معاونت در               | ndows Interne     | t Explorer          | provided by Ya                     | hoo!                             |                                    |                                  |                      |                                        | . 8               |
|--------------------------------|------------------------------|-------------------|---------------------|------------------------------------|----------------------------------|------------------------------------|----------------------------------|----------------------|----------------------------------------|-------------------|
| 🔊 🗢 🙋 http://www2.da           | arman. <b>sso.ir</b> /Form   | s/Drugstore/Confi | rmPrescDrug.        | aspx?pagename=ho                   | lpConfirmPrescDr                 | ug 🔽 🔂 🗲                           | 🗙 💽 Live Sea                     | rch                  |                                        | P                 |
| Edit View Favorites To         | ools Help                    |                   |                     |                                    |                                  |                                    |                                  |                      |                                        |                   |
| rorites 🛛 👍 🥭 eBay 🖻           | Customize Links              | 🧟 fdo.mui.ac 🌡    | a) i dvaatas        | اداره کل بیمه س <mark>ا</mark> ده  | زمان تامین ا 🥭                   | معاونت درمان سا                    | o Suggested Sit                  | es 👻 🙋 We            | b Slice Gallery 🝷                      |                   |
| ل بان سازمان تامین اجتماء      | رند در جدو                   | خاب نوع ب         | بعد ازانة           |                                    |                                  | 1                                  | 🙆 • 🔊 · 🖻                        | 1 🖶 🕶 Pa             | age 🕶 Safety 👻 Too                     | ils 🕶 🔞           |
| را                             | رداروخانه                    | ت موجود د         | زیر قیمد            |                                    | ں آزاد                           | محمود<br>مستمري مشاغا              | دە:                              | نام:<br>نوع بیمه شد  | بخ تابید شده در                        | تايىد نىر         |
|                                | کلمه تغییر                   | موده وسپس         | ثبت نه              |                                    |                                  | مذکر<br>دکترمحمد                   |                                  | جنس:<br>نام پزشيک:   | ,,,,,,,,,,,,,,,,,,,,,,,,,,,,,,,,,,,,,, | اسناد             |
|                                | ود .                         | انتخاب شو         |                     |                                    | ي-ريە                            | فوق تخصص داخل<br>شاهینو            |                                  | تخصص:<br>ماد عماکرد: | یدیه های قبلی                          | چاپ تائ           |
|                                | ( "                          | (مرحله            |                     | اد                                 | ایید شده در اسن                  | - ليسټ داروهاي ت                   | اسناد در داروخانه                | تائيد نسخ            | داروهای استان                          | ليست              |
|                                | N.                           |                   |                     |                                    |                                  | يعران بالاحت                       | 51. <b>.</b>                     | _                    |                                        | حذف               |
|                                | یست با مواقعہ                | ین عمل می بار     | ت نمایید، آب<br>شد. | عداد ناییدی را نب<br>ی محفوظ می با | داد دمتری از ا<br>ا تامین اجتماع | یته باشید اکر نع<br>رف برای سازمان | رامی، نوجه دانت<br>صورت حق پیگیر | عداد                 | برای تغییر ت                           | بذيره             |
| 1203 (1203                     | FLU                          | UTIC SONE 250     | MCG/DOSE            | 60DOSE SPRAY                       | نام دارو :                       |                                    | درون ۲۰۵۲ ·                      | عدد                  | دارو وانتخاب                           | ارســ             |
| وب،وب                          |                              |                   |                     |                                    |                                  |                                    |                                  | ىىمت                 | کمتر از این ق                          | وضع               |
|                                | V\$00++ : (                  | ==> (حداکثر بھ    | FLIXOTIDE           | EVOHALER® 25                       | OMCG/DOSE 6                      | UDOSE SPRAY <=                     | جود :   • ٢٢٥٠ ==                | سېس                  | استفاده شو د و                         | الكتر             |
|                                | بها در بازار دارو<br>∙۷۶۵٬۵۰ | حداقل             |                     | ک مورد قبول سازمان<br>۷ <b>۶۵</b>  | حداکثر بها:<br>۵۰۰               |                                    |                                  | پر ب<br>بعد          | كلمه تغيير و                           | حذف<br>نسباً      |
| تغيير                          |                              | <b>\</b>          |                     |                                    |                                  |                                    | داد : ا                          | ند<br>شہ د           | تائيد انتخاب                           |                   |
|                                |                              | •                 | وخانه :             | بهای موجود در دار                  |                                  |                                    |                                  | -5-                  | •                                      | طرف               |
|                                |                              |                   |                     |                                    |                                  |                                    |                                  |                      | منخرد                                  | کارت ع            |
|                                |                              |                   |                     |                                    |                                  |                                    |                                  |                      | کسورات                                 | ليست              |
|                                | میزان مصرف                   | دفعات در روز      | فيمت                | نعداد درخواستی                     | EU TRAAC                         | نام دارو                           |                                  | کد دارو              |                                        | فيشيه             |
| ویرایش تعداد یا میلغ و کد دارو | 1                            | 1.                | *1                  | 1                                  | FLUTICAS                         | DNE 250MCG/DOSE 6                  | ODOSE SPRAY                      | •1•01                | .پرش و پرداخت                          | تاخیر پذ<br>اسناد |
| تابيد انصراف                   |                              |                   |                     |                                    |                                  |                                    |                                  |                      |                                        |                   |
|                                |                              |                   |                     |                                    |                                  |                                    |                                  |                      | × 61                                   | بيمه س            |
|                                |                              |                   |                     |                                    |                                  |                                    |                                  |                      | وى اطلاعات                             | جستج<br>بیماران   |
|                                |                              |                   |                     | _                                  |                                  | _                                  |                                  |                      | <u> </u>                               |                   |

>

-

-

محصولی از شرکت مشاور مدیر 550 ماشینی تامین <u>www.taminn.org</u>

| dit View Favorites Tools Help         |                                          |                                    |                                        |                                 |
|---------------------------------------|------------------------------------------|------------------------------------|----------------------------------------|---------------------------------|
| orites 🛛 👍 💋 eBay 💋 Customize Links 🙋 | ، کل بیمه سـلامت اسـتان ا 💋 fdo.mui.ac [ | معاونت درمان سازمان تامین ا 🤌اداره | 🔁 Suggested Sites 👻 🦉 We               | eb Slice Gallery 👻              |
| معاونت درمان سازمان تامين اجتما       |                                          |                                    | 🏠 🔹 🔝 🐇 📼 🚔 🕶 P                        | age 🔹 Safety 👻 Tools 👻 🔞        |
|                                       |                                          | · اطلاعات نسخ                      | تائید نسخ اسناد در داروخانه -          | عىتوننى 🗸                       |
|                                       | شماره سريال دفترچه:                      | <u> ነ የፕለፕለዮ</u> ቶ                 | شماره ثبت در استاد:                    | داروخانه                        |
| 1797/ • 5/10                          | شماره صفحه دفترچه:<br>تابیخ نیر خه       | ۸۰<br>۱۰/۲۹۹۷/۲۰                   | چندمین دفترچە:<br>تارىخ امتىلىرەتىچە:  | مفجو اصلور داروخانو             |
| شخص                                   | نسبت:                                    |                                    | دریع ،هیبار دفترچه.<br>شماره بیمه شده: |                                 |
|                                       | نام خانوادگي:                            | محمود                              | نام:                                   | باييد نسخه                      |
| 1110/-1/-0                            | تاریخ تولد:<br>شماره نظام پزشکی:         | مستمري مشاعل ازاد<br>مذکر          | نوع بیمه شده:<br>جنس:                  | تایید نسخ تایید شده در<br>اسناد |
|                                       | نام خانوادگی بزشک:                       | دكترمحمد                           | نام پزشک:                              |                                 |
| اسح فعت وب عادي                       | نوع سنج.                                 | فوی محصی داختی رید<br>شهریور       | محصص.<br>ماه عملکرد:                   | چاپ ناپیدیه های قبلی            |
|                                       |                                          | - ليست داروهاي تاييد شده در اسناد  | تائید نسخ اسناد در داروخانه            | لیست داروهای استان              |
|                                       |                                          |                                    |                                        | حذف نسخه                        |
| روز میزان مصرف                        | نعداد درخواسنی فیمت دفعات در             | نام دارو                           | کد دارو                                | ىدىرىش اىنترىتىم.               |
| ۹ ویرایش تعداد یا میلغ و کد دار       | ۳۰ ۷۶۵۵۰۰ )                              | FLIXOTIDE EVOHALER® 250MCG/DOS     | E 60DOSE SPRAY + "TA+                  |                                 |
|                                       |                                          |                                    |                                        | ارسان الخبرونيدي نسخ            |
| تاييد انصرا                           |                                          |                                    |                                        | وضعیت ارسـال فایل<br>الکترونیکی |
|                                       | برند انتخاب شده                          | پس از ویرایش دارو ،                |                                        | حذف بذيرش اينترنتى              |
|                                       | ) نهایی نسخه کلمه                        | نمایان شده و بعد از کنتر ا         |                                        | نسح                             |
|                                       | مشاهده سهم يتمار                         | تائيد انتخاب شود وبعد از           |                                        | طرف فرارداد                     |
|                                       | ، ما عشمار م ثبت                         | و در صد سعو ساز مان دا             |                                        | كارت عملكرد                     |
|                                       |                                          |                                    |                                        | ليست كسورات                     |
|                                       | رج دردد.                                 | در پست سکه در                      |                                        | فيشيه                           |
|                                       | (*                                       | ( مرحله                            |                                        | تاخیر پذیرش و پرداخت            |
|                                       |                                          |                                    |                                        | اسناد                           |
|                                       |                                          |                                    |                                        | بیمه شده 🖈                      |
|                                       |                                          | 51                                 |                                        | >                               |
|                                       |                                          |                                    | 😜 Internet                             | 🖓 🔻 🍳 100% 🔻                    |
|                                       |                                          |                                    |                                        |                                 |

### ۳- لیست داروهای استان:

برای دستیابی به آخرین تغییرات قیمت داروو همچنین تهیه ودریافت فارماکوپه دارویی از این قسمت استفاده می شود که پس از انتخاب این آیتم در صفحه نمایان شده براساس کد ویانام دارو ویا براساس تاریخ ، می توان آخرین تغییرات را پس از انتخاب کلمه جستجو دریافت و چاپ نمود . شکل صفحه ۲۵

- \* برای دریافت آخرین تغییرات با فورمت Excel بایستی بعد از جستجو وانتخاب کلمه چاپ در صفحه ظاهر شده شده در بالای صفحه ، اولین علامت سمت چپ علامت اکسپورت راانتخاب نموده ودر صفحه ظاهر شده از منوی فورمت (فورمت Ms Excel 97-2000 data only) را انتخاب وسپس ok کرده ودر صفحه با مید بعد شما فایل Excel ولیت علامت المت المت و علامت اکم و می از منوی فورمت (فورمت Ms Excel 97-2000 data only) را انتخاب وسپس ok کرده ودر صفحه بعد شده از منوی فورمت ولیت علامت المت ولیت علامت المت و علامت اکسپورت راانتخاب نموده ودر مفحه طاهر شده از منوی فورمت (فورمت Ms Excel 97-2000 data only) را انتخاب وسپس ok کرده ودر صفحه بعد شما فایل Excel ولیت علامت المت ولیت و علامت و می منده از منوی فورمت (فورمت کرده ودر عنور) منوع از قسمتهای کامپیوتر خود ذخیره کنید واز آن جهت به روز کردن قیمت برنامه ثبت نسخ خود نیز استفاده کنید . شکل های صفحه ۲۵، ۲۶، ۲۶
  - \* برای تهیه فارماکوپه کلی نیز از لیست داروهای استان می توان به روش زیر عمل کرد :
  - در صفحه لیست داروهای استان هیچ تاریخ و هیچ چیزی ثبت نگرددو فقط کلمه جستجو را انتخاب کرده
     وسپس چاپ انتخاب شود وبعد علامت اکسپورت را انتخاب نموده و فایل اکسل آن تهیه شود (مشابه
     روش بالا فایل اکسل تهیه وذخیره شود ) شکل های صفحه ۵۳ ، ۵۴، ۵۵
    - همچنین به همین روش ذکر شده در بخش فارماکوپه دارویی پورتال نیز می توان فارماکوپه راتهیه
       وذخیره نمود . ( مراجعه شود به شکلهای بخش فارماکوپه دارویی )

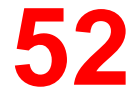

| 🖬 🗗 - معاونت درمان سازمان تامين اجت Windows Internet Explorer provided by Yahoo! |                                                                                                    |                   |                     |                   |             |                         |       |                                           |         |                 |    |                                 |
|----------------------------------------------------------------------------------|----------------------------------------------------------------------------------------------------|-------------------|---------------------|-------------------|-------------|-------------------------|-------|-------------------------------------------|---------|-----------------|----|---------------------------------|
| ) - [                                                                            | 🙆 http://ww                                                                                                    | vw2.darman        | .sso.ir/F           | orms/DrugStor     | re/DrugLs   | tLocal.aspx?pag         | jenar | ne=hdpDrugLstLocal 🛛 🖌 🛛                  | × 💽     | Live Search     |    | ٩                               |
| dit Vie                                                                          | w Favorite                                                                                                    | s Tools           | Help                |                   |             |                         |       |                                           |         |                 |    |                                 |
| rites                                                                            | ites 👍 🤌 eBay 🤌 Customize Links 🤌 fdo.mui.ac 🤌 استان تامین ا 🎉 ۱۰۰۰داره کل بیمه سلامت استان ا 🕼 fdo.mui.ac 🖉 Web Slice Gallery 🔻 |                   |                     |                   |             |                         |       |                                           |         |                 |    |                                 |
| میں احتم                                                                         | معاونت درمان سازمان تامین اجت 💽 🔹 🕞 🔽 🔹 🔂 🔹 🚱 🔹 🚱 🔹 🚱                                                                            |                   |                     |                   |             |                         |       |                                           |         |                 |    |                                 |
|                                                                                  | ,                                                                                                    |                   |                     |                   |             |                         |       |                                           |         | <u>ا</u>        |    | s/\\007-\                       |
|                                                                                  |                                                                                                    |                   |                     |                   |             |                         |       |                                           |         |                 |    |                                 |
|                                                                                  |                                                                                                    |                   |                     |                   |             |                         |       |                                           | اروها   | حسنجو در لیست د |    | عسوسی ∨                         |
|                                                                                  |                                                                                                    |                   | از :                | يخ تغيير قيمت     | تار         |                         | *     | مع شکل دارو : همه شکل ها                  |         | کد دارو :       |    | داروخانه 🖈                      |
|                                                                                  | <u> </u>                                                                                                    |                   | تا :                |                   |             |                         |       |                                           |         | نام دارو :      |    | صفحه اصلى داروخانه              |
| لتجو                                                                             | جس                                                                                                    |                   |                     |                   |             |                         |       |                                           |         |                 |    | تاييد نسخه                      |
|                                                                                  | -                                                                                                    |                   |                     |                   |             |                         |       |                                           |         | ليست داروها     |    | تایید نسخ تایید شده در          |
|                                                                                  |                                                                                                    | <u>ىيمارستانى</u> | سمه                 | <u>ناريخ قيمت</u> | <u>قىمت</u> | <u>شکل دارہ</u>         |       | نام دارو                                  | کد دارو |                 | -  | اسناد                           |
|                                                                                  | <u>ي وابق.</u>                                                                                                    | نيست              | است                 | 1897/+V/88        | 41.         | TABLET                  |       | A C A TAB                                 | ••••)   |                 |    | چاپ تائیدیه های قبلی            |
|                                                                                  | سوابق                                                                                                    | نيست              | نيست                | 1797/+V/77        | •           | TABLET                  |       | ACENOCOUMAROL 4MG TAB 4MG                 |         |                 |    | لیست داروهای استان              |
|                                                                                  | سوابق                                                                                                    | نيست              | است                 | 1898/+9/8+        | 170         | DROP                    |       | ACETAMINOPHEN 100MG/ML DROP 100MG/ML      | ••••٣   |                 |    | حذف نسخه                        |
|                                                                                  | <u>سوابق</u>                                                                                                    | نيسنه             | است                 | 1393/+5/15        | 18+++       | ELIXIR                  | AC    | CETAMINOPHEN 120MG/5ML SOL 60ML 120MG/5ML | ••••*   |                 | l  | ىدىرىش اىنترىتىم.               |
|                                                                                  | <u>سوايق</u>                                                                                                    | نيبت              | است                 | ۲/۸۰/۲۰           | ۲۱          | SUSPENTION              |       | ACETAMINOPHEN 120MG/5ML SUSP 120MG/5ML    | •••••   |                 | Iŀ | بالبريان الكتون كورتي           |
|                                                                                  |                                                                                                    |                   |                     |                   |             |                         |       | ACETAMINOPHEN 125MG PED SUPP 125MG        | •••• ۶  |                 |    | ارسان الخبرونيدي نساح           |
|                                                                                  | استان                                                                                                    | ارمهای            | ۲ ( <sup>m</sup> ۱) | بهاز ان           | ار م اک     | اي زوره ف               |       | ACETAMINOPHEN 325MG TAB 325MG             | ••••٧   |                 |    | وضعیت ارسـال قایل<br>الکترونیکی |
|                                                                                  | استان                                                                                                    | ،رو های<br>۱۰۳۰۱  | <u>بب</u> د         | ر ب<br>۲          | ر مانو<br>· | _ بی تھیا۔ ۔<br>. * م م | بر    | ACETAMINOPHEN 325MG SUPP 325MG            | ••••^   |                 | ľ  | حذف بذيرش اينترنتي              |
| و                                                                                | ب حردہ ا                                                                                                    | را التحاد         | ىجو ر               | کلمه جس           | ريح ،       | ون ببت تا               | بد    | ACETAMINOPHEN 80MG TAB 80MG               | ••••٩   |                 |    | نسخ                             |
|                                                                                  | ()                                                                                                    | ( مرحله           | ىود. (              | انتخاب ش          | چاپ         | پس کلمه                 | ىد    | ACETAMINOPHEN CODEINE (500+8) TAB         | ).      |                 |    | طرف قرار داد                    |
|                                                                                  |                                                                                                    |                   |                     |                   |             |                         |       | ACETAZOLAMIDE 250MG TAB 250MG             | ••••    |                 | Iŀ | کارت مراکد                      |
|                                                                                  | <u>سوابق</u>                                                                                                    | است               | است                 | 1892/+//22        | 12.1.1      | INJECTION               |       | ACETAZOLAMIDE 500MG AMP 500MG             | •••17   |                 | ŀ  | 200 2002                        |
|                                                                                  | <u>سوابق</u>                                                                                                    | نيست              | است                 | 1842/+0/22        | ۶۰۰         | BULK                    |       | ACETIC ACID_BULK                          | ••••17  |                 | -  | لیست کسورات                     |
|                                                                                  | <u>سوايق </u>                                                                                                    | نيست              | است                 | 1842/1+/11        | 197         | BULK                    |       | ACETONE_BULK                              | ••••14  |                 |    | فيشيه                           |
|                                                                                  | <u>سوايق</u>                                                                                                    | است               | است                 | 1842/+//2+        | ۲           | INJECTION               | AC    | CETYLCH/TENELS ORIDE 1% 2ML OPH AMP 2ML   | ••••10  |                 |    | تاخیر پذیرش و پرداخت            |
|                                                                                  | سوابق                                                                                                    | است               | است                 | 1842/+//28        | 100++       | INJECTION               |       | ACT Y D NE 200MG AMP 200MG                | ***)5   |                 |    | suul<br>>                       |

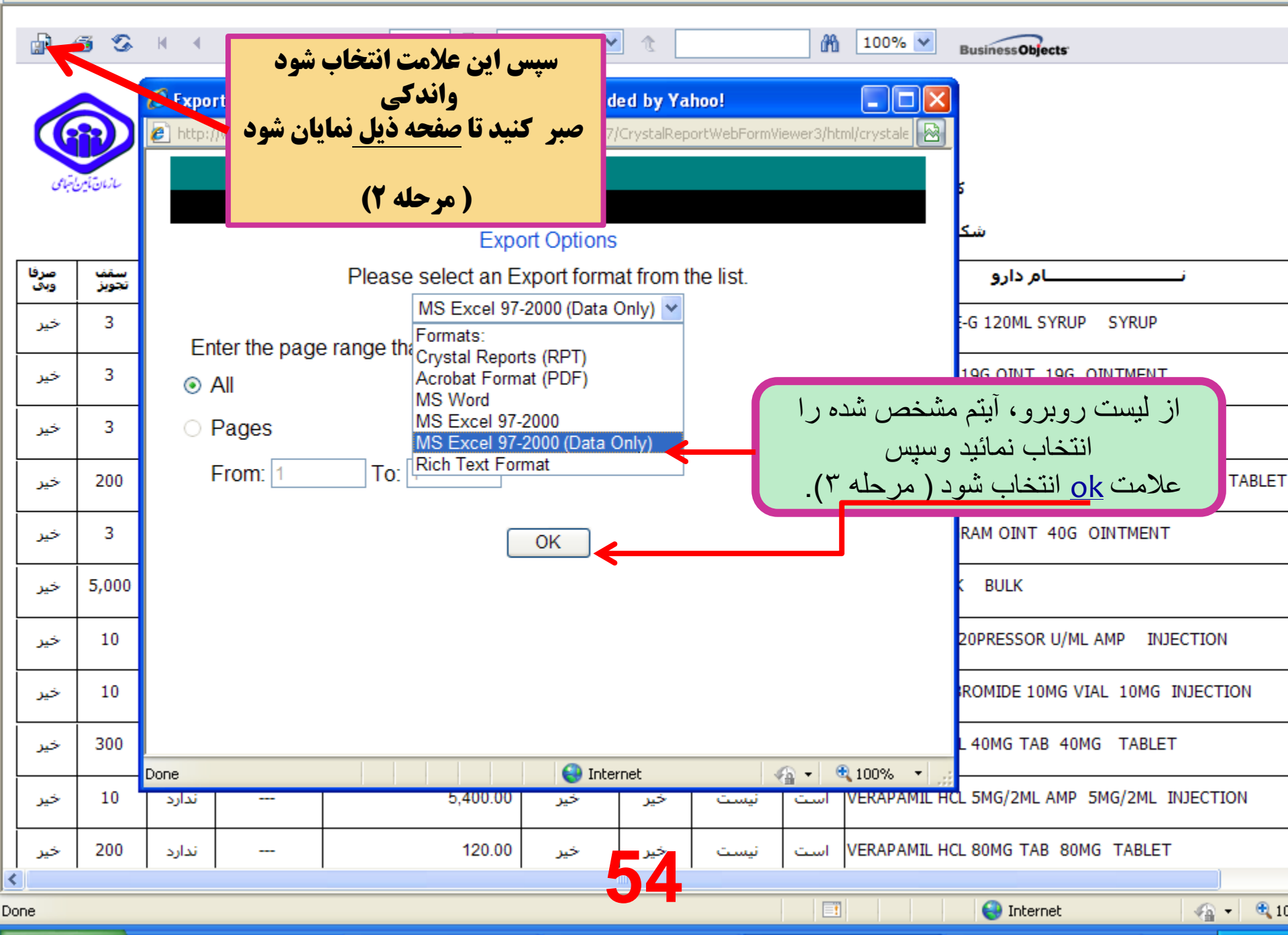

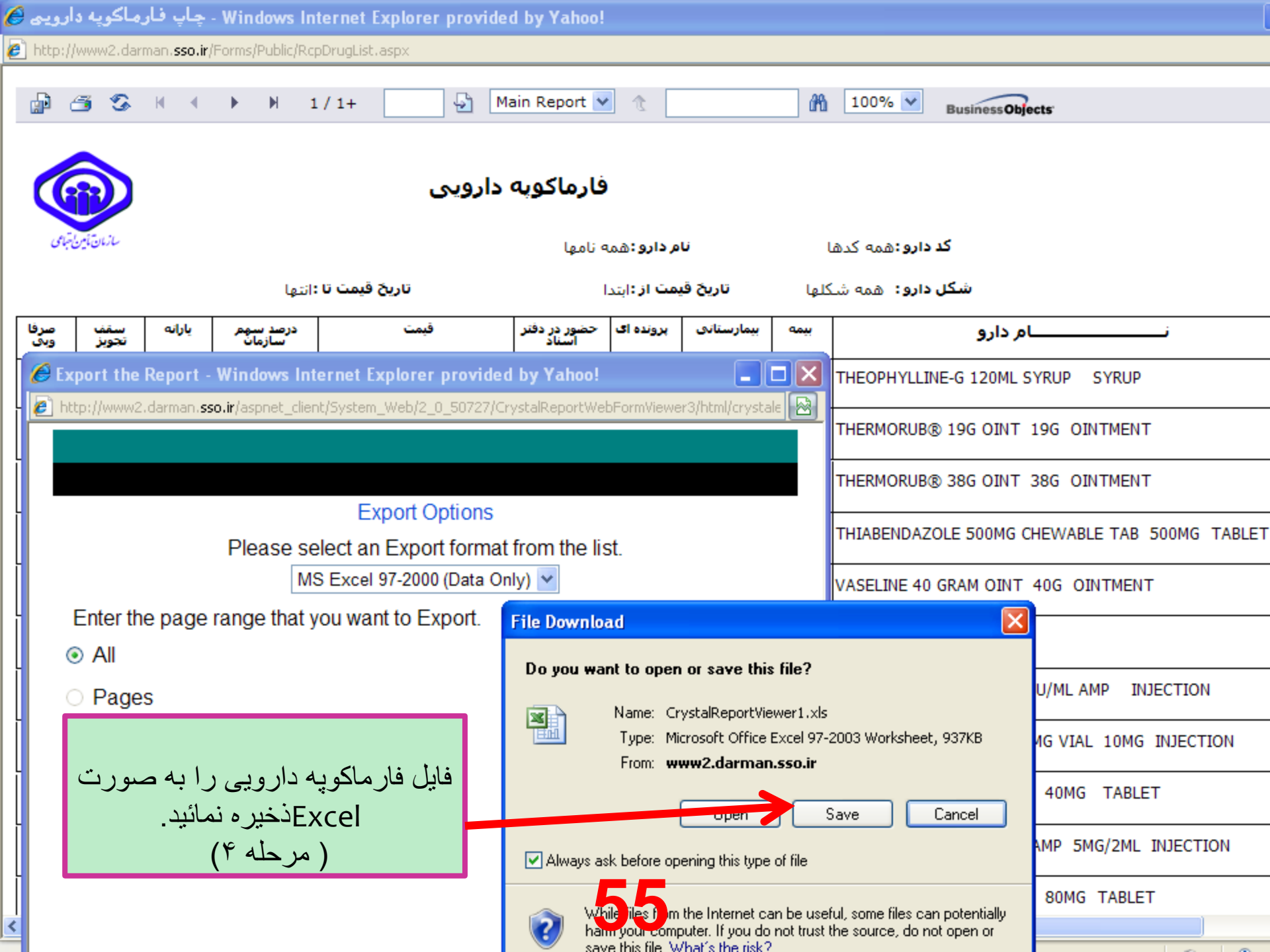

## ۴-چاپ تائیدیه های قبلی :

- با استفاده از این آیتم می توان درپایان هر ماه وقبل از ارسال نسخ خود به دفتر اسناد
   پزشکی لیست کلی از نسخ تائیدی داروخانه تهیه کرد و بر اساس این لیست نسخ تائیدی
   خود را کنترل ، مرتب، ردیف وشماره گذاری نمود و جهت ارسال به دفتر آماده نمود .
   ارسال لیست نسخ وب به دفتر اسناد پزشکی جهت پذیرش نسخ الزامی می باشد .
  - « همچنین در صورتی که شماره ثبت نسخه ای را فراموش کرده باشیم جهت اطمینان از
     ۳ تائید آن نسخه می توان از این آیتم استفاده کرد .

\* برای حذف نسخه نیز از این آیتم نیز می توان استفاده کرد . شکل صفحه ۶۶

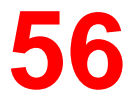

نحوه تهیه لیست نسخ وب (تائیدی)

برای تهیه لیست وب به روش زیر عمل شود :

- بعد ار انتخاب آیتم چاپ تائیدیه های قبلی ، ابتدا ماه عملکرد را انتخاب کرده ودر قسمت از تاریخ تا تاریخ هیچ تاریخی ثبت نگردد وبایستی خالی باشد سپس نوع نسخه وب ( وب عادی – وب ماما –وب خاص و ...) را انتخاب کرده وبعد کلمه جستجو را انتخاب کنید تا صفحه ای از نسخه تائیدی شما ظاهر شود و بعد از گزینه چاپ کنار جستجو استفاده کرده تا صفحه ای ظاهر شود و در آن صفحه در بالای صفحه دومین علامت سمت چپ که علامت پرینتر می باشد را انتخاب کرده با انتخاب این علامت پیغام print option ظاهر شده که آن را ko کرده ودر صفحه بعدی (که مشخصه آن این است که درآخر هر ردیف حرف و وجود دارد) علامت پرینتر گذشته شود این علامت می به مراح ان خاب مراح برای انواع دیگر نسخ وب نیز بدین گونه عمل می شود . شکل های صفحه ۸۵، ۲۵ م برای انواع دیگر نسخ وب نیز بدین گونه عمل می شود . شکل های صفحه ۸۵، ۲۵ م م
  - \* از ارسال لیست وب به صورت ناقص یا دست نویس ویا با فورمتهای دیگر خودداری
     نمائید .
  - ۱ از چاپ لیست وب از منوی file print preview خودداری شود . چون که پرینت به صورت ناقص گرفته می شود وجمع آخر مشخص نیست. شکل صفحه ۶۱

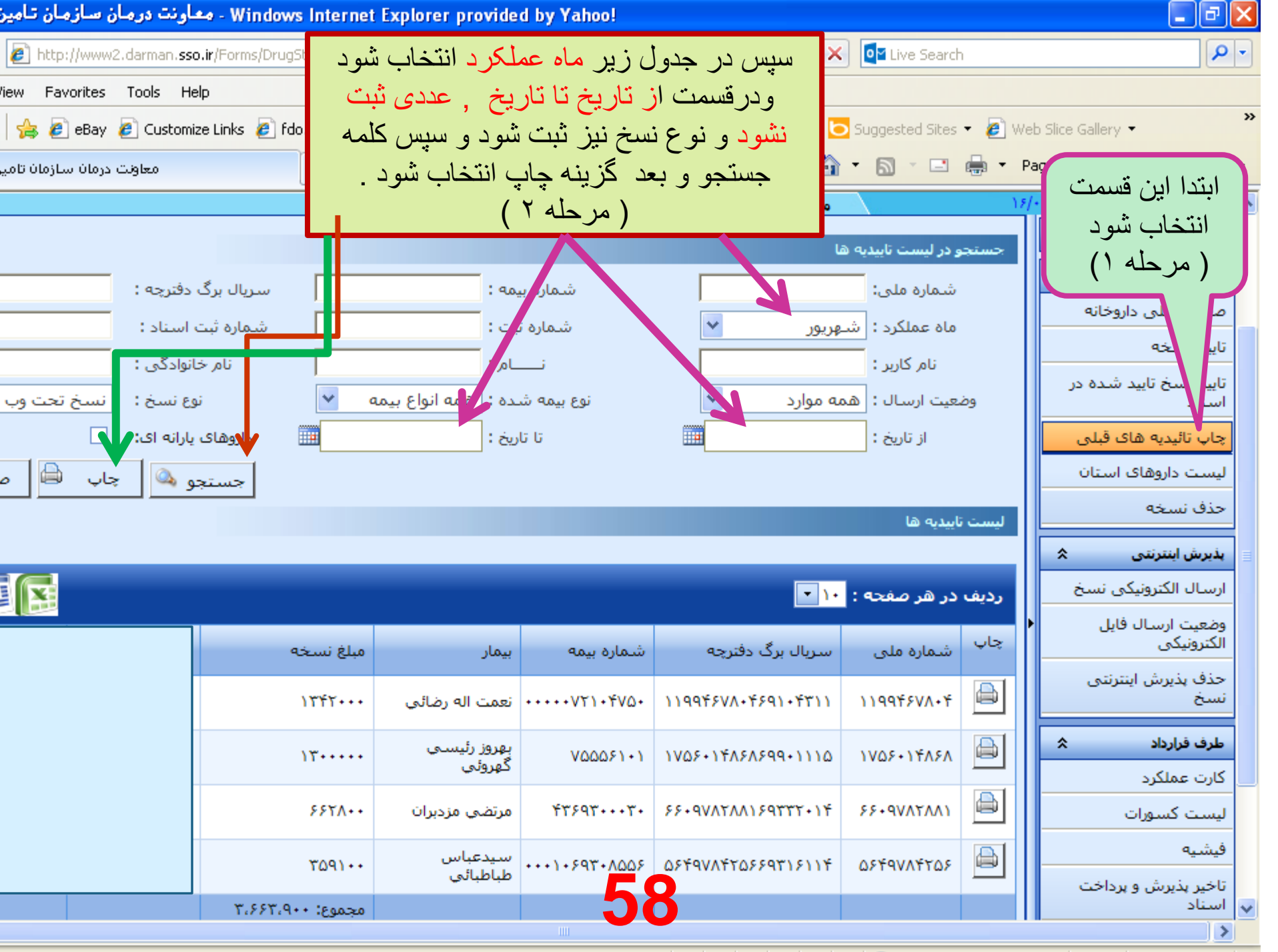

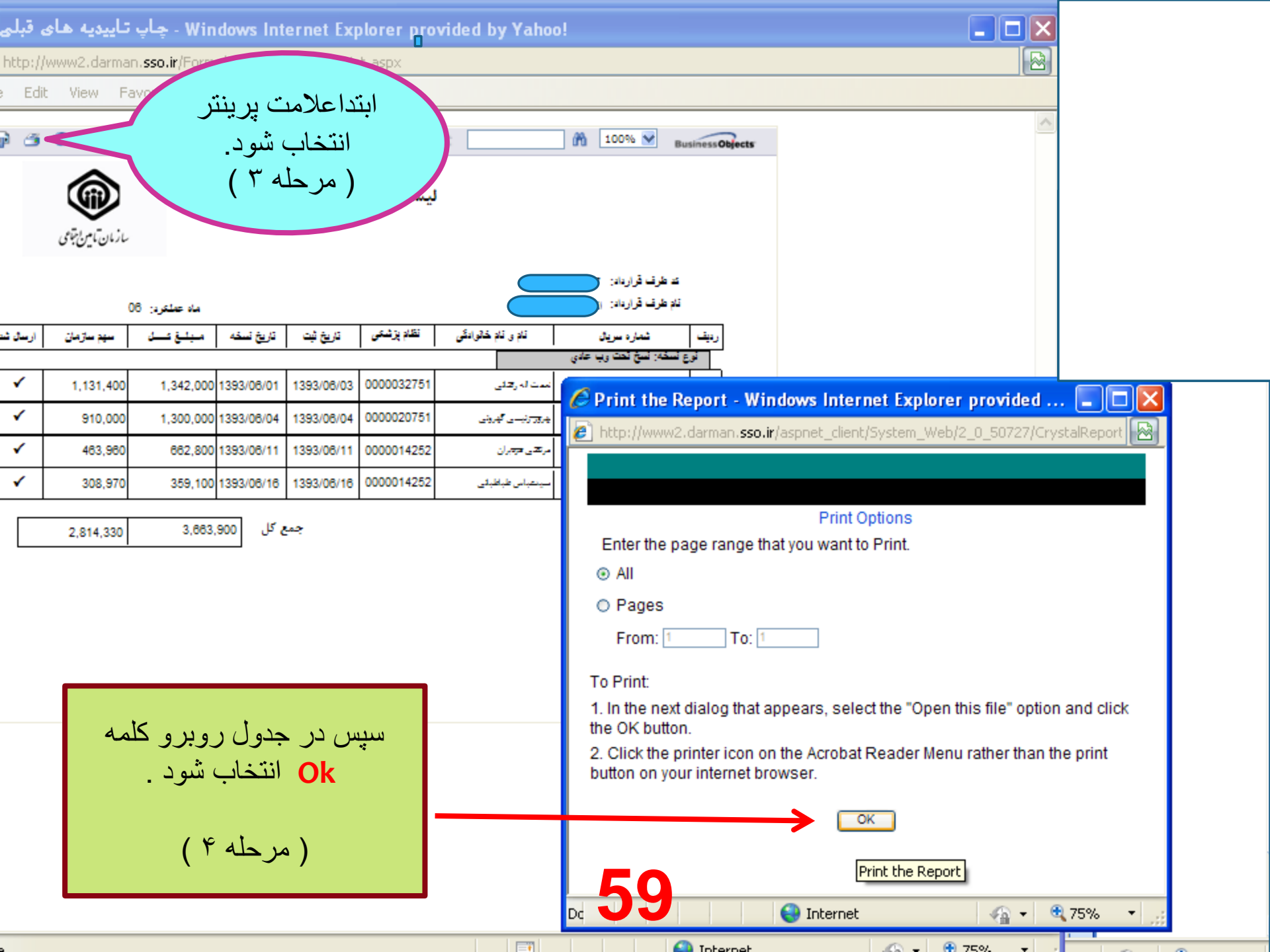

| http://www2.darman.sso.ir/Forms/DrugStore/TaeedPrint.aspx - Windows Internet Explorer provided by Yahoo!                                                                                                    |                            |                       |                  |            |            |            |                    |                         |      |  |  |
|----------------------------------------------------------------------------------------------------|----------------------------|-----------------------|------------------|------------|------------|------------|--------------------|-------------------------|------|--|--|
| 🦲 http:                                                                                                    | ://www2.darman. <b>ssc</b> | o.ir/Forms/DrugStore/ | 'TaeedPrint.aspx |            |            |            |                    |                         |      |  |  |
| 8                                                                                                    | 🗎 🄕 I 🤇                    | 🖏   🕁 🕹               | 1 / 1 😑 (        | • 102% •   |            | Find       | ·                  |                         |      |  |  |
| در پایان لیست نمایش<br>نمونه ای از<br>سیست تائیدیه های داروخانه<br>محیح<br>محیح<br>کد طرف قرارداد:<br>ما محیح<br>ما محیح<br>ما محیح<br>ما محیح<br>ما محیح<br>ما محیح<br>محیح<br>ما محیح<br>محیح<br>ما محیح<br>محیح<br>م<br>محیح<br>محیح<br>م |                            |                       |                  |            |            |            |                    |                         |      |  |  |
|                                                                                                    | ار سال شده                 | سهم سازمان            | مبلغ كـل         | تاريخ نسخه | تاريخ ثبت  | نظام بزشكى | نام و نام خانوادگی | شماره سربال             | رديف |  |  |
|                                                                                                    |                            |                       |                  |            |            |            |                    | ع نسخه: نسخ تحت وب عادی | نو   |  |  |
|                                                                                                    | Р                          | 1,131,400             | 1,342,000        | 1393/06/01 | 1393/06/03 | 0000032751 | له رضائي           | 469104311               | 1    |  |  |
|                                                                                                    | Р                          | 910,000               | 1,300,000        | 1393/06/04 | 1393/06/04 | 0000020751 | رئېسى گهروئى       | 869901115               | 2    |  |  |
|                                                                                                    | Р                          | 463,960               | 662,800          | 1393/06/11 | 1393/06/11 | 0000014252 | ی مزدیر ان         | 169332014               | 3    |  |  |
|                                                                                                    | Р                          | 308,970               | 359,100          | 1393/06/16 | 1393/06/16 | 0000014252 | ں طباطبائی         | 669316114               | 4    |  |  |
|                                                                                                    |                            |                       |                  |            |            |            |                    |                         |      |  |  |

60

0

جمع کل

2,814,330 3,663,900

| <u>+</u>       | 4 های قبلی | چاپ تاييديا          |               |          |             |              |                   |                                                   | Raj      | ge 1 of 1 |
|----------------|------------|----------------------|---------------|----------|-------------|--------------|-------------------|---------------------------------------------------|----------|-----------|
| +              | 2 3        | S H 4                | ън i          | /7       | 🗟 Ma        | in Report 💊  | ÷.                | i 100% 🔊                                          | Business | Meets     |
|                | ×          | Inage                |               | وفاته    | به های نار  | ليست تائيد   | 1                 |                                                   |          | ۲         |
| نمونه اي از لب |            |                      | مە بىلەرد. 05 |          |             |              |                   | د طرف قرودهای<br>در طرف قرودهای<br>در طرف قرودهای |          |           |
| وب تاصحيا      | ر سال کند  | 3+3-9 <del>4</del> - | مجلخ كبل      | دريوسية  | 46.65       | طابر وشعى    | ىترو تەرىغۇ ئۇن   | شنز ۽ سريان                                       | ر دیف    |           |
|                |            |                      |               |          |             |              |                   | سفار السع تعتروب على                              | *E#      |           |
|                | <u> </u>   | 1,559,750            | 1,835,000     | 12920501 | 13 93/05/01 | 0000012597   | جرا يكوحين        | 1753 9595 16599 0531                              | 5 1      |           |
|                | 1          | 1,290,000            | 1,500,000     | 12920501 | 13 93/05/01 | 00 00027 380 | - ريوهوشي         | 1210 9492 17694 1110                              | z z      |           |
|                | 1          | 557,790              | 619,700       | 13930501 | 1393/05/01  | 00 00025 585 | بدان              | 1255 9545 57594 0510                              | 8 3      |           |
|                | 1          | 434,700              | 621,000       | 13930501 | 13 93/05/01 | 00 00025 565 | مائير هيشي مرجي   | 12924303625930531                                 | o 4      | -         |
|                | 1          | 649,370              | 859,100       | 12920501 | 13 93/05/01 | 00 00039 731 | ستودر رفتون       | 1209 5552 47691 0391                              | 4 3      |           |
| ته جهر ت       | 1          | 250,540              | 501,200       | 13930501 | 13 93/05/01 | 00 00025 247 | يبقدهمون          | 1125 9020 87691 1091                              | 5 6      |           |
| لوج- • توج     | 1          | 1,656,000            | 1,840,000     | 13930501 | 13 93/05/01 | 00 00039 731 | يوهرقه مطعى       | 1910 7513 40418 0710                              | 8 T      |           |
|                | 1          | 253,500              | 215,000       | 13930501 | 13 93 05 01 | 00 00025 247 | ويقدعهمن          | 1125 9020 57591 1091                              | 8 8      |           |
|                | 1          | 314,180              | 252,500       | 13930501 | 1393/05/01  | 00 00025 555 | ميد هار <u>ام</u> | 1111 4553 50557 2010                              | 3 9      |           |
|                | 1          | 522,540              | 692,200       | 13930501 | 1393/05/01  | 00 00025 765 | فخلمهكو بطودكران  | 1255 2300 55591 0111                              | 0 10     |           |
|                | 1          | 138,120              | 163,600       | 13930501 | 13 93/05/02 | 00 00014 552 | يوسيو فراس        | 1281 5891 79026 0210                              | 9 11     |           |

از منوی file – print preview پرينت گرفته نشود

+++

ىيت

7

http://www2.damian.sso.ir/Forms/DrugStore/TaeedPrint.aspx

Page 1

of 1

2014/09/09

### ۵ - درخواست حذف نسخه :

در صورتی که در هنگام تائید نسخه کد یا تعداد یا عنوان دارو یا عنوان وب را اشتباه ثبت کرده باشیم ونسخه تائید شده باشد و یا این که بعد از تائید نسخه، بیمار از گرفتن دارو پشیمان شده وقصد مراجعه به داروخانه دیگری را دارد ویا یکی از اقلام دارویی را نمی خواهد، بایستی نسخه حذف شود ومجددا به طور صحیح تائید گردد.

\* روشهای حذف نسخه :

- ۱ از قسمت حذف نسخه درپورتال: که دراین قسمت بایستی شماره ثبت ویا شماره سریال نسخه را وارد نمود وبعد کلمه دریافت اطلاعات انتخاب شود تا نسخه تائید شده نمایش داده شود وبعد در پایان صفحه پیغام حذف نسخه انتخاب وکلیک شود تا نسخه مربوطه حذف گردد. شکل های صفحه ۳۹، ۶۴، ۶۵
- \* ۲ از قسمت چاپ تائیدیه های قبلی : از این قسمت نیز می توان نسخ راحذف نمود . ابتدا بعد از انتخاب این قسمت ، بایستی شماره سریال یا ثبت نسخه را در قسمت مربوط به آن ثبت نمود و بعد جستجو را انتخاب کرد تا ردیف نسخه ظاهر شود و سپس با انتخاب علامت سطل زباله در انتهای ردیف ، صفحه حذف نسخه ظاهر شود و سپس با انتخاب علامت سطل زباله در انتهای ردیف ، صفحه حذف نسخه ظاهر می شود و سپس به روش فوق نسخه را در احذف نمود که زباله در انتخاب کرد تا ردیف نسخه ظاهر شود و سپس با انتخاب علامت مطل این قبت نمود و بعد جستجو را انتخاب کرد تا ردیف نسخه ظاهر شود و سپس با انتخاب علامت سطل رو باله در انتهای ردیف ، صفحه حذف نسخه ظاهر می شود و سپس به روش فوق نسخه را در انتهای ردیف ، صفحه حذف نسخه ظاهر می شود و سپس به روش فوق نسخه ای راحذف نماید . راحذف نمای راحذف نمای راحذف نمای در هنگام مرتب وردیف کردن نسخ وب استفاده می شود که اگر نسخه وبی موجود نبود در همان لحظه و در همان قسمت چاپ تائیدیه های قبلی حذف گردد.

\* شکل صفحه ۶۶

| درخواست حذا Windows Internet Explorer provided by Yahoo!                                                                       | _ @ ×                           |
|----------------------------------------------------------------------------------------------------|---------------------------------|
| 🗢 🙋 http://www2.darman. <b>sso.ir</b> /Forms/DrugStore/Req_Del_PrescNew.aspx?pagename=hdpReq_Del_Presc 🛛 🔽 🚱 🗲 🗙 🔯 Live Search |                                 |
| View Favorites Tools Help                                                                                                    |                                 |
| eBay 🦻 Customize Links 🙋 fdo.mui.ac 🤌 استان ا 🖉 ۱۰۰۱داره کل بیمه سلامت استان ا 🖉 fdo.mui.ac 🖉 استان ا 🖉 eBay ا                 | Web Slice Gallery 🔹             |
| - 🖶 🖬 - 🖸 - 🕅 - درخواست حذف                                                                                                    | Page 👻 Safety 👻 Tools 👻 🕡 👻     |
| درخواست حذف نسخه                                                                                                    | م عمومی 🔹                       |
| کاربر گرامی: به منظور درخواست حذف نسخه می توانید از شماره ثبت و یا مجموعه شماره سریال،جلد و صفحه استفاده نمایید.               | داروخانه 🖈                      |
| سریال دفترچه: شماره ثبت:                                                                                                    | صفحه اصلی داروخانه              |
| چندمین دفترچه:                                                                                                    | تاييد نسخه                      |
| شماره صفحه:                                                                                                    | تایید نسخ تایید شده در<br>اسناد |
|                                                                                                    | چاپ تائیدیه های قبلی            |
|                                                                                                    | لیست داروهای استان              |
|                                                                                                    | حذف نسخه                        |
| حواسته سده فوق را حامل تموده وسپس                                                                                              | بذیرش اینترنتی 🗧                |
|                                                                                                    | طرف قرارداد                     |
| (مرحله ۱)                                                                                                    | 🖹 کارت عملکرد                   |
|                                                                                                    | ليست كسورات                     |
|                                                                                                    | فيشيه                           |
|                                                                                                    | تاخير پذيرش و پرداخت            |
|                                                                                                    |                                 |
|                                                                                                    | بیمه شده 🖈                      |
|                                                                                                    | جستجوی اطلاعات<br>— بیماران     |
|                                                                                                    |                                 |
| 63                                                                                                    |                                 |
|                                                                                                    | ×                               |
|                                                                                                    |                                 |

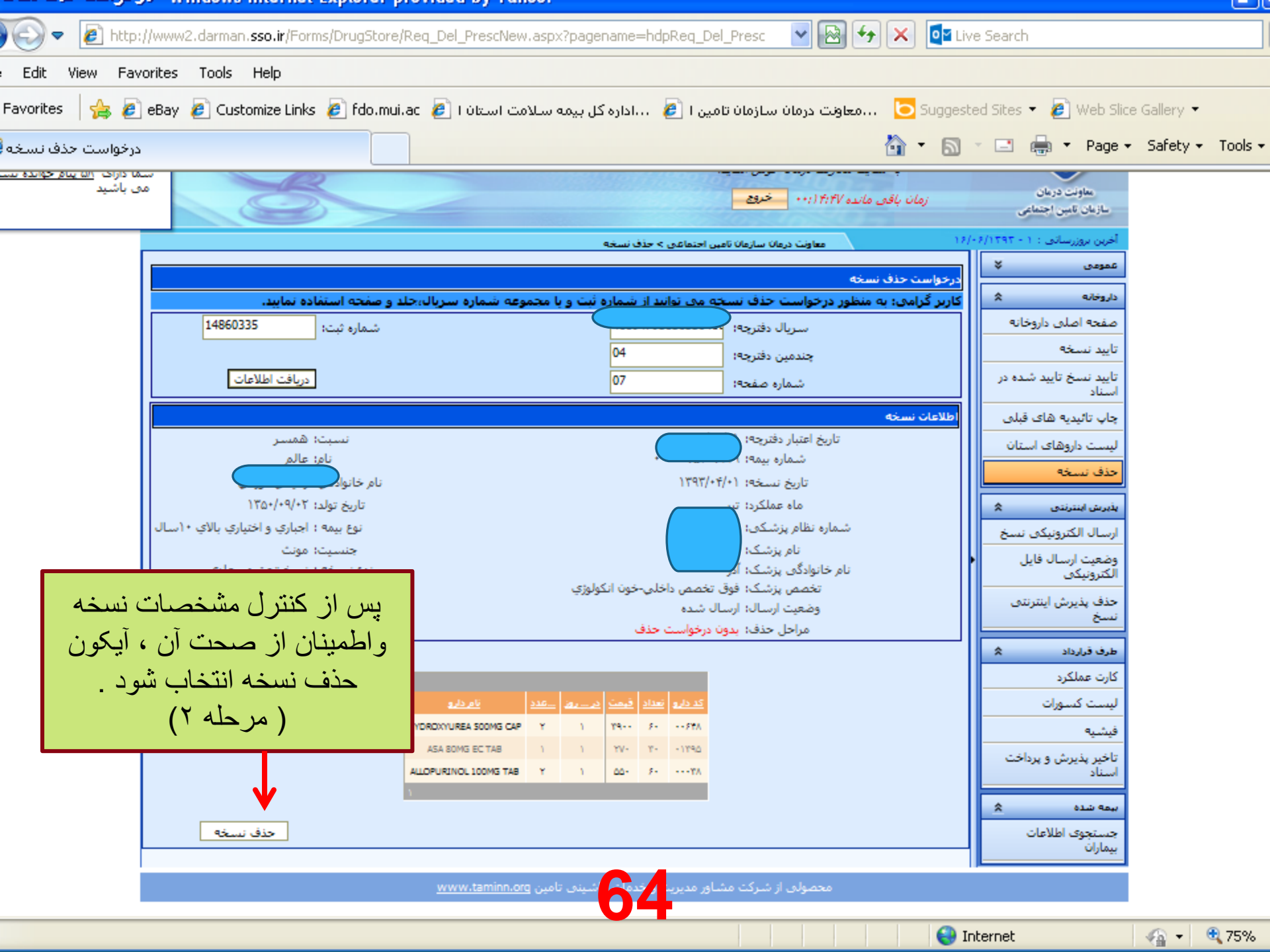

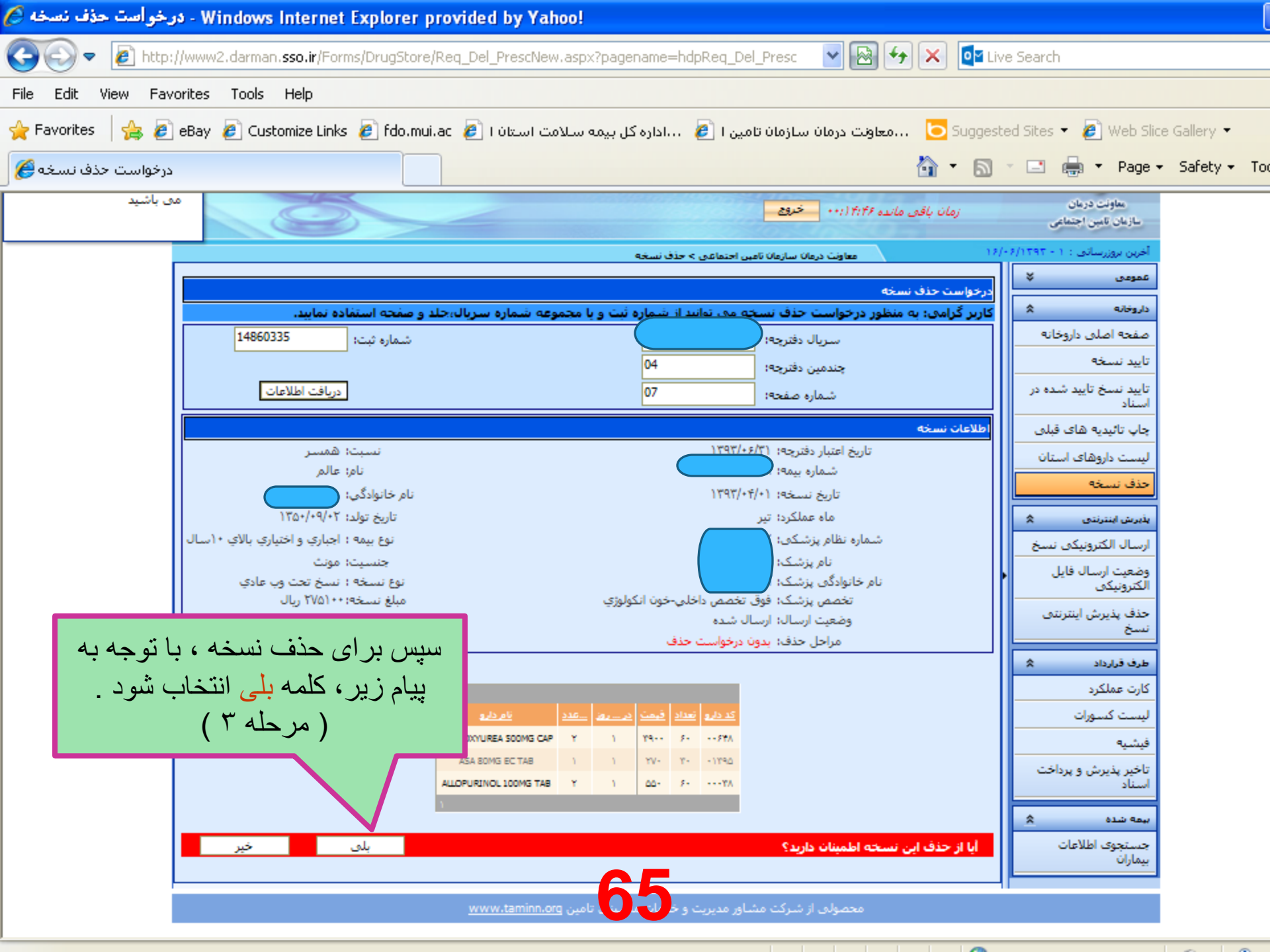

| Edit View Favorites                                                                                                    | Tools Help         |                               |             |           |                    |                  |                 |   |                                 |
|----------------------------------------------------------------------------------------------------|--------------------|-------------------------------|-------------|-----------|--------------------|------------------|-----------------|---|---------------------------------|
| rorites 👍 🔊 eBay 🖉 Customize Links 🖉 fdo.mui.ac 🖉 استان ا 🖉 ۲۰۰۱.داره کل بیمه سلامت استان ا 🖉 Ho.mui.ac 🖉 استان ا 🖉 Web Slice Gallery 🕶 |                    |                               |             |           |                    |                  |                 |   |                                 |
| معاونت درمان سازمان تامین اجتماء 🔤 🔻 🗟 🔻 🔝 🚽 معاونت درمان سازمان تامین اجتماء                                                           |                    |                               |             |           |                    |                  |                 |   |                                 |
|                                                                                                    | سریال برگ دفترچه : |                               |             |           |                    |                  | شماره ملی       |   | داروخانه 🖈                      |
|                                                                                                    | شماره ثبت اسناد :  | ,                             |             | طريق      | ف نسخه از          | : آ <sub>د</sub> | ماه عملکرد      | - | صفحه اصلى داروخانه              |
|                                                                                                    | نام خانوادگي :     |                               |             | لمای قبلی | چاپ تائيديه ه      | : = ايتم .       | نام کاربر       |   | تاپيد نسخه                      |
| <b>v</b>                                                                                                    | نوع نسخ :          | بمه 🖌                         | همه انواع ب | اب شود )  | مت زیر انتخ        | : 🛯 ( علا        | وضعيت ارسال     |   | تایید نسخ تایید شده در<br>اسناد |
| از تاریخ : 📃 داروهای پارانه ای: 📃 داروهای پارانه ای:                                                                                    |                    |                               |             |           |                    |                  |                 |   | چاپ تائیدیه های قبلی            |
| جستجو 🔊 چاپ 🖨 صدور                                                                                                    |                    |                               |             |           |                    |                  |                 |   | لیست داروهای استان              |
|                                                                                                    |                    |                               |             |           |                    |                  | ليست تابيديه ها |   | حذف نسخه                        |
|                                                                                                    |                    |                               |             |           |                    |                  |                 |   | ىذىرش اينترنتى 🖈                |
| ردیف در هر صفحه : 💽                                                                                                    |                    |                               |             |           |                    |                  |                 |   | ارسال الكترونيكي نسخ            |
| حذف<br>نام کاربر                                                                                                    | شماره ثبت اسناد    | شـماره ثبت                    | ماه عملکرد  | تاريخ ثبت | بزشک               | کد بزشک          | نسخه            |   | وضعیت ارسـال فایل<br>الکترونیکی |
| ۰۴۳۰۰۰۰۳۷۰۷۱۷                                                                                                    | •                  | <b>ι</b> Δ۶۹ν <del>τ</del> Λν | ۰۶          | 1898+8+8  | نعمت الله<br>رستمي |                  | 1741            |   | حذف بذیرش اینترنتی<br>نسخ       |
| <b>a</b> l                                                                                                    |                    | 10/17167                      | . 6         | 1707.5.4  | دكتراسداله         |                  |                 |   | طرف قرارداد 🖈                   |
|                                                                                                    |                    | 10011171                      | • /         | 1131771   | اسديان             |                  |                 | I | کارت عملکرد                     |
| •+7                                                                                                    | •                  | ιαλιιινλ                      | ۰۶          | 1842+211  | طالب آذر           | •••••14202       | 557             |   | ليست كسورات                     |
| •+**•••*                                                                                                    | •                  | ۱۵۸۷۲۳۲۶                      | ۰۶          | 1892.518  | طالب آذر           | •••••            | ۳۵۹             |   | فيشيه                           |
|                                                                                                    |                    |                               |             |           |                    |                  | ۳،۶۶۳،۹۰۰ :ور   | Н | تاخیر پدیرش و پرداخت<br>استاد   |
|                                                                                                    |                    |                               |             |           |                    |                  |                 |   | 🗴 💧 ພໍມ ຫຼື ອອນ                 |
|                                                                                                    |                    |                               |             |           |                    |                  |                 |   |                                 |
|                                                                                                    |                    |                               |             |           |                    |                  |                 |   |                                 |
|                                                                                                    |                    |                               |             |           |                    |                  |                 |   |                                 |

نكات قابل توجه در مورد حذف نسخ تاييدى

۱ - تازمانی که نسخ توسط واحد پذیرش ادارات رسیدگی به اسناد پزشکی پذیرش نشده اند
 ( اینترنتی یا تحویل دستی ) امکان حذف آن وجود دارد وبعد از پذیرش امکان حذف نیست
 ۲ - تاریخ نسخ تاییدی اگر ازیکماه قبل هم باشد باز هم قبل از پذیرش قابل حذف بوده ومحدویت
 زمانی ندارد

۳- هم اکنون نسخ به صورت Online و در همان لحظه حذف می شوند و نیازمند حذف نسخه توسط دفتر اسناد پزشکی نمی باشد و می توان فورا بعد از حذف ، نسخه را مجددا تائید نمود.
۴- بعد از حذف هر نسخه ، پیام مربوط به حذف آن نسخه که شامل شماره ثبت وتاریخ حذف نسخه است برای داروخانه در قسمت ارسال ودریافت پیام قابل مشاهده است تا مدیریت داروخانه در جریان حذف نسخه است توان خورا کیرد.

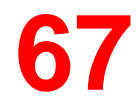

بخش اختصاصى

۲ - پذیرش اینترنتی : ( نکات قابل توجه )

- الف : با توجه به الزام سازمان و برای سهولت درامر پذیرش وجلوگیری از اتلاف وقت و همچنین دست یابی به اشکالات ومغایرتهای موجود در دیسکت وفایلهای ار سالی و اصلاح آن جهت کاهش کسورات احتمالی ، پذیرش اینترنتی الزامی خواهد شد .
  - \* ب: پذیرش اینترنتی فقط برای نسخ غیر تائیدی ( غیر وب ) که در دیسکت به صورت فایلهای \* nos1 ,nos2 ,nos3 ثبت می شوند انجام می پذیرد .
  - \* 5: زمان پذیرش اینترنتی فعلا از ۱ الی ۱۳ هر ماه می باشد و زمان تحویل اصل صورتحساب و نسخ به دفتر اسناد پزشکی فقط ۹ الی ۱۵ هر ماه می باشد . ( به جز اسفند ماه و فروردین ماه که متعاقبا در هر سال محدوده زمانی پذیرش اعلام می گردد) وبعد از این تاریخ نسخ پذیرش نخواهند شد
  - \* 4 باعت بعد از پذیرش اینترنتی نسخ ، وضعیت پذیرش نسخ خود را از { آیتم وضعیت ارسال اینترنتی } کنترل نمائید .

چگونگی انجام ارسال الکترونیکی نسخ :

- \* برای ارسال الکترونیکی نسخ در هر ساعتی از شبانه روز ودر هر محلی ( منزل داروخانه و ...)
   \* می توان این کار را انجام داد.
- بایستی دقت شود که اعداد وارقام خواسته شده به درستی وبا دقت فراوان و در همان ردیف خود ثبت
   گردد در ضمن در قسمت مبلغ در خواستی فقط سهم سازمان ثبت شود .
- در صورتی که پذیرش اینترنتی نسخ انجام شده باشد ولی اصل نسخ و اسناد تحویل و احد پذیرش دفتر
   اسناد پزشکی نشده باشد ، سازمان هیچ گونه تعهدی برای پرداخت آن نسخ ندارد.
- \* روش ارسال الکترونیکی نسخ باتوجه به «شکل های صفحات ۲۰ الی ۷۷» که در ادامه آمده است انجام
   میگردد.
- \* برای دریافت و اصلاح لیست خطاهای مربوط به پذیرش اینترنتی خود به شکل صفحه ۷۸ توجه شود .

**69** 

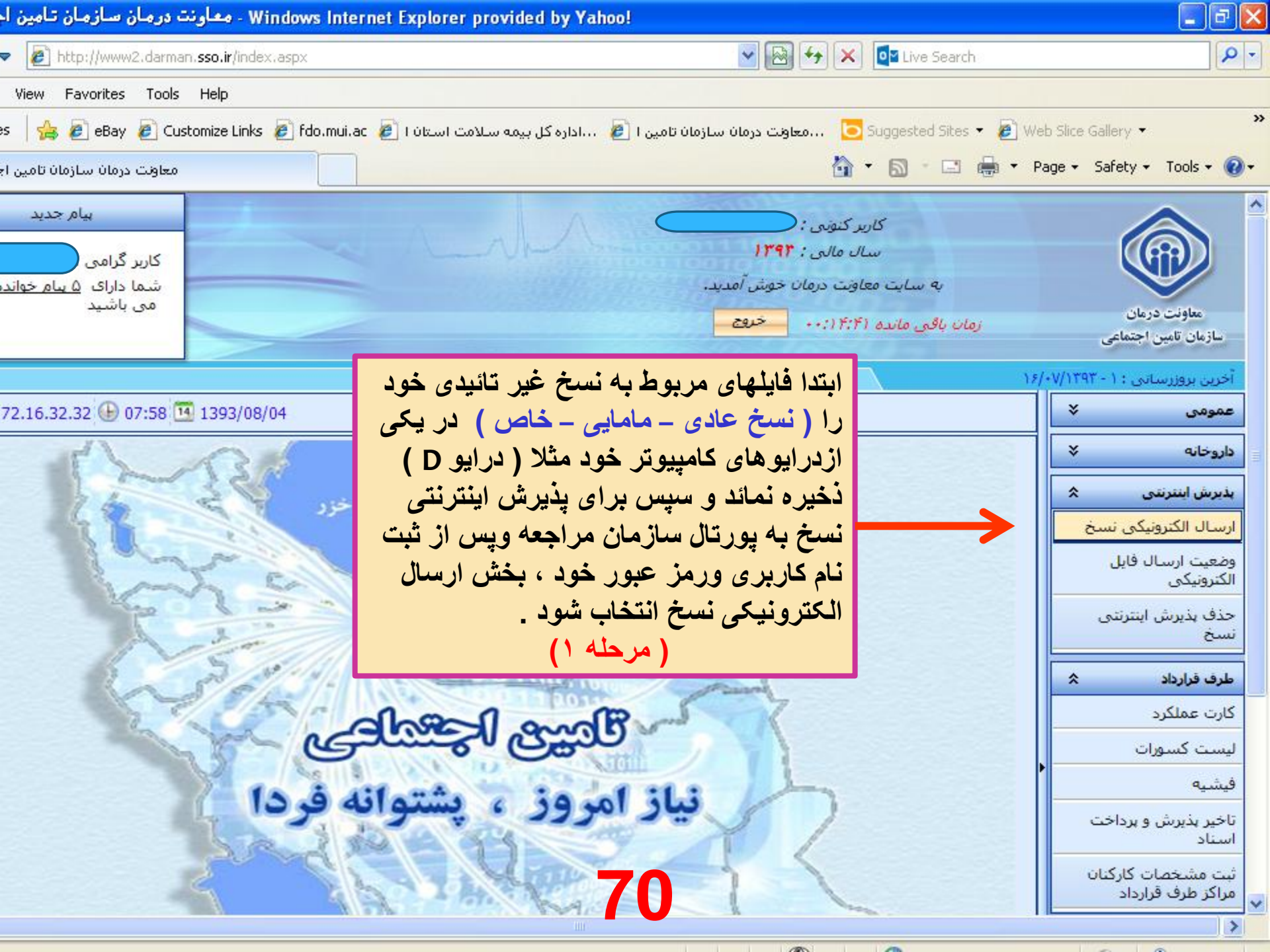

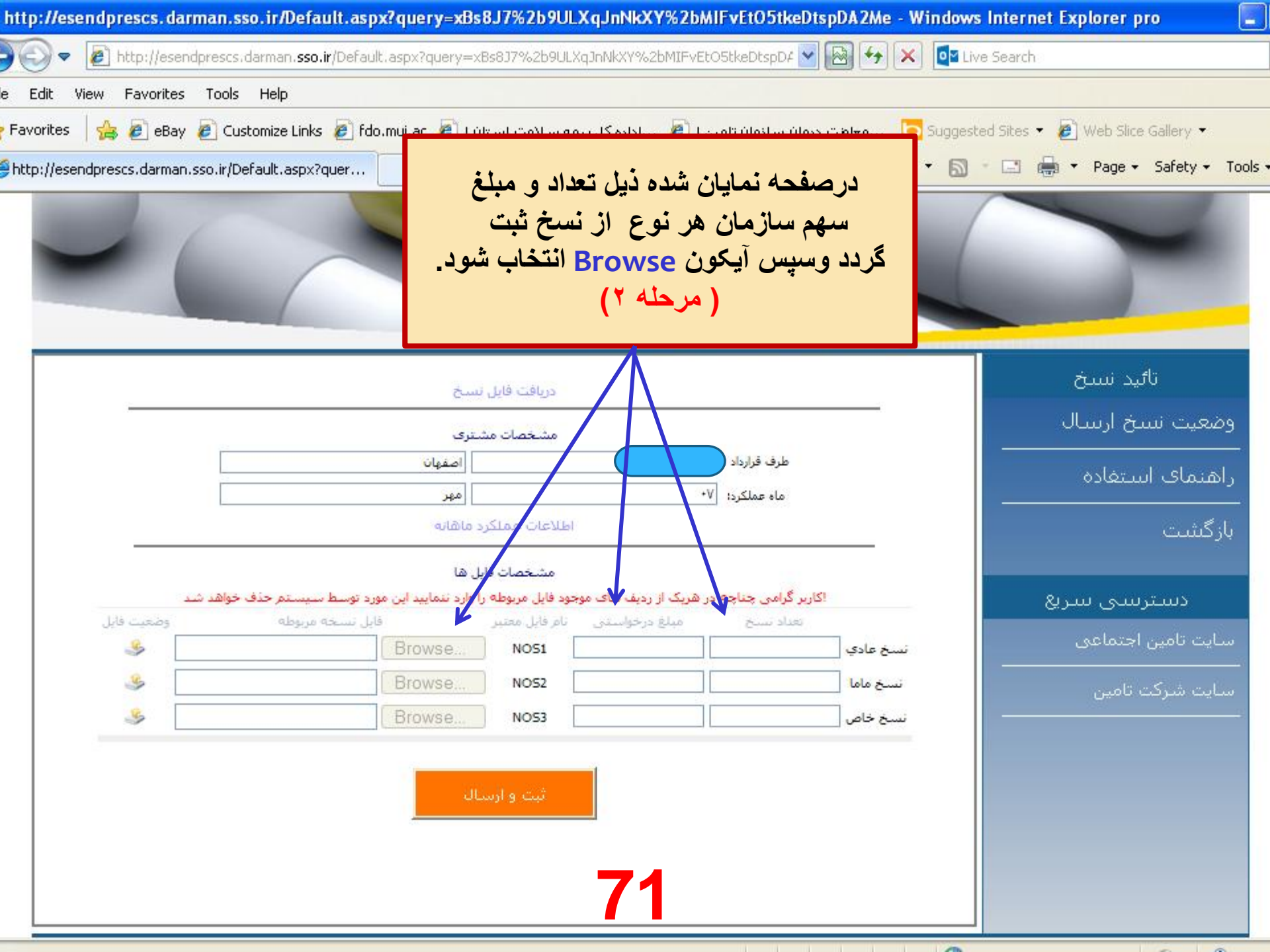
| Look in                     | : 🛛 🥯 Local Disk (E                                                 | :) 🔶                        |                            | ) 🗊 🖻                  | <b></b>                      |                                          |                                                                                  |                                                                               |
|-----------------------------|---------------------------------------------------------------------|-----------------------------|----------------------------|------------------------|------------------------------|------------------------------------------|----------------------------------------------------------------------------------|-------------------------------------------------------------------------------|
| Recent<br>cuments<br>esktop | bin<br>root<br>software<br>wamp<br>nos1.txt<br>nos2.txt<br>nos3.txt | )                           |                            |                        | يو<br>،<br>                  | اب مسیر درا<br>تخاب و کلما<br>مین عملیات | Browse با انتخا<br>ازدرایو مربوطه ان<br>ای سایر نسخ نیز ه<br>ار شود .<br>حله ۳ ) | پس از فعال نمودن آیکون<br>فایل مورد نظر خود را<br>Openانتخاب شود . برا<br>تکر |
| )<br>Jocuments              |                                                                     |                             |                            |                        | T                            |                                          |                                                                                  |                                                                               |
|                             |                                                                     |                             |                            |                        |                              |                                          |                                                                                  | تائيد نسبخ                                                                    |
| <b>S</b> omputer            |                                                                     |                             |                            |                        |                              |                                          |                                                                                  | وضعيت نسبخ ارتبتال                                                            |
|                             |                                                                     |                             |                            |                        |                              | طرف قرارداد :<br>ماه عملکرد:             |                                                                                  | <br>راهنمای استفاده                                                           |
| Network<br>'laces           | File name:<br>Files of type:                                        | nos1.txt<br>All Files (*.*) |                            | •                      | Open<br>Cancel               | ]                                        |                                                                                  | بازگشت                                                                        |
|                             | اهد شد                                                              | وسط سيستم حذف خو            | را وارد ننمایید این مورد ت | د فایل مربوطه          | ریک از ردیف هاک موجو،        | یر گرامی چناچه در ه                      | اکار                                                                             | دىسترىسى سىريغ                                                                |
|                             | وضعیت فایل<br>کی                                                    | نسخه مربوطه                 | فايل<br>Browse             | امر فایل معتبر<br>NOS1 | مبلغ درخواستی نا<br>26667944 | تعداد نسخ<br>387                         | نسخ عادي                                                                         | سایت تامین اجتماعی                                                            |
|                             | 3                                                                   |                             | Browse                     | NO52                   |                              |                                          | نسخ ماما                                                                         | <br>سایت شرکت تامین                                                           |
|                             | ٩                                                                   |                             | Browse                     | NO53                   |                              |                                          | نسخ خاص                                                                          |                                                                               |
|                             |                                                                     |                             | ىال                        | ثبت و ارس              | 70                           |                                          |                                                                                  |                                                                               |

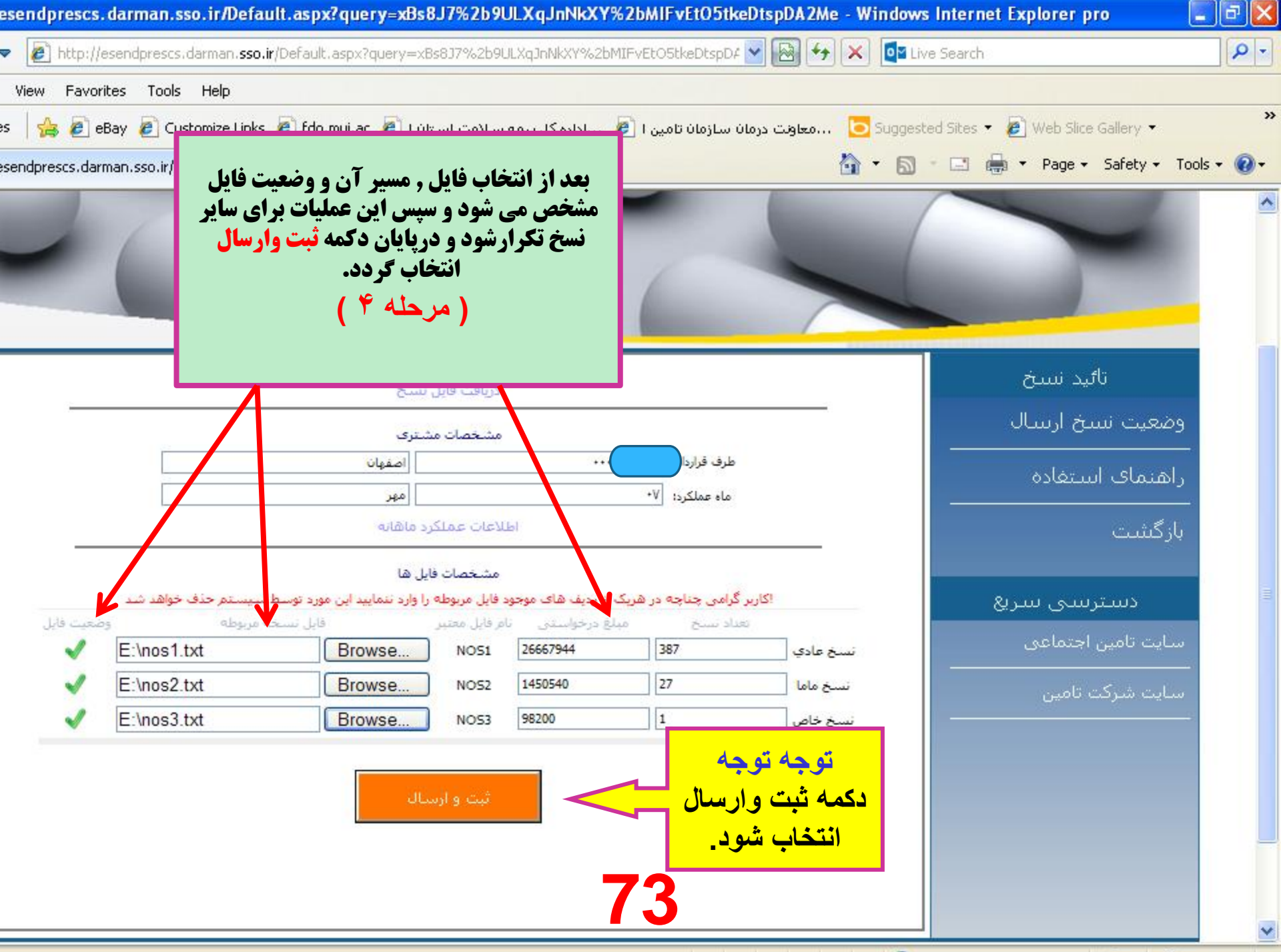

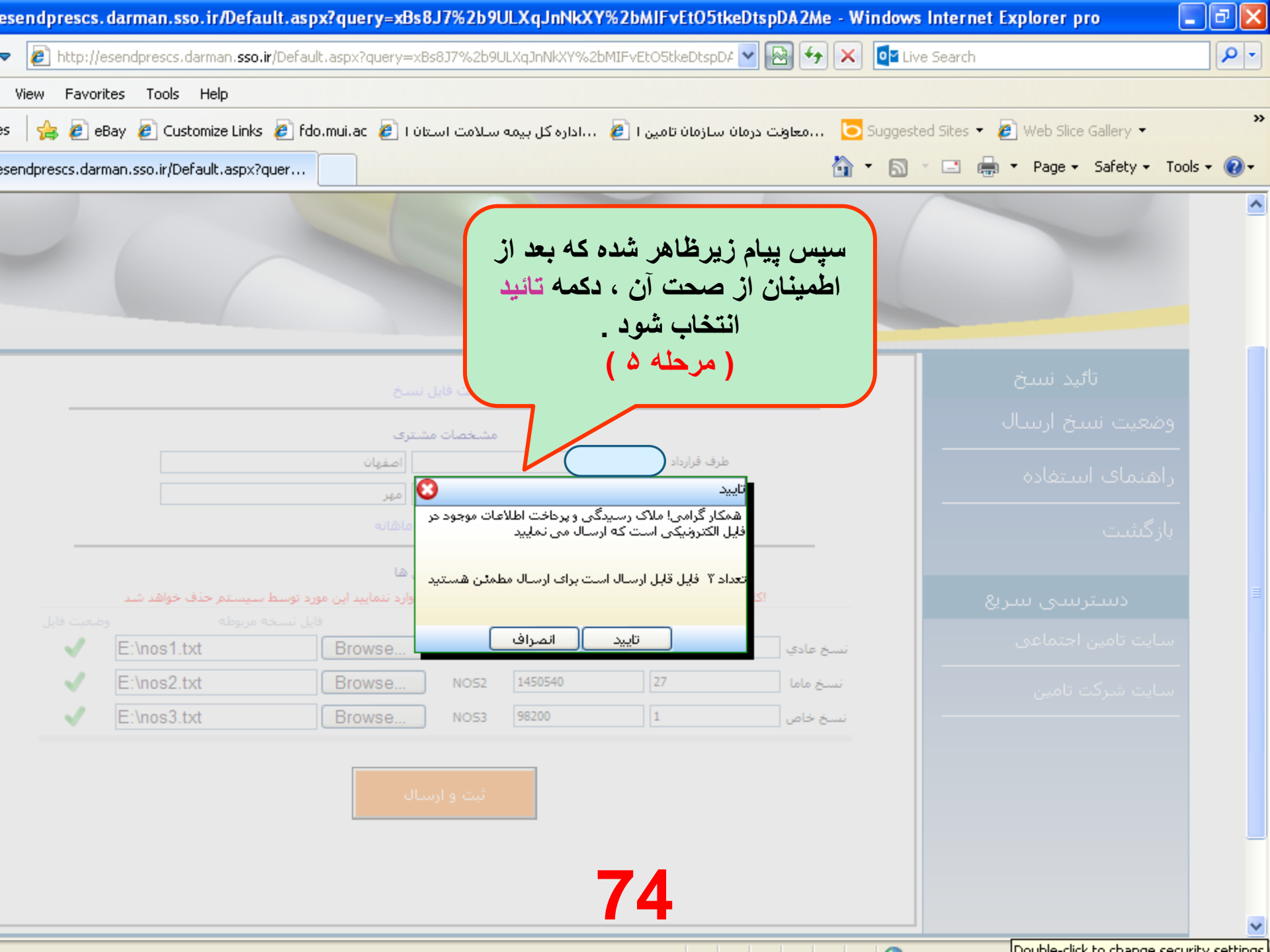

| p://esendprescs.darma      | n.sso.ir/Default.aspx                | ?query=xBs8                              | 8J7%2b9                              | ULXqJnNkXY                           | 62bMIFvEtO5tke           | DtspDA2Me - Windo      | ws Internet Explorer pro | Ð        |
|----------------------------|--------------------------------------|------------------------------------------|--------------------------------------|--------------------------------------|--------------------------|------------------------|--------------------------|----------|
| 🔊 🗢 🙋 http://esendpre      | escs.darman. <b>sso.ir</b> /Default. | aspx?query=xB                            | 3s8J7%2b9l                           | ULXqJnNkXY%2bM                       | /IFvEtO5tkeDtspD4        | 🛛 🔂 🗲 🗙 🚺              | Live Search              | <b>P</b> |
| Edit View Favorites T      | ools Help                            |                                          |                                      |                                      |                          |                        |                          |          |
| vorites 🛛 👍 🙋 eBay 🥫       | ) Customize Links 🧧 fdo.r            | mui.ac 🙋 I                               | 4.1                                  | have ali                             | an estimate              | ن مرجله شرب م          | 🖉 Web Slice Gallery 👻    |          |
| p://esendprescs.darman.sso | .ir/Default.aspx?quer                |                                          |                                      | اها مرجود                            |                          | ر مر <u>ب</u> قارته در | 🚽 🚽 Page 🗸 Safety 🗸 Tool | s 🕶 🔞    |
|                            |                                      |                                          | وت<br>د د                            | اهر می مد                            | ر صعف م                  | د اری فایتها د         |                          |          |
|                            |                                      |                                          | حس                                   | حود به ب                             | حت پدیرس                 | ی اطلاع از صد          |                          |          |
|                            |                                      | سخ                                       | تىود _                               | ، مراجعه                             | الكثرونيكى               | ت ارسال قایل           | اليد سنح وضعيد           |          |
|                            |                                      | نرى                                      |                                      |                                      |                          |                        | وضعيت نسخ ارسال          |          |
|                            |                                      | اصفهان                                   |                                      |                                      |                          | -                      | راهنمای استفاده          |          |
|                            |                                      | مهر                                      | (1) = (1)                            |                                      | ماه عملکرد: ۷۰           |                        |                          |          |
|                            |                                      | чоши зу                                  | الاحكات حكاملكم                      |                                      |                          |                        | بازكىتىت                 |          |
| دشد                        | مورد توسط سيستم حذف خواه             | ایل ها<br>را وارد ننمایند این            | مشخصات فا<br>دفایا , مربوطه          | راز ردیف های موجود                   | گرامه , جناحه در هریک    | کاری                   | <u> </u>                 |          |
| وضعيت فايل                 | فايل نسخه مربوطه                     | 0                                        | م فایل معتبر                         | لغ درخواستی انا                      | هداد نسخ مب              | 5                      | الشارشاي شاري            |          |
| ٩                          |                                      | Browse                                   | NOS1                                 | 26667944                             | 387                      | نسخ عادي               | سـایت تامین اجتماعی<br>  |          |
|                            |                                      | Browse                                   | NO52                                 | 1450540                              | 27                       | نسخ ماما               | سایت شرکت تامین          |          |
| <u>\$</u>                  |                                      | Browse                                   | NOS3                                 | 98200                                | 1                        | نسخ خاص                |                          |          |
| یگر از بخش وضعیت ارسال     | بذیرش فایل ، یک ساعت د<br>مایید      | مینان از صحت ا<br>برش را کنترل نر<br>سال | ت حصول اط<br>ی نتیجه بذ<br>ثبت و ارس | شمند است جهت<br>قابل الكترونيك.      | بارگذاری شد. خواه        | عداد ۳ فایل در سیستم   | Ĵ                        |          |
|                            |                                      | ی تامین                                  | ات ماشینم                            | ِ مدیریت و خدما<br><u>www.taminr</u> | ی از شرکت مشاور<br>۱.org | محصولہ                 |                          |          |
|                            | شد.                                  | ی تامین می با                            | مات ماشين                            | باو مدیریت و خد                      | ىتعلق بە شركىرمى         | یه حقوق معنوی سایت ه   | 2                        |          |

| http://www                                                                                                    | 2.darman. <b>sso.ir</b> /Forms;         | /Customer/RcpStat | us.aspx?pagename=                                                        | hdpRcpStatus       | ✓<br>       | •    | Live Search                                                           | ٩                                          | •  |  |
|----------------------------------------------------------------------------------------------------|-----------------------------------------|-------------------|--------------------------------------------------------------------------|--------------------|-------------|------|-----------------------------------------------------------------------|--------------------------------------------|----|--|
| View Favorites                                                                                                    | Tools Help                              |                   |                                                                          |                    |             | _    |                                                                       |                                            |    |  |
| یک ساعت پس از پذیرش اینترنتی نسخ 👌 fdo.mui.ac 🧧 کی پاعت پس از پذیرش اینترنتی نسخ 🚽 👍 wel اینترنتی نسخ 🖉 gested Sites 🖉 🖉 wel |                                         |                   |                                                                          |                    |             |      |                                                                       | /eb Slice Gallery 🔻                        | »  |  |
| رمان سازمان تامین                                                                                                    | معاونت ،                                |                   | با انتخاب كزينه وضعيت ارسال الكترونيكي                                   |                    |             |      | 🔊 🕆 🖃 🖶 🔻 Page 🕶 Safety 👻 Tools 👻 🕢                                   |                                            |    |  |
|                                                                                                    |                                         |                   | می توان پس از <u>انتخاب ماه عملکرد از</u><br>وضعیت پذیرش فایلهای ار سالی |                    |             |      | مازمان تامین اجتماعی از مان باقی مانده<br>آنه معن از مان ۱۹۵۸/۱۷/۱۳۵۲ |                                            |    |  |
|                                                                                                    |                                         |                   |                                                                          | ود اطلاع پيدا نمود | ż           |      | 1.                                                                    | اخرین بروررسانی : ۱ - ۱۹۱۱/۱۰/۲<br>عمومی خ |    |  |
| Г                                                                                                    |                                         |                   |                                                                          | (مرحله ۴)          |             |      | جستجوف اطلاعات                                                        | داروخانه 🛛                                 |    |  |
| (                                                                                                    | جستجو 🔌                                 | با                |                                                                          |                    | ~           |      | ماه عملکرد : مهر                                                      | بذبرش اینترنتی 🖈                           |    |  |
|                                                                                                    |                                         |                   |                                                                          |                    |             |      | أحارس اطلاعات                                                         | ارسال الكترونيكي نسخ                       |    |  |
| لغ پذیرش شـده                                                                                                    | تعداد پذیرش شـده مب                     | مبلغ درخواستي     | تعداد درخواستي                                                           | نوع نسخ            | شماره پذیرش | اماه | ليست خطاها                                                            | وضعيت ارسال فايل                           |    |  |
| <u> </u>                                                                                                    | · • • • •                               | <u> ۲۶۶۶۷۹۴۴</u>  | ۳۸۷                                                                      | نسخ عادي           | ¥ነ۵۳۶۴      | ٠٧   |                                                                       | الکترونیکی                                 |    |  |
| ۱۴۵۰۵                                                                                                    | · • • • • • • • • • • • • • • • • • • • | 140.04.           | ۲۷                                                                       | نسخ ماما           | 410224      | ٠٧   |                                                                       | حدق پدیرش اینترشی<br>نسخ                   |    |  |
| ۹۸۲                                                                                                    | •                                       | ٩٨٢٠٠             | ١                                                                        | نسخ خاص            | ¥ነ۵۳۶۴      | ٠٧   |                                                                       | طرف فرارداد 🖈                              |    |  |
|                                                                                                    |                                         |                   |                                                                          |                    |             |      | >                                                                     | کارت عملکرد                                |    |  |
| ]                                                                                                    | ا بين يزينه ا                           |                   |                                                                          |                    |             |      |                                                                       | ليست كسورات                                |    |  |
| Ľ                                                                                                    | رسيد پديرس                              |                   |                                                                          |                    |             |      |                                                                       | فيشيه                                      |    |  |
|                                                                                                    |                                         |                   |                                                                          |                    |             |      |                                                                       | تاخیر پذیرش و پرداخت<br>اسناد              |    |  |
|                                                                                                    |                                         |                   |                                                                          |                    |             |      |                                                                       | ثبت مشخصات کارکنان<br>مراکز طرف قرارداد    |    |  |
|                                                                                                    |                                         |                   |                                                                          |                    |             |      |                                                                       | يروم شرده                                  |    |  |
|                                                                                                    |                                         |                   |                                                                          |                    |             |      |                                                                       | جستجوی اطلاعات                             |    |  |
|                                                                                                    |                                         |                   |                                                                          |                    |             |      |                                                                       | بيماران                                    |    |  |
|                                                                                                    |                                         |                   |                                                                          | 76                 |             |      |                                                                       | >                                          | ~  |  |
|                                                                                                    |                                         |                   |                                                                          |                    |             |      | Internet                                                              | 🕢 🔹 🔍 100% 🔹                               | .: |  |

| - معاونت درمان سازمان تامين اجتر Windows Internet Explorer provided by Yahoo! |                                         |                                      |                     |                    |                      |                         |              |                                |  |
|-------------------------------------------------------------------------------|-----------------------------------------|--------------------------------------|---------------------|--------------------|----------------------|-------------------------|--------------|--------------------------------|--|
| 🗢 🙋 http://                                                                   | www2.darman. <b>sso.i</b>               | r/Forms/Customer/R                   | cpStatus.aspx?pager | ame=hdpRcpStatu    | s                    | 🖌 💽 👉 🗙 💽 Live Se       | earch        | ٩                              |  |
| lit View Favor                                                                | ites Tools Help                         |                                      |                     |                    |                      |                         |              |                                |  |
| rites 🛛 🚖 🙋 e                                                                 | Bay                                     | ,mui.a                               | سلامت استان ا 💋 c   | ،اداره کل بیمه س   | مان سازمان تامین ا 🥖 | Suggested S 🔁معاونت دره | iites 👻 🙋 W  | /eb Slice Gallery 🔻            |  |
| سازمان تامین اجتم                                                             | Page 🔹 Safety 👻 Tools 👻 🕢               |                                      |                     |                    |                      |                         |              |                                |  |
|                                                                               | ، أطلاع أز                              | برای                                 |                     |                    | 23                   | باقی مانده ۰۰:۱۳:۵۰ خر  | زمان         | معاونت درمان                   |  |
|                                                                               |                                         |                                      |                     |                    |                      |                         |              |                                |  |
|                                                                               | ين قسمت                                 | ر به اب                              | ایل الکترونیکی      | , > وضعيت ارسال فا | سازمان تامين احتماعي | معاونت درمان س          | ١۶           | آخرین بروزرسانی : ۱ - ۰۷/۱۳۹۳/ |  |
| (                                                                             | <mark>مه گردد.</mark>                   | توج                                  |                     |                    |                      |                         |              | عمومی 🗧                        |  |
|                                                                               | ٢                                       |                                      |                     |                    |                      | لللاعات                 | جستجوی ا     | داروخانه 🛛                     |  |
| (                                                                             | Y                                       |                                      |                     |                    |                      | مهر 💌                   | ماه عملکرد : | ىذىرىش اينترنتى 🖈              |  |
|                                                                               |                                         |                                      |                     |                    |                      | عات                     | نمایش اطلاء  | ارسال الكترونيكي نسخ           |  |
| وصعيت صورتحس                                                                  | تاريخ بذيرش                             | مبلغ بذيرش شـده                      | تعداد پذیرش شـده    | مبلغ درخواستي      | تعداد درخواستی       | نوع نسخ                 | پذیرش        | وضعیت ارسال فایل<br>الکترمن کو |  |
| پذیرش شـده                                                                    | •٣/•٨/١٣٩٣                              | <u> </u><br>۲۶۶۶۷۹ <del>۴</del> ۶,۴۰ | ۳۸۷                 | <u> ۲۶۶۶۷۹۴۴</u>   | ۳۸۷                  | نسخ عادي                | ۴            | منظروبیدی                      |  |
| پذیرش شدہ                                                                     | •٣/•٨/١٣٩٣                              | 140.04.                              | ۲۷                  | 140+04+            | ۲۷                   | نسخ ماما                | ¥            | نسخ                            |  |
| پذیرش شدہ                                                                     | •٣/•٨/١٣٩٣                              | ۹۸۲۰۰                                | ۱                   | ۹۸۲۰۰              | ١                    | نسخ خاص                 | ¥            | طرف قرارداد 🖈                  |  |
|                                                                               |                                         |                                      |                     |                    |                      |                         | >            | کارت عملکرد                    |  |
|                                                                               |                                         |                                      |                     |                    |                      |                         |              | ليست كسورات                    |  |
|                                                                               | ىيد پديرس 🗖                             | ωj                                   |                     |                    |                      |                         |              | فیشیه                          |  |
|                                                                               |                                         |                                      |                     |                    |                      |                         |              | تاخیر پذیرش و برداخت<br>اسناد  |  |
|                                                                               | ثبت مشخصات کارکنان<br>مراکز طرف قرارداد |                                      |                     |                    |                      |                         |              |                                |  |
|                                                                               |                                         |                                      |                     |                    |                      |                         |              | بیمه شده 🖈                     |  |
|                                                                               |                                         |                                      |                     | 7                  | 7                    |                         |              | جستجوی اطلاعات<br>بیماران      |  |
|                                                                               |                                         |                                      |                     |                    |                      |                         |              | >                              |  |

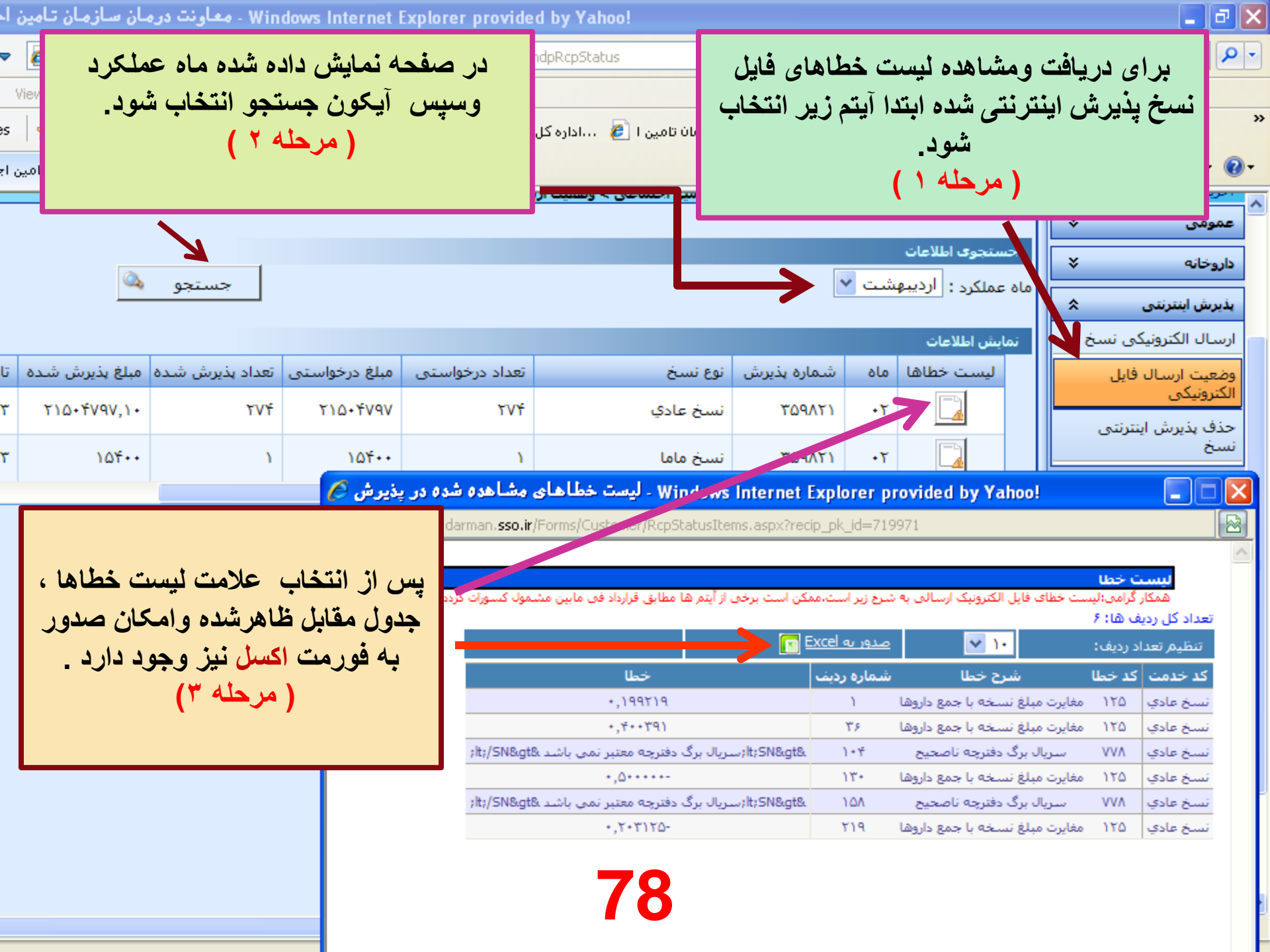

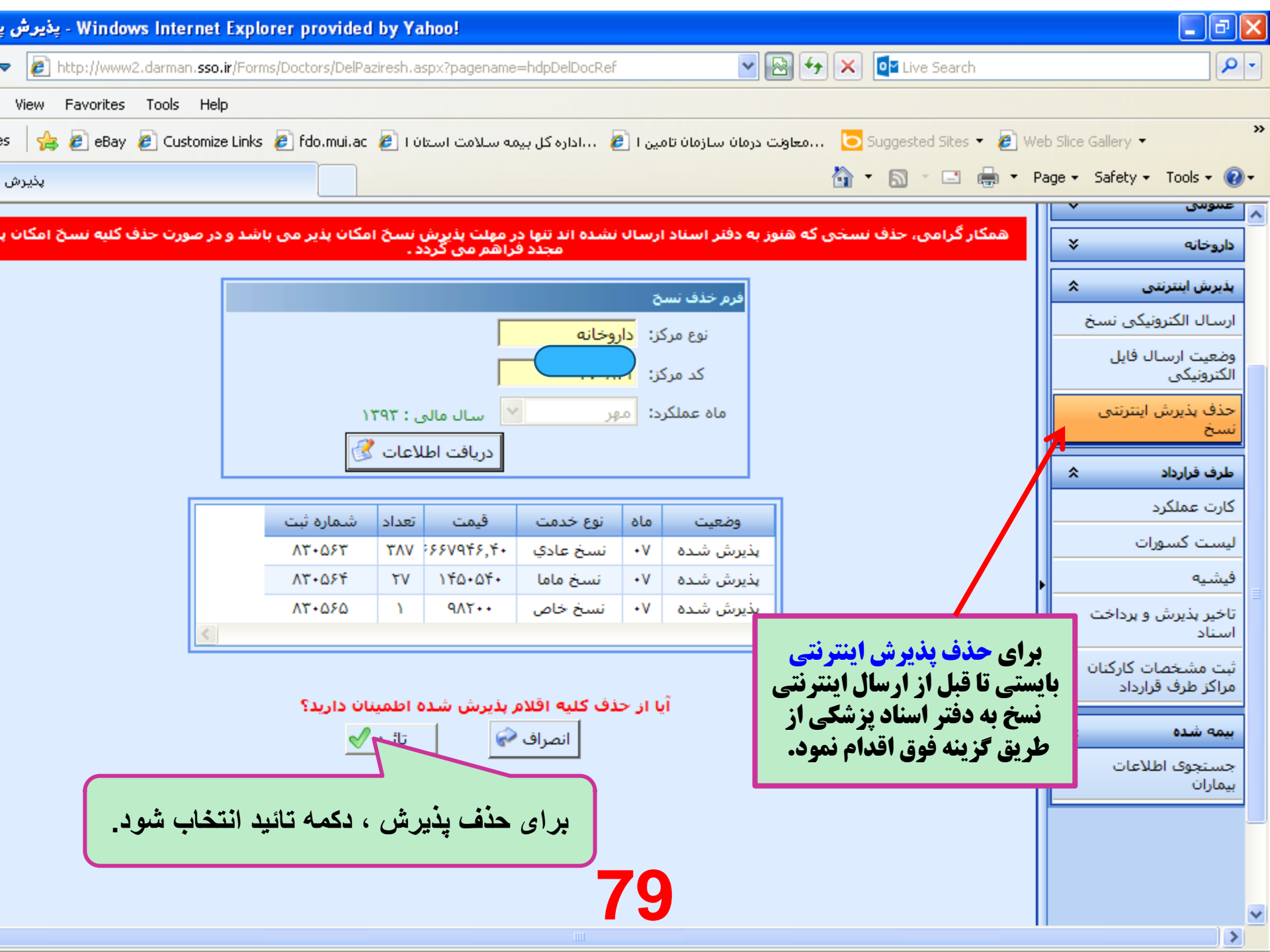

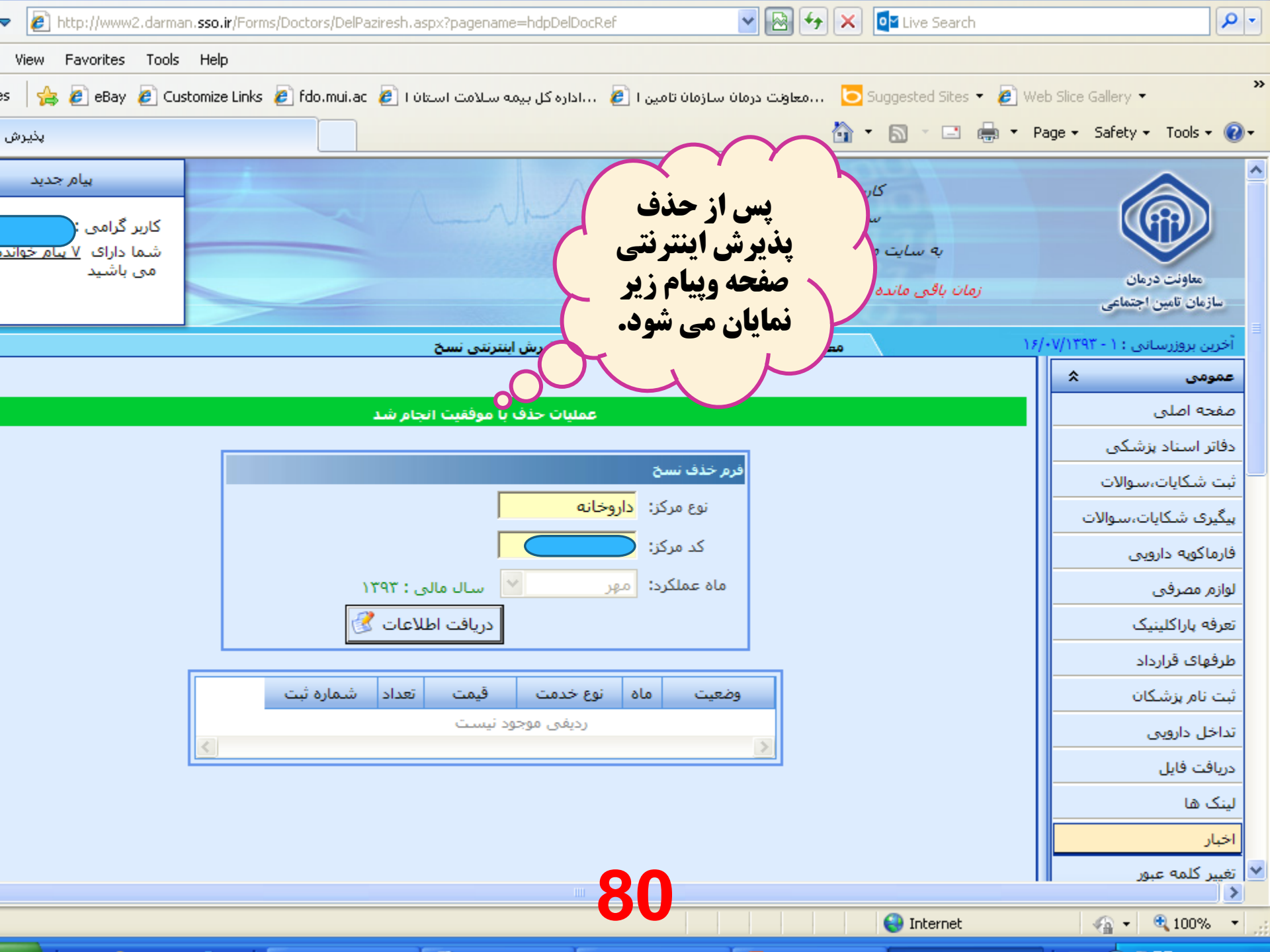

بخش اختصاصى

- ۳- طرف قرارداد:
- \* الف : كارت عملكرد :
- \* با انتخاب این آیتم کلیه اطلاعات مالی داروخانه اعم از مبلغ درخواستی مبلغ کسورات تعداد نسخ صورتحسابهای پرداخت شده – تاریخ وشماره چک صادرشده – ومبلغ قطعی واریزی به حساب داروخانه – مشخص است . همچنین با استفاده از این قسمت می توان گزارش عملکرد داروخانه را درطول یک سال برای اداره دارایی چاپ و ارسال نمود (توجه مهم : برای دستیابی به اطلاعات سنوات گذشته باید هنگام ورود به سیستم و پس از درج نام کاربری و رمز عبور ، سال مالی را به دلخواه تعیین نماییم .در غیر اینصورت سیستم بصورت خودکار، وارد سال مالی جاری خواهد شد.) شکل صفحه ۲۸

#### \* ب : ليست كسورات :

- با استفاده از این قسمت می توان کسورات نسخ داروخانه را براساس ماه عملکرد مشاهده نمودکه کلیه کسورات اعمال شده در آن ماه مشخص شده قابل رویت می باشد و جزئیات کسورات مانند کسورات اضافه قیمت – تخصصی – تاریخ مخدوش و ... با انتخاب کسور مربوطه ، شماره نسخه وریز اقلام دارویی کسر شده مشخص می گردد وبا اطلاع از کسورات می توان مشکلات داروخانه راکاهش داده وکسورات را به حداقل رساند \* در این قسمت نیز در صورت نیاز به مشاهده کسورات سنوات گذشته باید سال مالی مورد نظر را انتخاب نمود شکل های صفحه ۲۰٬۸۳
  - \* ج : فيشيه :
  - در قسمت فیشیه ، کلیه اطلاعات مربوط به قرارداد داروخانه شیفت کاری آدرس وتلفن شماره حساب
     وتاریخ شروع وخاتمه قرار داد نمایش داده می شود .
- درصورتی که اخطار فیشیه به هنگام ورود به سایت برای شما به نمایش در آمد بایستی در اسرع وقت با واحد
   داروخانه دفتر اسناد پزشکی تماس گرفته و علت این مشکل را جویا شوید .

| Windows Internet Explorer provided by Yahoo! - معاونت درمان سازمان تامين ا-                                                                                                    |                          |              |                    |                |              |          |                              |                                                 |   |  |
|----------------------------------------------------------------------------------------------------|--------------------------|--------------|--------------------|----------------|--------------|----------|------------------------------|-------------------------------------------------|---|--|
| <ul> <li>Image: a start of the start of the start of</li></ul> | 30.44.43/Forms/Customer/ | irch         |                    | 2              | •            |          |                              |                                                 |   |  |
| View Favorites                                                                                                    | Tools Help               |              |                    |                |              |          |                              |                                                 |   |  |
| 👋 🙋 eBay 🙋 Customize Links 🔊 fdo.mui.ac 🙋 استان ا 🖉 ۲۰۰۰ اداره کل بیمه سلامت استان ا 🖉 Bay 🖉 Customize Links 🖉 fdo.mui.ac 🖉 استان ا 🖉 😽                                                                                                    |                          |              |                    |                |              |          |                              |                                                 |   |  |
| معاونت درمان سازمان تامین 💽 🔹 🕞 🔹 🕞 🖬 معاونت درمان سازمان تامین                                                                                                    |                          |              |                    |                |              |          |                              |                                                 |   |  |
| برای مشاهده عملکرد مالی داروخانه ، از                                                                                                    |                          |              |                    |                |              |          | عى<br>: 0 - 1393 - 0<br>الله | سارمان نامین اچند<br>آخرین بروزرسانی :<br>عمومی | ^ |  |
|                                                                                                    |                          | L            | . , , , ,          | داروخانه 🕹     |              |          |                              |                                                 |   |  |
|                                                                                                    |                          |              |                    |                | ت عملکرد     | 🔊 کار    | ×                            | بذبرش اينترنتى                                  |   |  |
|                                                                                                    | ستجو                     | -            |                    | *              | رد :         | ماہ عملک |                              | طرف فرارداد                                     |   |  |
|                                                                                                    |                          |              |                    | • ٢.           | ر هر صفحه :  | رديف د   |                              | کارت عملکرد                                     |   |  |
| جمع كسور                                                                                                    | مبلغ تاییدی              | تعداد تاییدی | مبلغ درخواستي      | تعداد درخواستی | شاماره پذیرش | ، ماه    |                              | ليست كسورات                                     |   |  |
| 54331                                                                                                    | 14926506                 | 162          | 14980837           | 175            | 749          | 01       |                              | فيشيه                                           |   |  |
| 27899                                                                                                    | 26008208                 | 260          | 26036107           | 284            | 1626         | 02       | داخت                         | تاخیر پذیرش و پرد                               |   |  |
| 15684                                                                                                    | 19441924                 | 259          | 19457608           | 271            | 5160         | 03       |                              | اسناد                                           | ≣ |  |
| 24269                                                                                                    | 26174938                 | 236          | 26199207           | 255            | 6611         | 04       | *                            | بيمه شده                                        |   |  |
| 0                                                                                                    | 0                        | 0            | 26399569           | 235            | 10321        | 05       | ت<br>ت                       | حستجوي اطلاعان                                  |   |  |
| 0                                                                                                    | 0                        | 0            | 3240750            | 5              | 12310        | 06       | •                            | بيماران                                         |   |  |
| مجموع: 22,183.                                                                                                    | مجموع: 86,551,576        | مجموع: 917   | مجموع: 116,314,078 | مجموع: 1,225   |              |          |                              |                                                 |   |  |
| <                                                                                                    |                          |              |                    |                |              | >        |                              |                                                 |   |  |
|                                                                                                    |                          |              |                    |                |              |          |                              |                                                 |   |  |

چاپ برگه مالیات

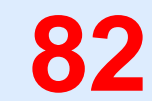

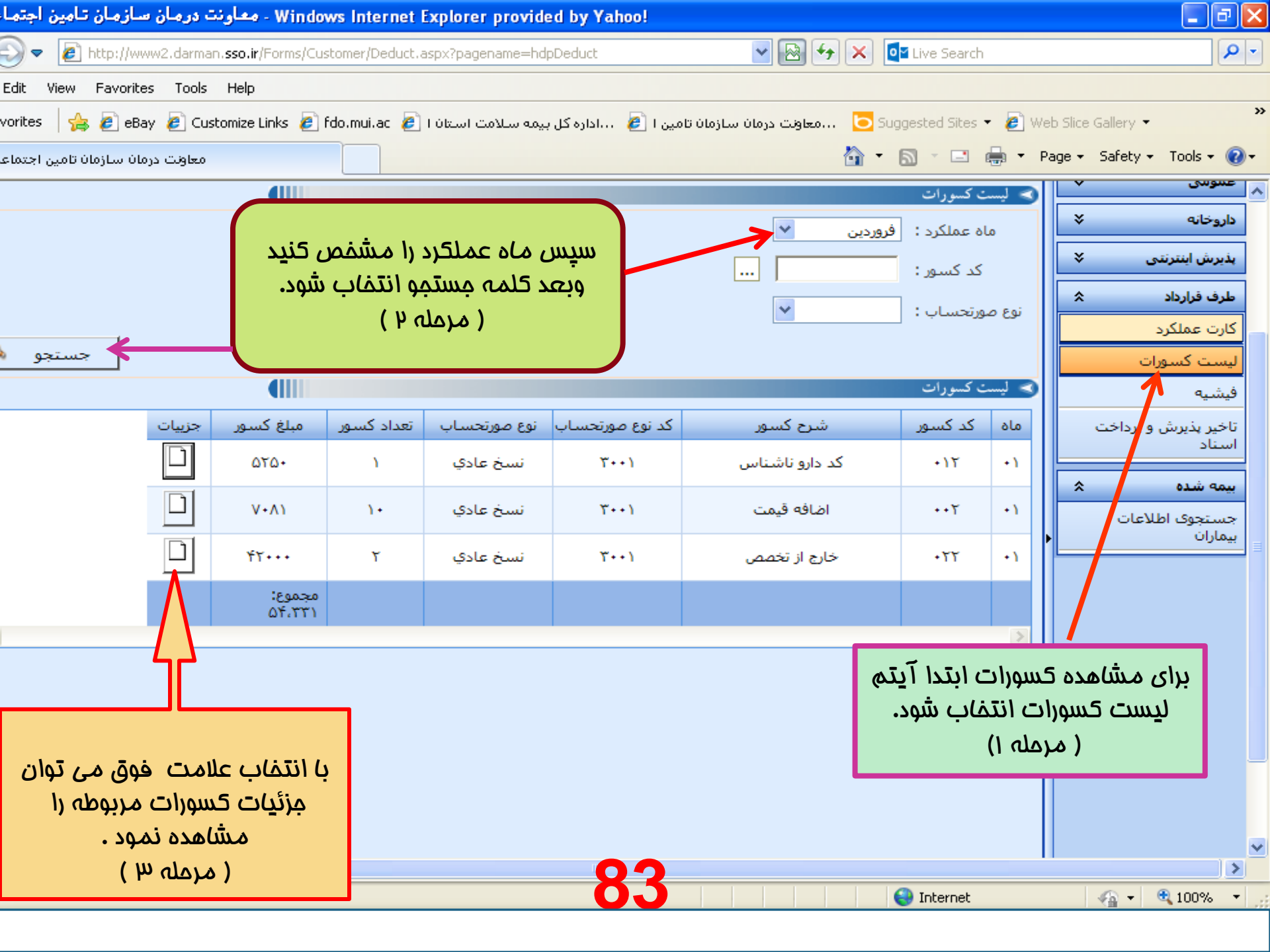

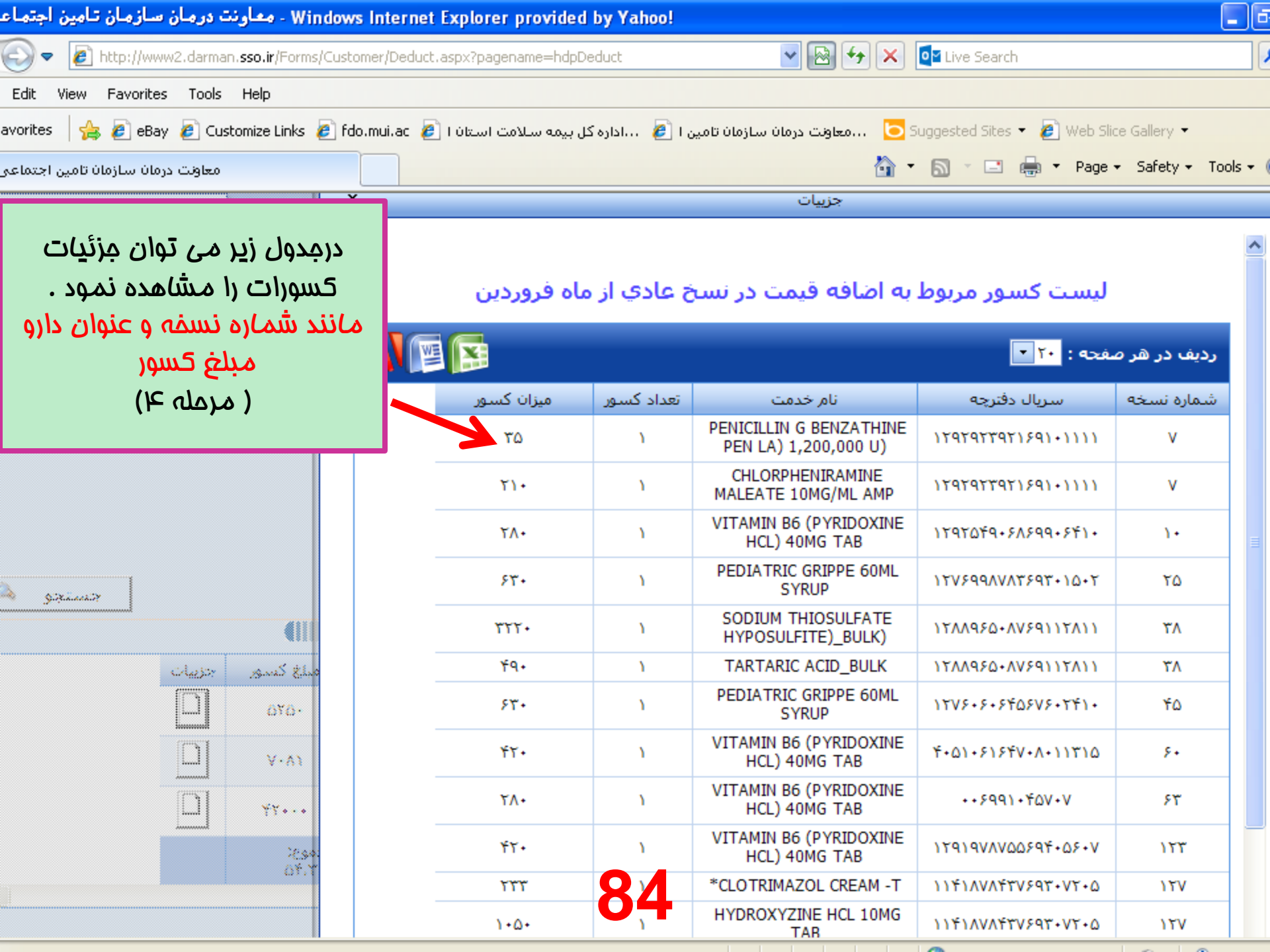

# داروهای برند( نوع تجاری )

داروهای برند ( نوع تجاری ) طبق لیست تفاهم نامه و به روز رسانی های مربوطه بر اساس شر ایط مندرج در زیر و با فرانشیز های متفاوت تحت پوشش بیمه بوده وقابل پرداخت می باشند:

- ۱ بایستی در نسخه بیمار نام برند دارو توسط پزشک نوشته شده باشد وتوسط پزشک برند تجویز شده باشد .
- ۲ داروخانه می تواند بر اساس توافق با بیمار برند ارزانتر از آنچه که تجویز شده تحویل بیمار دهد و با کد برند ارزانتر نیز نسخه بایستی ثبت وتائید شده باشد .
  - ۳- فرانشیز داروهای برند بایستی طبق لیست تفاهم نامه وبراساس آنچه که درسایت وجود دارد
     ودرهنگام تائید نمایش داده می شود محاسبه گردد .
- \* ۴- انتخاب وتحویل و تائید داروی گرانتر یا برند گرانتر نسبت به آنچه که در نسخه تجویز شده به سفارش بیمار غیر قابل قبول بوده وبایستی پزشک معالج نوع برند رادرنسخه نوشته باشد و نه این که بیمار بگوید .
- \* ۵-داروهای برندی که شرط خاصی برای تائید ندارند مانند پرونده ای حضور در اسناد ودر نسخه نیز برند نوشته شده باشد داروخانه می تواند با کد همان داروی برند نسخه راتائید نماید .

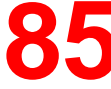

# ادامه مبحث داروهای برند

- ۶- داروهای برندی که هیچ شرطی برای پرداخت آن مشخص نشده و صرفا وبی نیز نباشند ( مانند قرص اساکول )، در صورتی داروخانه می تواند آن راتائید نکند ودر سیستم مکانیزه ثبت نسخ خود نسخ را ثبت وارسال نماید که فرانشیز و سهم سازمان آنها دقیقآ دربرنامه مربوطه درست ثبت شده باشد واز بیمار نیز فرانشیز درست دریافت شده باشد . در صورتی که این مورد رعایت نشده باشد نسخ مشمول کسور خواهد شد
- ۲- نسخی که نیازمند تائید در اسناد پزشکی می باشند فقط باکد ژنریک ، تائید اولیه می شوند و درصورتی که درنسخه برند تجویز شده داروخانه بایستی ویرایش کد انجام دهد که بعد از ثبت مشخصات نسخه در قسمت تائید نسخ تائید شده در اسناد وارد صفحه نسخه تائید شده در اسناد دارو وارد صفحه نسخه تائید شده در اسناد میگردد ودر مقابل نام داروی مربوطه جمله تغییر ویرایش کد یا قیمت یا تعداد دارو وارد صفحه نسخه تائید شده در اسناد میگردد ودر مقابل نام داروی مربوطه جمله تغییر ویرایش کد یا قیمت یا تعداد دارو وارد صفحه نسخه تائید شده در اسناد میگردد ودر مقابل نام داروی مربوطه جمله تغییر ویرایش کد یا قیمت یا تعداد دارو را انتخاب کرده ودر صفحه بعدی در مقابل نام داروی مربوطه جمله تغییر ویرایش کد یا قیمت یا تعداد دارو را انتخاب کرده ودر صفحه بعدی در مقابل نام دارو از طریق علامت تیک داخل کادر آبی رنگ موجود در آن قسمت وارد را انتخاب کرده و برد قده و برند تجویزی در نسخه یا برند ارزانتر ازبرند نسخه را انتخاب می نماید و برای شاد و بران تسخه یا براد را دارو را دارو را در یا برای را دارو را انتخاب کرده و در صفحه بعدی در مقابل نام دارو از طریق علامت تیک داخل کادر آبی رنگ موجود در آن قسمت وارد را انتخاب کرده و برد از آن کلمه تغییر را در نسخه یا برند از از در نسخه یا برند تا دارو از آن کلمه تغییر را کلیه تغییر را کلیک کرده و بعد از آن کلمه تائید را انتخاب کرده تا نسخه با که برند تائید گردد.

\* شکل صفحه ۴۸ ، ۴۹ ، ۵۰، ۵۱

\* مثال:

- الف :در صورتی که درنسخه پارتابولین تجویز شده داروخانه فقط بایستی با کد ژنریک آنتی دی (کد ۱۰۹۹) نسخه را تائید
   کند ونمی تواند کد روگام یا روفیلاک به کارببرد .
- در ضممن لیست داروهای برند در سایت معاونت غذا وداروی کشور تحت عنوان لیست تفاهم نامه وزارت بهداشت با بیمه
   ها و در سایت انجمن داروسازان اصفهان در قسمت امور بیمه ها ودر قسمت دریافت فایل سایت سازمان تامین اجتماعی
   تحت عنوان fafahomnameh وجود دارد .

نکات آموزشی در مورد تایید داروی انسولین

- داروی انسولین حتما بایستی تائید اینترنتی گردد. ودر همان موقع که نسخه به داروخانه ارائه می گردد بایستی تائید شود وزمان تائید آن رانبایستی به تاخیر انداخت چون باعث ایجاد مشکلاتی برای دریافت داروی نوبت بعدی بیمار میگردد.
- \* انسولین های معمولی NPH و REGULARE توسط داروخانه بایستی تائید گردد و به فرانشیز آن نیز دقت شود. دستور مصرف دارو نیز درست ثبت شود (مثلا هر ۱۵ روز ۱ عدد).
- انسولینهای قلمی مانند لانتوس ونوومیکس ابتدا بایستی برای بیمار پرونده الکترونیک در اسناد پزشکی تشکیل شود و سپس تائید گردد . برای تشکیل پرونده برای مرتبه اول بایستی نسخه توسط پزشک متخصص نوشته شود و به همراه مدارک مربوط به بیماری مانند جوا ب آزمایش قند خون و مدارک پزشکی مربوطه و ... به دفتر اسناد پزشکی مراجعه کند و برای دفعات بعدی دریافت دارو اگر نسخه توسط پزشک عمومی نیز تجویز شده باشد آن نسخه قابل تائید و پرداخت می باشدبه شرطی که پرونده فعال داشته باشد .
  - \* سقف تعدادی انسولینهای قلمی هرماه 👌 عدد می باشد .

## 87

دفتر اسناد پزشکی تامین اجتماعی استان اصفهان

### واحد داروخانه

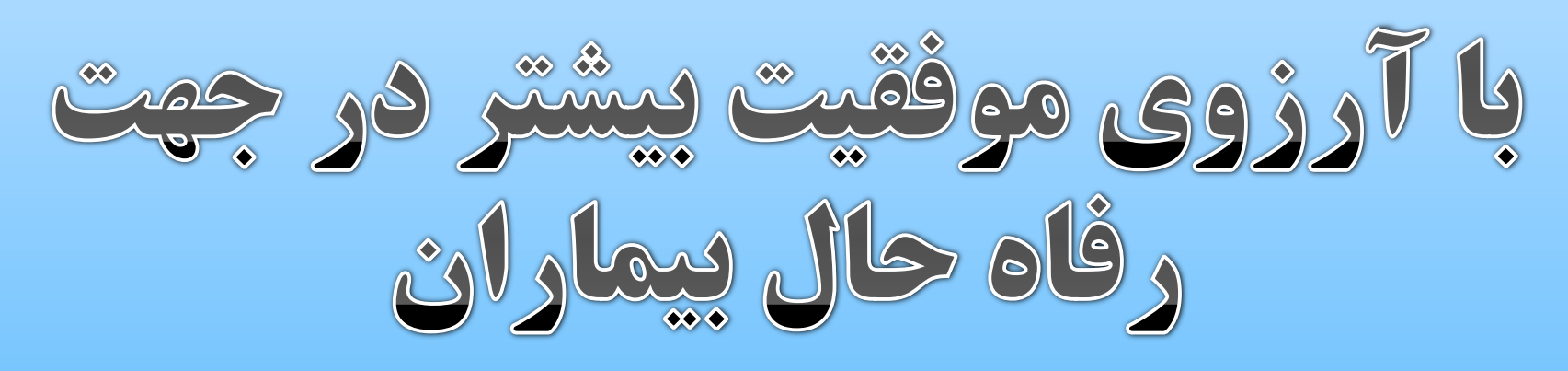

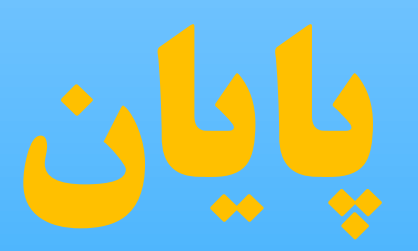